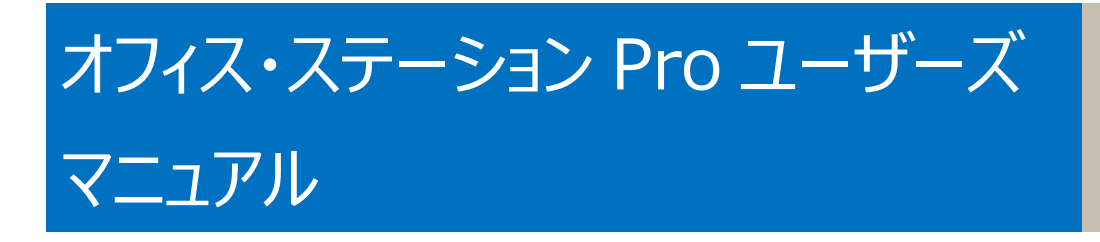

 [OS Pro][4]

 [OS Pro][8]

 [OS Pro][12]

改版履歴

| 版数 | 日付         | 改定内容 |
|----|------------|------|
| 初版 | 2021.02.09 | 初版   |

## 本マニュアルについて

- 本マニュアルの内容については万全を期して作成いたしましたが、万一ご不審な点や誤り、記載漏れなどお気づきの点がございましたら代理店、または販売店までご連絡ください。
- マニュアルの内容に関して、将来予告なしに変更することがあります。
- ファームウェアやインストールされているアプリ等のバージョンは、マニュアルと実機で異なる場合があります。
- 画面イメージは、バージョンにより異なる場合があります。

製品名:NTTPCコミュニケーションズ オフィス・ステーション Pro「OS Pro」(以下「本製品」) マニュアル・バージョン: 1.0 発行日:2021年2月

### 保証範囲

本製品は、保証書記載の内容にて保証いたします。

ただし、どのような場合においても、データの損失及び、データ損失により発生した損害を補償するものではありません。 必要なデータにつきましては、お客様にてバックアップを行うことを強くお勧めいたします。

### 取扱説明書(安全にお使いいただくために)

### 取扱説明書

#### 安全にお使いいただくために **BizBox Server** [OS Pro][4]/[8]/[12]

このたびは弊社製品をお買い上げいただき、誠にありがとうございます。 この取扱説明書には、BizBox Server OS Pro シリーズの使用方法や 安全にお取り扱いいただくための注意事項などを記載しています。 本誌の内容を十分にご理解いただいた上で本製品をお使いください。 また、本誌はいつでも読むことができる場所に大切に保管してください。

■表示について 本誌では以下のような表示を使用して警告・注意事項を説明しています。

| $\odot$ | 禁止事項を示す記号です。                     |
|---------|----------------------------------|
|         | 本製品の分解を禁止することを示す記号です。            |
|         | 水がかかる場所での使用を禁止することを示す記号です。       |
|         | 濡れた手で本製品に触れるのを禁止することを示す記号で<br>す。 |
| 0       | 必ず実施すべきことを示す記号です。                |
|         | 電源プラグをコンセントから抜くことを示す記号です。        |
|         | アース接続して使用することを示す記号です。            |
|         | としていたのり扱いをした場合に、死亡または重傷を負う       |

|            | -  厄陝住かのる項目です。                                                          |
|------------|-------------------------------------------------------------------------|
| $\bigcirc$ | 本製品を温度の高い場所に置かないでください。内部の温<br>度が上がり、火災の原因となることがあります。                    |
| $\bigcirc$ | 本製品を火気の近くに置かないでください。火災、故障の<br>原因となることがあります。                             |
| $\bigcirc$ | 本製品の通風口や開口部から、内部に異物を入れないで<br>ください。故障、感電、火災の原因となることがあります。                |
| $\bigcirc$ | 本製品の上に物を載せないでください。火災や故障の原<br>因となることがあります。                               |
| $\bigcirc$ | 本製品の通風口をふさがないでください。通風口をふさぐと<br>内部の温度が上がり、火災の原因となることがあります。               |
| 6          | 本製品の分解、改造は行わないでください。火災、感電、<br>故障の原因となることがあります。                          |
|            | 本製品をぬらさないでください。火災、感電、故障の原因となることがあります。                                   |
|            | ぬれた手で本体や電源プラグや電源ケーブルに触らないで<br>ください。感電、故障の原因となることがあります。                  |
| 0          | 電源ブラヴはコンセントに確実に差し込んでください。差し<br>込みが不充分のまま使用すると火災、感電、故障の原因<br>となることがあります。 |

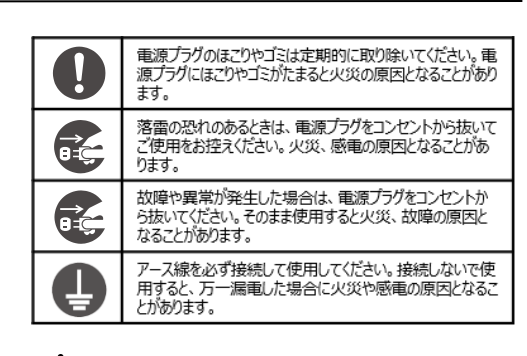

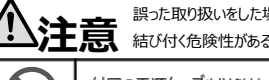

誤った取り扱いをした場合に、軽傷または物的損害に 注意 結び付く危険性がある項目です。

#### 付属の電源ケーブル以外は、使用しないでください。故障 の原因となります。 本製品は振動や衝撃の少ない水平で安定した場所に設 置し、装置の落下、転倒、窓からの飛び出しなどを防ぐた め、地震、落下対策を実施してください。 本体は、足が下になるように置いてください。横置きなど誤った置き方をすると倒れたり落下したりして故障の原因となる ことがあります。

#### ■データのバックアップについて

万一に備え、本製品内に保存をおこなう重要なデータについては 必ず定期的にバックアップを実施してください。

本製品の保存データの毀損・消失などについて、弊社は一切の責任を 負いかねます。

#### ■UPS の導入について

本製品をUPS (無停電電源装置) に接続することにより、予期せぬ 停電等による障害を回避できる可能性が高くなります。 UPS の導入を お薦めいたします。

#### ■使用上のご注意

 ・本製品の誤った使用により発生するあらゆる損失につきまして 弊社では一切その責任を負いかねますので、あらかじめご了承ください。 ・本製品では、CAD やデータベース(SQL サーバー等)等、頻繁にリアル タイムで高速なアクセスを必要とするアプリケーションのファイルを直接 保存して利用することは想定しておりません。 高負荷がかかりトラブルの原因となることがありますので、 バックアップ 以外でそのようなアプリケーションのファイルの保存は行わないでください。 ・周囲の環境によっては電話、ラジオ、テレビなどに雑音がはいる場合が あります。この場合は本製品の設置場所、向きを変えてみてください。 ・電源が入った状態で本体に衝撃を加えたり、電源ケーブルをコンセント から抜かないでください。故障の原因となります。 ・本製品に搭載されているハードディスクドライブを電源が入った状態で 抜き差ししないでください。故障の原因となります。 ・動作中、不用意なシャットダウンや電源断をおこなわないでください。 故障の原因となります。また、予期せぬ電源断が行われる可能性が

ありますので、製品動作中に必要なく電源ボタンに触らないよう ご注意ください。

本製品の設置環境と保管温度は、次の内容にご注意ください。 ①左右は少なくとも 5cm 以上、背面は 10cm 以上の隙間を確保 すること

②熱を発する機器のそばには置かない。

- ・動作温度: 0℃~40℃ 湿度:5~90% (結露しないこと)
- ・保管温度:-10℃~50℃ 湿度:5~90% (結露しないこと)
- ・本製品を廃棄する場合はお住いの自治体の指示に従ってください。

| 本   | マニュアルについて                                                                                                    | 3  |
|-----|----------------------------------------------------------------------------------------------------|----|
| 保   | 証範囲                                                                                                    | 3  |
| 取   | 扱説明書(安全にお使いいただくために)                                                                                                    | 4  |
| 目   | 次                                                                                                    | 5  |
| 第   | 1 章:はじめに                                                                                                    | 8  |
|     | 概 略                                                                                                    |    |
|     | 製品の主な特徴                                                                                                    |    |
|     |                                                                                                    |    |
|     | オフィス・ステーション Pro 「OS Pro」                                                                                                    |    |
|     | 前面パネル                                                                                                    | 10 |
|     | 背面パネル                                                                                                    | 11 |
| 第   | 2 章 : ハードウェアの取付け設定                                                                                                    |    |
|     | 概 略                                                                                                    |    |
|     | 始める前に                                                                                                    |    |
|     | ケーブル接続                                                                                                    |    |
| 第   | 3 章 : 最初の設定                                                                                                    | 14 |
| -1- | ₩ 略                                                                                                    |    |
|     | 本体前面操作パネル (I CM)                                                                                                    |    |
| 笛   | 4 音: システん管理                                                                                                    | 16 |
| ~   |                                                                                                    |    |
|     | 概要                                                                                                    |    |
|     | 概要<br>Web 管理インターフェース                                                                                                    |    |
|     | 概要<br>Web 管理インターフェース                                                                                                    |    |
|     | 概要<br>Web 管理インターフェース<br>メニューツリー<br>システムログ情報のクイック表示                                                                                                    |    |
|     | 概要<br>Web 管理インターフェース<br>メニューツリー<br>システムログ情報のクイック表示<br>システムのリソースモニターのクイック表示                                                                                                    |    |
|     | 概要<br>Web 管理インターフェース<br>メニューツリー<br>システムログ情報のクイック表示<br>システムのリソースモニターのクイック表示<br>システムのシャットダウンとリブート                                                                                                    |    |
|     | 概要                                                                                                    |    |
|     | 概要                                                                                                    |    |
|     | 概要.<br>Web 管理インターフェース.<br>メニューツリー<br>システムログ情報のクイック表示<br>システムのリソースモニターのクイック表示<br>システムのシャットダウンとリブート<br>パスワードの変更<br>ディスプレイモジュール(LCM ディスプレイ)のパスワード<br>ログアウト                                                                                                    |    |
|     | 概要.<br>Web 管理インターフェース<br>メニューツリー<br>システムログ情報のクイック表示<br>システムのリソースモニターのクイック表示<br>システムのシャットダウンとリブート<br>パスワードの変更<br>ディスプレイモジュール(LCM ディスプレイ)のパスワード<br>ログアウト<br>アプリセンター                                                                                                    |    |
|     | 概要.<br>Web 管理インターフェース<br>メニューツリー<br>システムログ情報のクイック表示<br>システムのリソースモニターのクイック表示<br>システムのシャットダウンとリブート<br>パスワードの変更<br>ディスプレイモジュール(LCM ディスプレイ)のパスワード<br>ログアウト<br>アプリセンター<br>コントロールパネル                                                                                                    |    |
|     | 概要.<br>Web 管理インターフェース                                                                                                    |    |
|     | 概要<br>Web 管理インターフェース<br>メニューツリー<br>システムログ情報のクイック表示<br>システムのリソースモニターのクイック表示<br>システムのシャットダウンとリブート<br>パスワードの変更<br>ディスプレイモジュール(LCM ディスプレイ)のパスワード<br>ログアウト<br>アプリセンター<br>コントロールパネル<br>ログと通知<br>電源とハードウェア                                                                                                    |    |
|     | 概要<br>Web 管理インターフェース<br>メニューツリー<br>システムログ情報のクイック表示<br>システムのリソースモニターのクイック表示<br>システムのシャットダウンとリブート<br>パスワードの変更<br>ディスプレイモジュール(LCM ディスプレイ)のパスワード<br>ログアウト<br>アプリセンター<br>コントロールパネル<br>ログと通知<br>電源とハードウェア<br>システム情報<br>マットローク                                                                                                    |    |
|     | <ul> <li>概要</li> <li>Web 管理インターフェース</li> <li>メニューツリー</li> <li>システムログ情報のクイック表示</li> <li>システムのリソースモニターのクイック表示</li> <li>システムのシャットダウンとリブート</li> <li>パスワードの変更</li> <li>ディスプレイモジュール(LCM ディスプレイ)のパスワード</li> <li>ログアウト</li> <li>アプリセンター</li> <li>コントロールパネル</li> <li>ログと通知</li> <li>電源とハードウェア</li> <li>システム情報</li> <li>ネットワーク</li> <li>地域オブション,</li> </ul> |    |
|     | 概要<br>Web 管理インターフェース                                                                                                    |    |
|     | 概要<br>Web 管理インターフェース<br>メニューツリー<br>システムログ情報のクイック表示<br>システムのリソースモニターのクイック表示<br>システムのシャットダウンとリブート<br>パスワードの変更<br>ディスプレイモジュール(LCM ディスプレイ)のパスワード<br>ログアウト<br>アプリセンター<br>コントロールパネル<br>ログと通知<br>電源とハードウェア<br>システム情報<br>ネットワーク<br>地域オプション<br>外付けデバイス<br>モニター                                                                                             |    |

## 目次

| · / | 草: お困りの時は                 |  |
|-----|---------------------------|--|
|     |                           |  |
|     | 人マートフォン」でのリモートアクセス        |  |
|     | Mac」でのリモートアクセス            |  |
|     | 「WindowsPC」でのリモートアクセス     |  |
|     | Orbweb 設定                 |  |
| C   | Drbweb.me®                |  |
|     | 削除                        |  |
|     | 隔離                        |  |
|     | 更新                        |  |
|     | スキャン                      |  |
| C   | ClamAV®                   |  |
|     | アブリセンター                   |  |
|     | ログアウト                     |  |
|     | ディスプレイモジュール(LCM)のパスワードの変更 |  |
|     | パスワードの変更                  |  |
|     | お好み設定                     |  |
|     | 言語の変更                     |  |
|     | 一般的な設定                    |  |
|     | システムのリソースモニターのクイック表示      |  |
|     | メニューツリー                   |  |
| Ľ   | コグインインターフェース              |  |
| 村   | 既要                        |  |
| 第5  | - 草: 一般ユーサーロクイン           |  |
|     |                           |  |
|     |                           |  |
|     | タト131万 HDD ハツクアツノ         |  |
| )   |                           |  |
| -   | VPN サービス                  |  |
|     | FTP                       |  |
|     | Samba サービス                |  |
|     | ファイルサービス                  |  |
| ţ   | ナービス                      |  |
|     | SSD キャッシュ                 |  |
|     | ディスクと RAID                |  |
| 7   | ストレージ                     |  |
|     | ローカルアカウント                 |  |
|     | 共有フォルダー                   |  |
|     |                           |  |

|    | アクセスできない場合には                              |     |
|----|-------------------------------------------|-----|
|    | ファイル編集できない場合は                             |     |
|    | 損傷したハードディスクドライブを交換したい                     |     |
|    | ハードディスクドライブの損傷                            |     |
|    | ハードディスクドライブの交換                            |     |
|    | RAID の自動リビルド                              |     |
|    | LCM RAID ビルド/リビルド進捗状況表示                   |     |
|    | 時間と日付の設定がずれている                            | 175 |
|    | Web 管理インターフェースの WebAdmin パスワードを忘れてしまった    |     |
|    | LCM から IP アドレスの設定を変更したい                   |     |
| 第  | 7 章:トラブルシューティング                           |     |
|    | ネットワーク IP アドレスを忘れた場合                      |     |
|    | アクセス権限設定後もアクセスできない                        |     |
|    | 本製品にアクセスできない                              |     |
|    | 以上でも解決しない場合                               |     |
| 補知 | 로 A: ブザー・リスト                              |     |
| 補知 | e B: RAID の基本                             |     |
|    | 概 略                                       |     |
|    | 利 点                                       |     |
|    | 性能の向上                                     |     |
|    | データ・セキュリティ                                |     |
|    | RAID レベル                                  |     |
|    | RAID 1(オフィス・ステーション Pro「OS Pro」[4])        |     |
|    | RAID 5 (オフィス・ステーション Pro 「OS Pro」[8]/[12]) |     |
| 補知 | ₴ C: システムフェイルオーバーQ&A                      |     |
| 補知 | 足 D: システム LED 表示リスト                       |     |
|    |                                           |     |

## 第1章:はじめに

#### 概略

オフィス・ステーション Pro をお選びいただきまして、ありがとうございます。オフィス・ステーション Pro はストレージサーバー であり、データの信頼性は、RAID 機能、外付け HDD へのローカルバックアップ機能により保証されます。本製品があ れば、Windows(SMB)、MacOS(SMB)環境間でのデータ整合性と共有が可能になります。また、本製品の GUI は、日本語対応です。

### 製品の主な特徴

#### ファイル・サーバー

本製品は、IP ネットワーク上でのファイルの保存と共有を可能にします。ファイル・サーバー(ファイル共有)機能により、 ネットワーク上でのファイルの集中管理が簡単に行えます。また、Web ベースのインターフェースを提供しています。

#### 電源管理

本製品は管理者により、システムの電源の On 、Off を設定することができます。

#### ディスク容量

ユーザーが利用可能なディスク容量は、モデル容量の95%程度となります。

### 梱包内容

本製品に同梱されている付属品は次の通りです。

すべて同梱されているか確認の上、不足しているものがあれば、販売店にお問い合わせください。

- システム 本体 x1 (「OS Pro」「4」/「8」/「12」のいずれか)
- USB メモリ x1 (本体前面に接続されています。 HDD の暗号化キーが保存されています。紛失した場合には、購入していただくことになりますので紛失しないよう実装した状態でご利用ください(裏面のケンジントンロックの穴を利用して紛失防止いただくことも可能です)
- USB ケーブル x1
- HDD トレー鍵 x 2
   HDD トレー鍵を紛失した場合には、購入していただくことになりますので紛失しないよう保管してください。
- 電源ケーブル x1
- クイックガイド x1
- ソフトウェア使用許諾契約書 x1
- 保証書 x1

### オフィス・ステーション Pro「OS Pro」

### 前面パネル

本製品の正面パネルにはデバイスのコントロール、インジケータ、およびハードディスクトレイが付いています。 ※LED ランプは各項目の状態を点灯、点滅または色の変化により示します。各 LED ランプの状態、意味については下の表を確認してください。

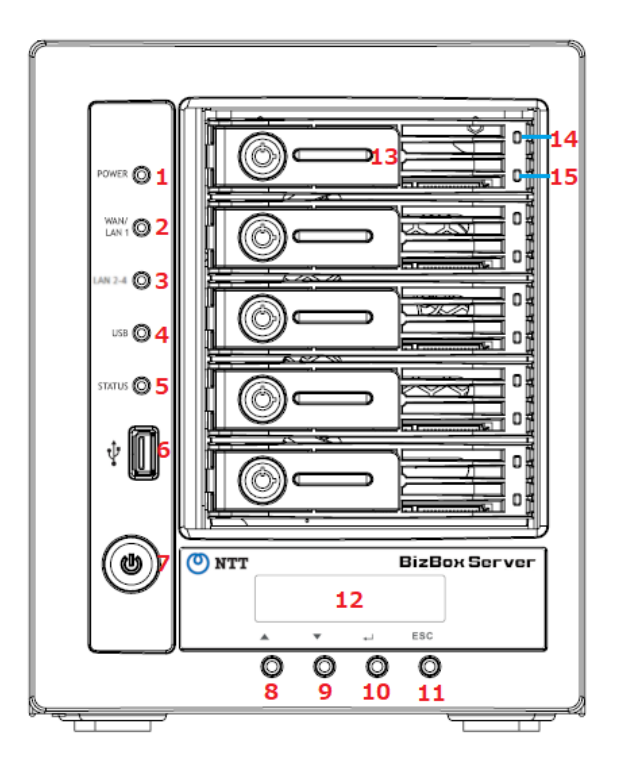

| 前面パネル                    |                                                                                              |  |  |
|--------------------------|----------------------------------------------------------------------------------------------|--|--|
| 項目                       | 説明                                                                                           |  |  |
| 1. 電源 LED                | ・白色に点灯 : システム電源が On。                                                                         |  |  |
| 2.WAN/LAN1 LED           | ・白色に点滅: ネットワークにリンク、データ送受信中                                                                   |  |  |
| 3.LAN2-4 LED             | ・白色に点滅: ネットワークにリンク、データ送受信中                                                                   |  |  |
| 4.USB LED                | ・白色に点灯: USB メモリ接続中、データ送受信中                                                                   |  |  |
| 5.システム LED               | ・白色に点灯:システム起動中またはアップグレード中。(※)<br>・赤色に点灯: システム・エラー。                                           |  |  |
| 6. USB ポート<br>(USB2.0x1) | ・付属の USB メモリを実装して出荷しています。(暗号化キー保存用)                                                          |  |  |
| 7. 電源ボタン                 | ・電源オン : ボタンを押します。<br>・電源オフ : ボタンを 1 秒程度押した後、一度離し再度押します。(二度押し)<br>・強制電源オフ : ボタンを 4 秒以上長押しします。 |  |  |
| 8.Up ボタン ▲               | ・LCD ディスプレイの使用時に押すと、スクロール・アップします。                                                            |  |  |
| 9.Down ボタン ▼             | ・LCD ディスプレイの使用時に押すと、スクロール・ダウンします。                                                            |  |  |
| 10.入力ボタン 」(エンター)         | ・パスワード入力画面を表示します。スクロールで選んだものを入力したり決定をします。                                                    |  |  |
| 11.エスケープ・ボタン ESC         | ・現在の LCM メニューを終了します。                                                                         |  |  |
| 12.LCD ディスプレイ            | ・システムの現在の状態と警告メッセージを表示します。                                                                   |  |  |
| 13.HDD トレイ               | ・3.5" SATA HDD トレイ x 5・セキュリティ用にロック機構あり。                                                      |  |  |
| 14.トレイ上段ランプ              | ・白色に点灯:HDDの電源オン                                                                              |  |  |
| 15.トレイ下段ランプ              | ・緑色に点滅:HDD にアクセス中<br>・赤色に点滅:HDD Fail(エラー)                                                    |  |  |

※システム LED:ステータスにより白色点滅します。詳細は、補足 D を参照ください。

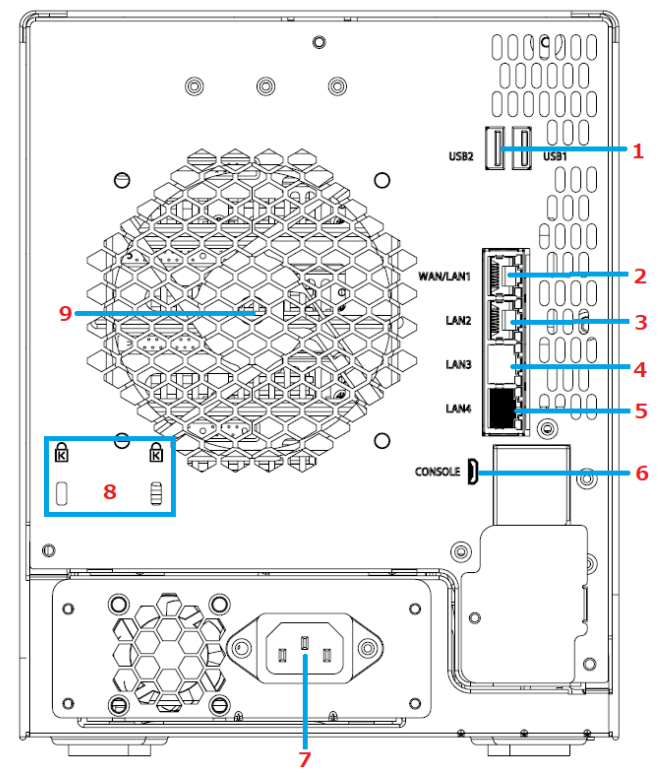

| 背面パネル                    |                                                                                                    |  |  |
|--------------------------|----------------------------------------------------------------------------------------------------|--|--|
| 項目                       | 説 明                                                                                                    |  |  |
| 1.USB ポート<br>(USB3.0 x2) | USB メモリや外付け HDD、および UPS 接続用に利用します。                                                                      |  |  |
| 2.WAN/LAN1 ポート           | 通常使用するときはこのポートに LAN ケーブルを接続します。                                                                         |  |  |
| 3.LAN2 ポート               | 別のサブネットネットワークに接続する時に使用します。                                                                              |  |  |
| 4.LAN3 ポート(白)            | システムフェイルオーバー使用時の対向機器の死活監視の時に使います。白いキャップで保護しています。                                                        |  |  |
| 5.LAN4 ポート(黒)            | 保守用ポートのため使用しません。黒いキャップで保護しています。                                                                         |  |  |
| 6.MicroUSB ポート           | 保守用のポートのため使用しません。                                                                                       |  |  |
| 7.電源コネクタ                 | 付属の電源ケーブルをこのコネクタに接続します。                                                                                 |  |  |
| 8.ケンジントンロック<br>スロット      | 防犯用のワイヤーを設置することができます。(スロットサイズ 3x7mm、2 つのスロット間隔 30mm スロットを<br>2 つ共使用する場合はお互い干渉する場合がありますのでサイズにお気をつけください。) |  |  |
| 9.システムファン                | 装置から熱を排出するシステムファンです。                                                                                    |  |  |

### 各 LAN ポートの LED 点灯

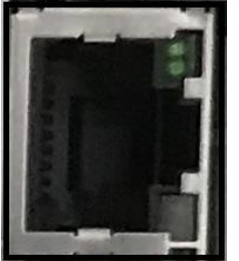

| 1 | LANポート       | 場所                     | カラー   | ステータス           |
|---|--------------|------------------------|-------|-----------------|
|   |              |                        |       | 1.リンク:緑点灯       |
|   | WAN/LAN1     | 上段:データ送受信/リンク          | 緑色    | 2.データ送受信:緑点滅    |
| 1 | LAN2         |                        |       | 3.LANケーブル未接続:消灯 |
|   | LAN3<br>LAN4 | LAN3<br>LAN4  下段:SPEED | 緑色/橙色 | 1.1G:緑点灯        |
|   |              |                        |       | 2.100M:橙色点灯     |
|   |              |                        |       | 3.100M以下:消灯     |

### 第2章:ハードウェアの取付け設定

### 概 略

ハードウェア取付け設定時に、機器が損傷するのを防止するため、設定の前に必ずお読みください。

### 始める前に

作業を始める前に、次の予防策を講じてください。

- 1. マニュアルの最初に概説した安全にお使いいただくためにを読み、理解すること。
- 2. 取り付けの間、静電防止用リスト・ストラップを身につけて、静電気放電による破壊(静電破壊)を防ぐこと。
- 3. 本製品の電子構成部品の周辺にマグネット・ドライバを使わないように注意すること。

### ケーブル接続

本製品にネットワークを接続するには、以下のステップに従ってください。

1. 本製品の背面パネルの WAN/LAN1 ポートにイーサネットケーブルを接続します。

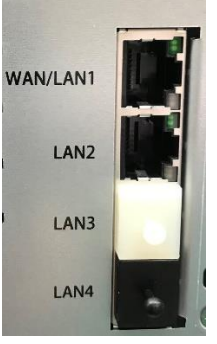

▲ OS Pro

LAN ポート

| 各ポートについて |                          |  |  |
|----------|--------------------------|--|--|
| WAN/LAN1 | 通常使用するポートです。             |  |  |
| LAN2     | 異なるサブネットを使用する際使います。      |  |  |
| LAN3     | システムフェイルオーバーを使用する際に使います。 |  |  |
| LAN4     | メンテナンス用ポートです。            |  |  |
|          |                          |  |  |

2. 付属の電源コードを背面パネルの電源ソケットに接続します。着脱防止機構付きコードのため、両端のスイッ チを押しながらソケットに差し込みます。コードのもう一方の端をサージ保護されたソケットに差し込みます。

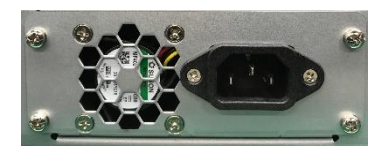

▲ OS Pro 電源ソケット 電源ボタンを押して本製品の電源を入れます。
 電源を切るときは、1秒程度押し、一度離して再度押します。(二度押し)

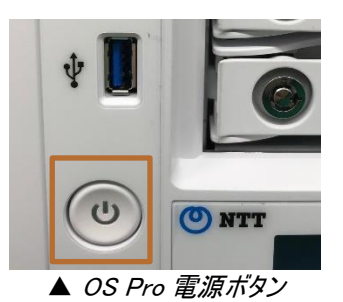

### 第3章:最初の設定

#### 概 略

本製品は、ハードウェアを取り付け後、ネットワークに接続して電源を入れたら直ぐに、ネットワーク・ユーザーが利用でき るようにすることが可能です。本製品の設定は液晶モニター(以下、「LCD」)を利用し、次の手順でソフトウェアの初 期設定を行います。

### 本体前面操作パネル(LCM)

本体前面の LCM で、様々な情報の表示、設定が可能です。 LCD 画面と下の4つのボタンをセットで LCM と言います。 ボタンを操作することで色々な情報を表示させたり、設定を行ったりすることができます。

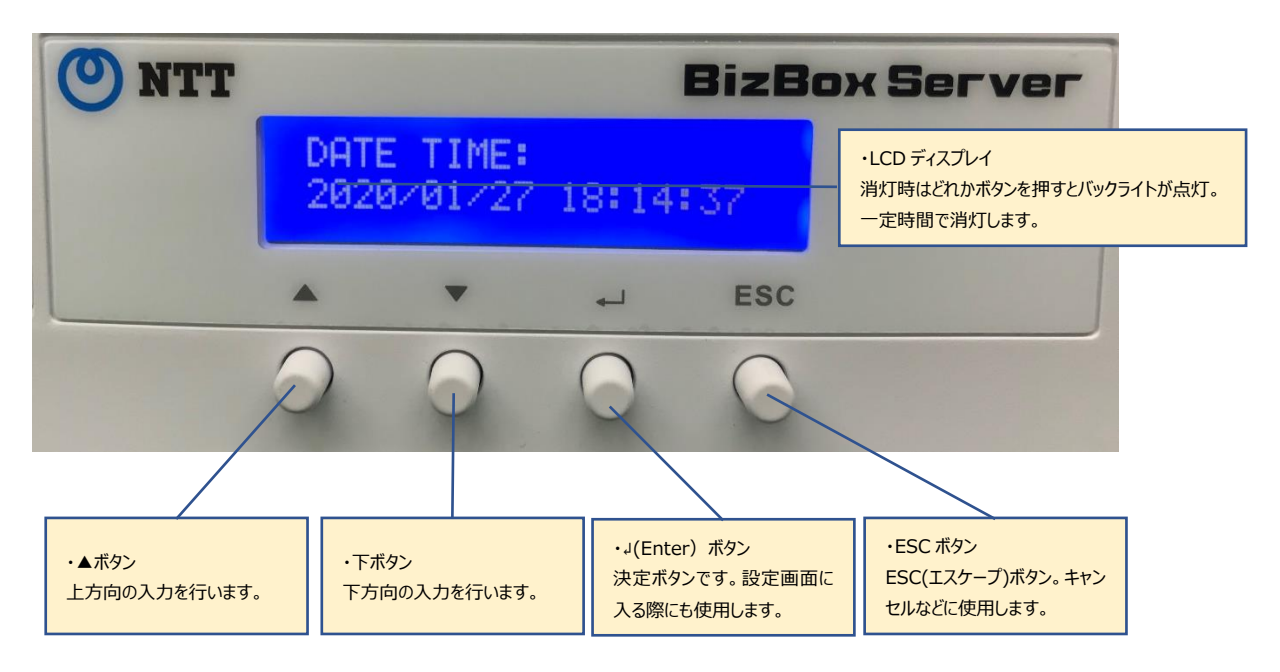

#### LCM 画面で表示/設定できること

#### ① 起動の状態

電源が入り本機の OS が起動して利用可能になるまでのステータス変化を表示します。NAS Start Monitorと表示されると起動シーケンスが終了した合図です。

#### ② ローテーション

本機が起動すると下図のように3秒毎に画面を更新して様々な情報を表示します。

DHCP で割り振られた本機の IP アドレスは、この LAN 1 で確認します。

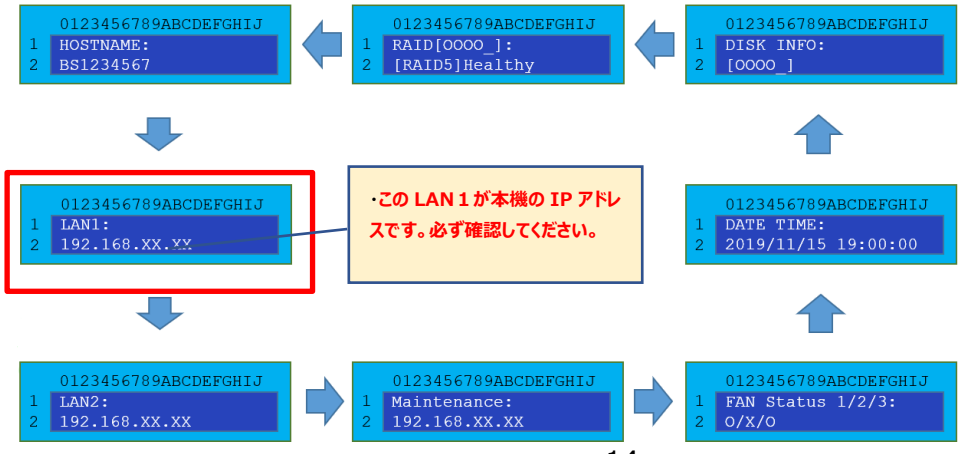

#### ③RAID 構築/リビルドの表示

WebUI で RAID の構築/リビルドが開始されると連動して LCD 画面でもその進捗状況が表示されます。 本作業は非常に時間を要し、サーバーの負荷が高くなります。この最中に電源が切断されるとデータの損失につながり ますのでご注意ください。

本製品ではこの RAID 構築/リビルドについて WebUI に限らず、LCD の画面のみで、進捗状況の閣員が可能です。

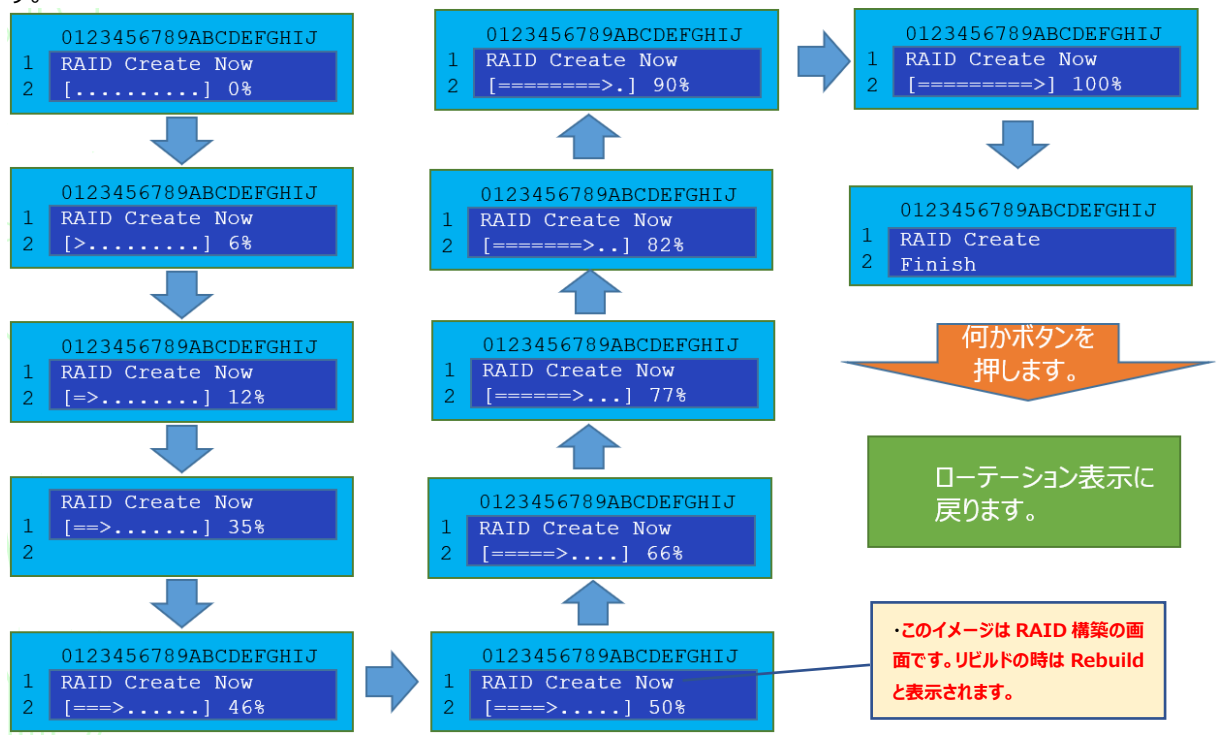

#### **④設定**

ローテーション表示中に【Jキー】(Enterキー)を押すとパスワード入力画面になります。

Enter Password: 0000

Enter キーを 4 回押すと「0000」が入力されます。これでパスワードが解除できます。 初期パスワードは[0000]です。

▲/▼ 押した回数分、「<」(バックスペース)と数字が降順/昇順で変化します。

J(Enter)キー 入力が決定します。表示されている数字またはバックスペースを入力します。

「<」のバックスペースが表示されている時に Enter を押すと一文字削除されます。

ESC キー キャンセルします。

### 第4章:システム管理

#### 概要

本製品の Web 管理インターフェースを用いることで、ネットワーク上のどこからでも、サーバーの管理、監視を行うこと ができます。利用するブラウザ、PC によって画面が表示枠に収まらない場合があります。その際には、ブラウザのズーム 機能を利用して表示範囲を広げてご利用ください。推奨するブラウザについては、以下を推奨しております。

| OS   | Windows10/8.1               | MacOS(Catalina)          |
|------|-----------------------------|--------------------------|
| ブラウザ | GoogleChrome52 以上、Microsoft | Safari(プライベートブラウズ※機能を使用す |
|      | Edge(Chromium 版)            | ること)                     |

※Safari 起動後、「メニューバー」の「ファイル」から「新規プライベートウィンドウ」を開くとプライベートブラウズになります。

### Web 管理インターフェース

ご利用のネットワークがインターネットに接続されていることを確認してください。本製品にアクセスするために、Web管理インターフェースで以下の作業を行います:

1. オフィス・ステーション Pro「OS Pro」の IP アドレスをブラウザに入力します。初期状態では DHCP による 自動設定となります。 IP アドレスは、 LCM ディスプレイで確認してください。

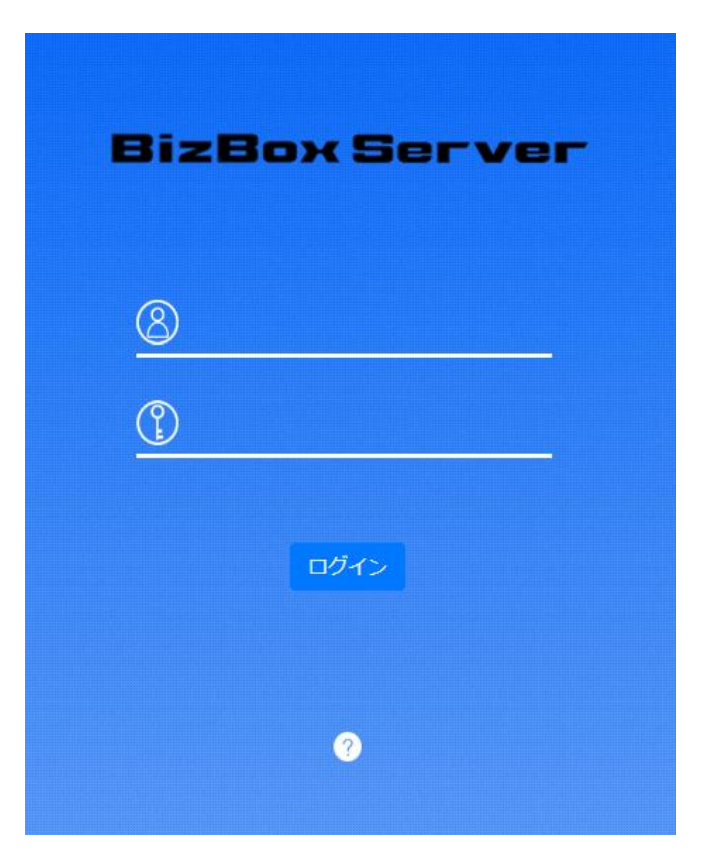

注

ご利用のコンピュータのネットワーク IP アドレスが、BizBoxServer「OS Pro」と同じ サブネット上に存在する必要があります。例として BizBoxServer「OS Pro」の IP ア ドレスが、192.168.1.110 である場合、管理 PC の IP アドレスは、192.168.1.x である必要があります。ここで、x は、1 から 254 の 110 を除く数字です。 IP アドレスは、4 つのオクテットにより構成されており 1 オクテットは、0-255=0xFF が 利用できます。サブネットマスクでは、このオクテットで利用する範囲をオクテットごとにマ スクするかを指定します。ここでは、1 から 3 オクテットはマスクしないため 0xFF=255 を指定します。4 オクテットは、すべて利用を許可するために 0x00=0 を指定します。 つまりサブネットマスクは 255.255.0 となります。

2. 管理者ユーザー名とパスワードを使って、システムにログインします。工場出荷時デフォルト設定は、次の通り です:

ユーザー名:WebAdmin

#### パスワード : customeradmin

※パスワードは変更可能です。オンサイト設置スタッフに、任意のパスワードに変更してもらうこともできます。
※電源起動後、再起動後は約3分経過後のビープ音(ピーピッピッピ)が鳴った後にログインするようにお願いします。起動後のログインが早すぎる場合は、暗号復号失敗のメッセージがポップアップされることがあります。
その際にはNASを再起動し再度ログインしなおすようにお願い致します。

管理者としてログインすると、次図のように免責事項ウィンドウが表示されます。

画面は、[OK]を押下することで閉じることができます。

す。

次回ログイン時にこのウィンドウを表示したくない場合は、チェックボックスにチェックを入れて[OK]を押下してください。 なお、本ウィンドウについては、オンサイトスタッフが設定を行う場合、お客様が直接目にすることがない可能性もありま

| 免責事項                                                                                                    | × |
|----------------------------------------------------------------------------------------------------|---|
| 当社は本製品の故意による破損及び自然災害による破損に対する一切の責任を負いません。ま<br>た、本製品内のデータ破損、データ損失、データ復旧、修理検査及び本製品の修理検査のため<br>の本製品の取り外し・設置工事 など一切の責任並びに費用を負いません。 必要なデータは、お<br>客様自身にてバックアップを作成してください。 お客様が当社の注意事項に違反、またはバッ<br>クアップの作成を怠ったために データを消失・破棄に伴う損害が発生した場合であっても、当<br>社はその一切の 責任を負いません。本製品は日本国内でのみ使用されることを前提に設計、製<br>造されています。 日本国外では使用しないでください。また、当社は本製品に関して日本国外<br>での保守または技術サポートを行っておりません。 |   |
| □同意します。次回は表示しない。                                                                                                    |   |
| ОК                                                                                                    |   |

#### メニューツリー

**メニューツリー**には、本製品のすべての情報画面およびシステム設定が表示されます。メニューバー上の次のグループ に各種設定が配置されます。

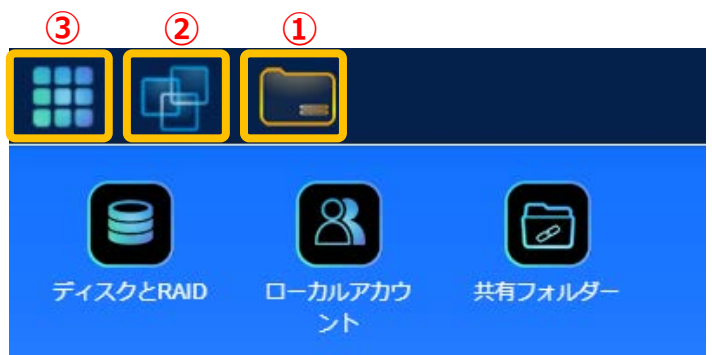

|   | 項目        | 説明               |
|---|-----------|------------------|
| 1 | コントロールパネル | システムおよび機能設定に入ります |
| 2 | アプリセンター   | アプリセンターに入ります。    |
| 3 | ファイルセンター  | ファイルセンターに入ります。   |

これらの項目をクリックすると、各項目の関連画面が表示されます。

### ショートカットの追加/削除

ユーザーインターフェースを用いて、ユーザーは、ショートカットの追加により、良く使用する項目を指定してメイン画面領 域に表示することができます。

| コントロール | パネル           | _                            |          |              |         |      |               | × |
|--------|---------------|------------------------------|----------|--------------|---------|------|---------------|---|
| コントロール |               | _                            |          | _            |         |      |               |   |
|        |               |                              | 0        |              | đΩ      |      |               |   |
|        |               | $\mathbf{\Psi}_{\mathbf{I}}$ | •        | $\mathbf{O}$ | ΟIJ     |      | िन्दुिः       |   |
| ログと通知  | 電源とハードウ<br>ェア | システム帽シ                       | ョートカット追加 | プジョン         | 外付けデバイス | モニター | ファームウェア<br>設定 |   |

管理者は、各機能画面で、マウスを右クリックし、「ショートカットの追加」アイコンを選択することで、ショートカットを追加 または削除することができます。上図の赤丸で囲まれたアイコンを参照してください。

メイン画面から「ショートカット」を削除するには、マウスの右ボタンをクリックして「ショートカットの削除」を選択します。

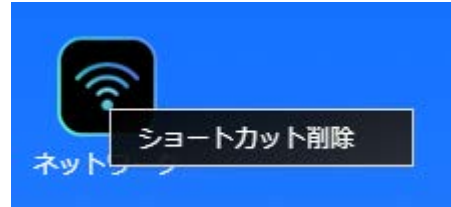

以下のセクションでは、各機能の詳細な説明、および、本製品を設定する方法を紹介します。

### システムログ情報のクイック表示

メニューバーの右上隅で、 どう をクリックします。 システムログ情報が表示されます。 表示タブから各情報を選択すると、 該当情報のみ表示されます。

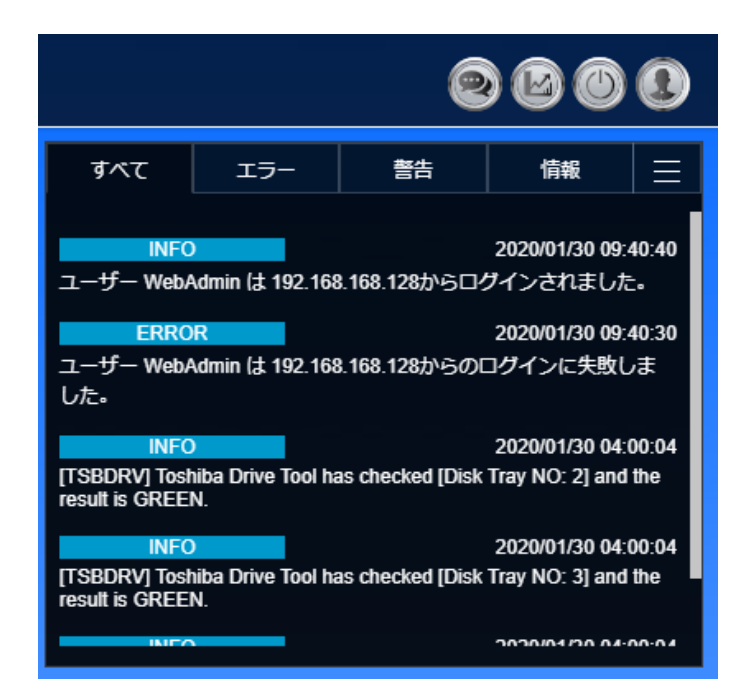

システムのリソースモニターのクイック表示

メニューバーの右上隅で、

└── をクリックすると、システムリソースモニター情報

(CPU、メモリーおよびストレージの使用状況)が表示されます。

| システムモニター       | -                  |
|----------------|--------------------|
| 80             | 3%                 |
| CPU使用率         | RAM使用率             |
| 温度             |                    |
| CPU温度          | 42°C / 107°F       |
| システム温度1        | 33°C / 91°F        |
| システム温度2        | 37°C / 98°F        |
| ファン            |                    |
| CPUファン速度<br>1  | 2760 rpm           |
| システムファン<br>速度1 | 1187 rpm           |
| システムファン<br>速度2 | 2947 rpm           |
| ストレージデバイス      |                    |
| R5             | 0.09 GB / 10.87 TB |
| ネットワークトラフ      | イック                |
| 受信量            | OMB                |
| 送信量            | ОМВ                |
|                |                    |

### システムのシャットダウンとリブート

メニューバーの右上隅で、 と をクリックします。 これは、 システムをシャットダウンまたは再起動するためのショートカットです。 ※ システムフェイルオーバーを構築している場合はこのボタンは表示されなくなりシャットダウン、 再起動を任意に行う ことが出来なくなります。

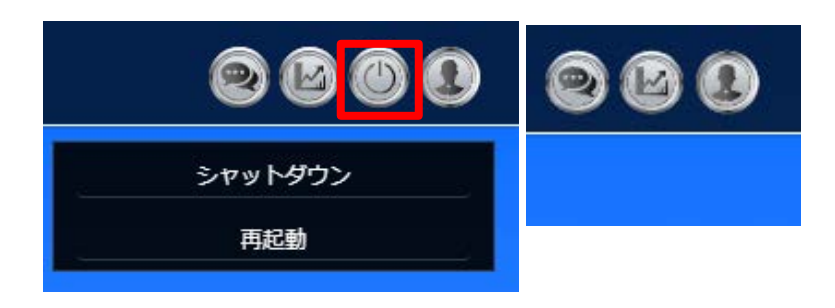

パスワードの変更

① メニューバーの右上隅で、 と をクリックします。 これは、 パスワードの変更、 ディスプレイモジュールのパスワードを 変更とログアウトのためのショートカットです。

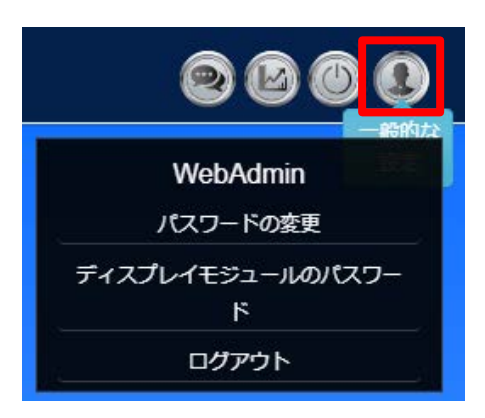

- ② パスワード項目を選択すると、[パスワードの変更]画面が表示されます。
- ③ 新しいパスワードボックスに新しいパスワードを入力し、確認ボックスに新しいパスワードを確認のため再入力しま す。[変更]を押下して、パスワードを確定します。

| פגא | ードの変更          |        | × |
|-----|----------------|--------|---|
|     | パスワードを入力       | りして下さい |   |
|     | パスワードを再入力して下さい |        |   |
|     | 変更             | キャンセル  |   |

### ディスプレイモジュール*(LCM* ディスプレイ)のパスワード

- ① メニューバーの右上隅で、ディスプレイモジュール(LCM ディスプレイ)のパスワード項目を選択します。
- ② 上段のテキストボックスに新しいパスワードを入力し、下段のテキストボックスに確認のため再入力します。
- ③ [変更]を押下して、パスワードを確定します。
  - \* なお、ディスプレイモジュールのパスワード初期値は"0000"です。
  - \* この設定は LCD の画面でも設定ができます。

| ディスプレイモジュールのパスワード | × |
|-------------------|---|
| パスワードを入力して下さい     |   |
| パスワードを再入力して下さい    | ĺ |
| 適用 キャンセル          |   |

### ログアウト

[ ログアウト ] を押下して、Web 管理インターフェースを終了します。

| WebAdmin              |                   |
|-----------------------|-------------------|
| パスワードの変更              | רלידע אלידע X     |
| ディスプレイモジュールのパスワー<br>ド | ログアウトします。よろしいですか? |
| ログアウト                 | OK キャンセル          |

### アプリセンター

※一般ユーザーには、アプリセンターは表示されません。

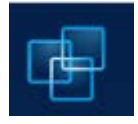

**アプリセンター**では、本製品に対応したアプリケーションを使用する事ができます。アプリセンターアイコン を押下します。下のように画面が表示されます。最初からインストールされた「インストール済みアプリケー ション」が一覧表示されます。

※アプリセンターの各アプリのインターフェイス、デザインなどはバージョンアップ等で予告なく変更になる場合もあります。

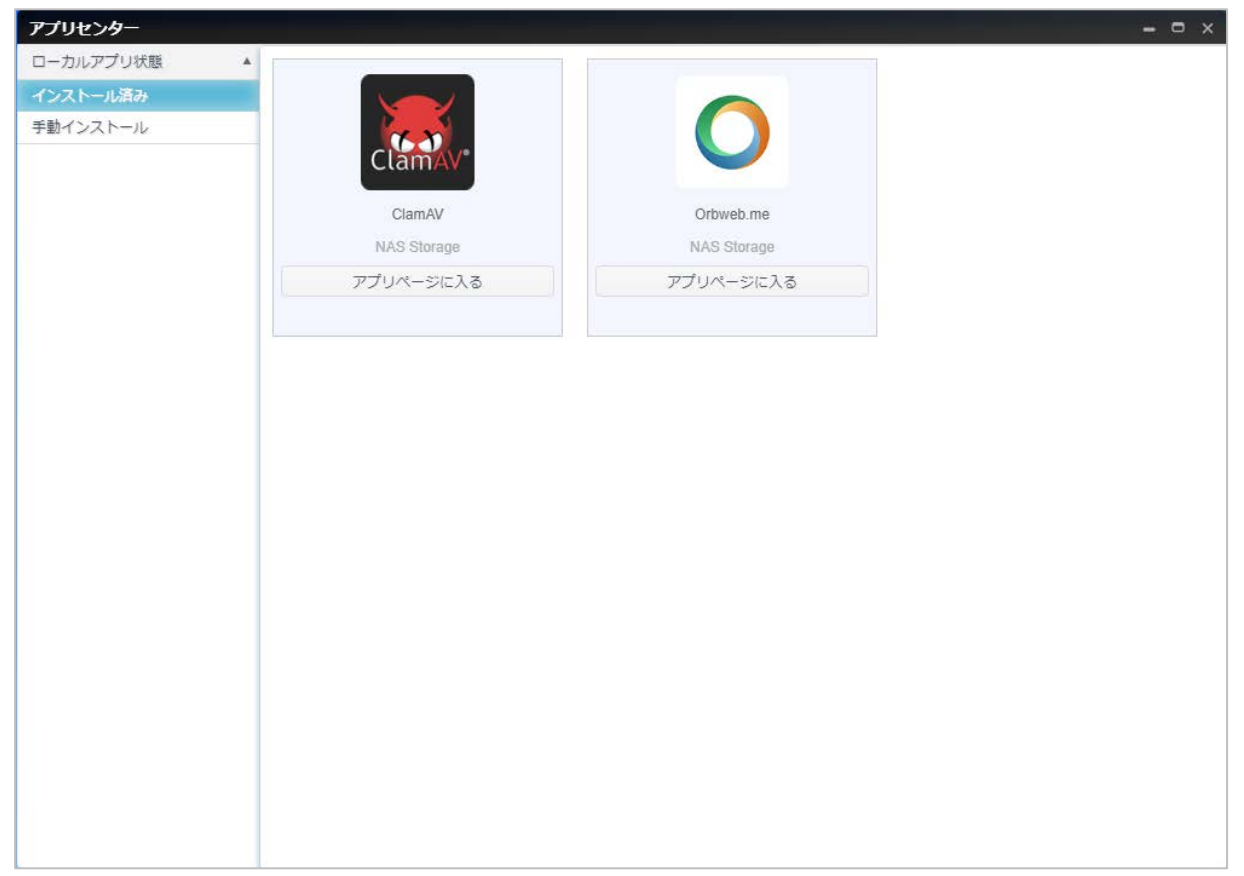

# 関連するアプリの詳細を表示するには、アプリアイコンを押下して、ウィンドウを開きます。 関連するアプリを実行するに は、「Enter App Page (アプリページに入る)」を押下します。

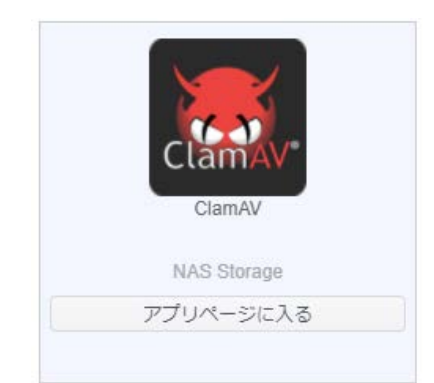

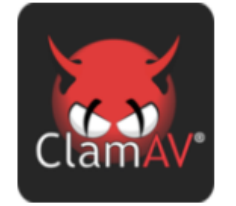

#### ClamAV

ユーザーにこのモジュールの使用を許 □ 可する。 デスクトップへのショートカットの表 □ 示

アプリページに入る

選択 現在のバージョン 1.00.30.[0.101.5]\_x64\_ja モジュールサイズ 23MB

更新日

2020-09-08

#### 説明:

ClamAV® は、トロイの木馬、ウィルス、マルウェア等の悪質な脅威を検出するためのオ ープンソース(GPL)のウィルス検出エンジンです。

#### スタンダード

ClamAV® は、メールゲートウェイスキャン用のオープンソース(GPL)ソフトウェアです。

#### ハイパフォーマンス

ClamAV® には、マルチスレッドスキャンデーモン、オンデマンドスキャン用コマンドラ インユーティリティ、自動シグネチャアップデートが含まれています。

#### 多用途性

ClamAV® は、複数のファイル形式、ファイルとアーカイブの解凍、複数署名の言語をサポートしています。

#### アプリのモジュールリスト更新機能

標準インストールアプリ(【ClamAV】【orbweb.me】)のアップデートがあった場合に、自動的にアプリのモジュール リストの更新を行います。このリストの更新後に標準インストールアプリを手動でアップデートすることが可能になります。 標準インストールアプリのリストの更新を行うためには、インターネットに接続できる環境が必要になります。 アップデートのスケジュールは、下記の画面にて設定を行います。

| 0///// |    |     |    |      |  |  |
|--------|----|-----|----|------|--|--|
|        | 毎週 | 日曜日 | 5時 | 35 分 |  |  |

※上記時刻にてアップデート有無の確認を開始し、ある場合はダウンロード完了後にインストールとなります。インストールの処理中はアプリの使用不可となりますのでご注意下さい。

| アプリセンター   | – © ×                                                        |  |  |  |  |  |
|-----------|--------------------------------------------------------------|--|--|--|--|--|
| ローカルアプリ状態 |                                                              |  |  |  |  |  |
| インストール済み  | アップロードモジュール                                                  |  |  |  |  |  |
| 手動インストール  | 選択 ここにファイルをドロップ                                              |  |  |  |  |  |
|           | デフォルトアプリのダウンロード                                              |  |  |  |  |  |
|           | デフォルトアプリのインストール                                              |  |  |  |  |  |
|           | アップデートモジュールリスト                                               |  |  |  |  |  |
|           | 更新                                                           |  |  |  |  |  |
|           | アップデートモジュールリストのスケジュール設定<br>期間 毎日 ▼<br>スケジュール 00 ↓:00 ↓<br>適用 |  |  |  |  |  |
|           |                                                              |  |  |  |  |  |
| アッフ       | 期間が毎週の場合<br>プデートモジュールリストのスケジュール設定                            |  |  |  |  |  |
| ļ         | 期間    ▼                                                      |  |  |  |  |  |
|           | スケジュール 月曜日 🔻 00 🖕 : 00 🖕                                     |  |  |  |  |  |
|           | 適用                                                           |  |  |  |  |  |

### コントロールパネル

コントロールパネルは、5 つのメインカテゴリ (コントロール、アクセス権、ストレージ、サービスおよびバックアップ) で構成されます。説明については、以下を参照してください。

※システムフェイルオーバーを構築する場合、機能が制限されるため表示されなくなるアイコンがあります。アクティブ機で あるかスタンバイ機であるかによっても表示されるアイコンが変わります。(全表示とアクティブ機(バーチャル IP)、スタンバ イ機の表示を以下に記します)

| コントロールパネル                                                       | ×                                |
|-----------------------------------------------------------------|----------------------------------|
| コントロール                                                          |                                  |
| レヴと通知<br>ログと通知<br>エア<br>ログと通知<br>エア                             |                                  |
| アクセス権                                                           |                                  |
|                                                                 |                                  |
| ストレージ                                                           |                                  |
| <b>ディスクとRAID SSDキャッシュ</b>                                       |                                  |
| サービス                                                            |                                  |
| Jrrut-E VPNU-EZ                                                 |                                  |
| バックアップ                                                          |                                  |
| ローカルバック<br>アップ<br>アップ<br>レーカルバック<br>クラウドバック<br>システムフェイ<br>ルオーバー |                                  |
| <b>コントロール/代ル</b><br>コントロール                                      | × コントロール/代わ × × コントロール/          |
|                                                                 | (i)<br>2-77-688 T=0-             |
| アクセス相                                                           | アウセス権                            |
|                                                                 |                                  |
| ストレージ                                                           | ストレージ                            |
| サービス                                                            | サービス                             |
| 277408-E                                                        |                                  |
|                                                                 | バックアップ<br>()<br>システムフェイ<br>ルオーバー |

アクティブ機、バーチャル IP

スタンバイ機

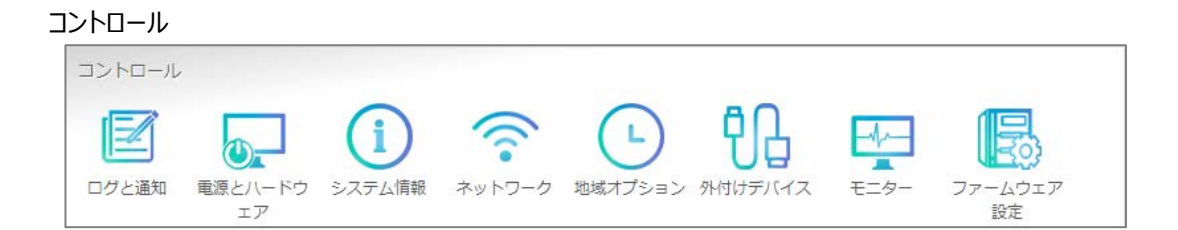

ログと通知

### システムログ

ログと通知メニューから、システムログオプションを選択すると、システムログ画面が表示されます。この画面には、システム使用履歴およびディスク状態、ネットワーク情報、システム起動といった重要なイベントの履歴が表示されます。

| <b> </b> | ムログのレ | ベルを表示: | エラー | •                     |      | ▲ ダウンロート |
|----------|-------|--------|-----|-----------------------|------|----------|
| 日付/時間    | T     | レベル    | т   | イベント                  |      | ٦        |
|          |       |        |     |                       |      |          |
|          |       |        |     |                       |      |          |
|          |       |        |     |                       |      |          |
|          |       |        |     |                       |      |          |
|          |       |        |     |                       |      |          |
|          |       |        |     |                       |      |          |
|          |       |        |     |                       |      |          |
|          | 2 3   | 1 5 6  |     | 50 <b>・</b> ページホたりのTi | 百日   |          |
|          | 2 3   | 4 0 0  |     |                       | R. 🗆 |          |

| 項目          | 説明                                     |
|-------------|----------------------------------------|
| タブ          | 赤:システムログが無効の状態を指します。                   |
|             | 緑:システムログが有効の状態を指します。                   |
| ログレベル       | すべて: システム、警告、およびエラーメッセージを含むすべてのログ情     |
|             | 報を提供します。                               |
|             | 警告: 警告メッセージのみを表示します。                   |
|             | エラー: エラーメッセージのみを表示します。                 |
|             | ログレベルの詳細は、ログ情報サマリの表の Event Level に記載して |
|             | おります。どのレベルでメールを受信するかは、リスト内容を確認し選択      |
|             | してください。                                |
| ダウンロード      | ログを CSV データとしてダウンロードします。 UTF 対応のメモ帳で開い |
|             | て参照をお願いします。 ※EXCEL がインストールされている場合      |
|             | には参照可能ですが文字化けする恐れがあります。                |
| フィルタ        | 不要な項目をフィルタリングするための値を入力します。             |
| ページあたりの項目 🗆 | ページごとに表示する行数を指定します。                    |
| << < > >>   | 早送り(>>> )および巻戻し( << <)ボタンを使って、ログ       |
|             | ページを切り替えます。                            |

注1

標準ではシステムログは有効(緑)となっております。システムログの確認を行わない場合は、ログ設定からシステムログ機能を無効(赤)に設定してください。

### 注 2

ログ情報のサマリを下記に記します。(この内容はアップデートなどでも変更される可能性があります。) 2021年1月現在

(対応必要項目の凡例 〇:オフィスサポートセンタへお問い合わせ下さい、□:お客様のご対応が必要になります。)

| חז               | Event 対応必要 |    | 日本語                              |  |  |
|------------------|------------|----|----------------------------------|--|--|
|                  | Level      | 項目 |                                  |  |  |
|                  |            |    | サポートされている USB デバイスの数を超えまし        |  |  |
|                  |            |    | た:{maximun_usb_count}            |  |  |
| plugusb_info_1   | INFO       |    | [{usb_device}]。 🗆 : お客様にて USB デバ |  |  |
|                  |            |    | イスを拡張して利用している場合は抜去をお願い           |  |  |
|                  |            |    | します。                             |  |  |
| auchome infa 1   |            |    | システム [{hostname}] はブートに成功しまし     |  |  |
| system_inio_1    | INFO       |    | た。                               |  |  |
| system_info_2    | INFO       |    | システム [{hostname}] を再起動します。       |  |  |
| system_info_3    | INFO       |    | システム [{hostname}] をシャットダウンします。   |  |  |
| auctore info 4   |            |    | システム [{hostname}] はスケジュールによりシ    |  |  |
| system_inio_4    | INFO       |    | ヤットダウンしています。                     |  |  |
| auctom infa [    |            |    | システム [{hostname}] はスケジュールにより起    |  |  |
| system_inio_5    | INFO       |    | 動開始しました。                         |  |  |
| system_info_6    | INFO       |    | システムは、電源ボタンによりシャットダウンします。        |  |  |
| system_info_7    | INFO       |    | システム [{hostname}] は起動しました。       |  |  |
| auctom info 9    |            |    | システム [{hostname}] は正常にシャットダウン    |  |  |
| system_mo_o      | INFO       |    | しました。                            |  |  |
| avatom warning 1 |            |    | システムは [{action}] を行なっています。 電源を   |  |  |
| system_warning_1 | WARN       |    | 切ったり再起動しないでください。                 |  |  |
| system warning 2 |            |    | システム [{0}] はスケジュールにより起動開始し       |  |  |
| system_warning_2 |            |    | ました。                             |  |  |
| system warning 3 | WADN       |    | システム [{hostname}] の前回シャットダウンは    |  |  |
|                  | WAINI      |    | 正常に行なわれませんでした。                   |  |  |
| system warning 4 | WARN       |    | システム[{hostname}]は回復サービスを受けて      |  |  |
|                  |            |    | います。                             |  |  |
|                  |            |    | [ディスクトレイ番号: {tray_number}]       |  |  |
| disk info 1      | INFO       |    | {disk_model} (シリアル番号:            |  |  |
|                  |            |    | {disk_serial_number}) 不良ブロックスキャン |  |  |
|                  |            |    | 開始。                              |  |  |
|                  |            |    | [ディスクトレイ番号: {tray_number}]       |  |  |
| disk info 2      | INFO       |    | {disk_model} (シリアル番号:            |  |  |
|                  |            |    | {disk_serial_number}) 不良ブロックスキャン |  |  |
|                  |            |    | 完了。不良ブロックは見つかりませんでした。            |  |  |

| disk info 3    |       |   | [ディスクトレイ番号: {tray_number}]             |
|----------------|-------|---|----------------------------------------|
|                | INFO  |   | {disk_model} (シリアル番号:                  |
|                |       |   | {disk_serial_number}) 不良ブロックスキャン       |
|                |       |   | 完了。{3}個の不良ブロックが見つかりました。                |
|                |       |   | [ディスクトレイ番号: {tray_number}]             |
| disk_info_4    | INFO  |   | {disk_model} (シリアル番号:                  |
|                |       |   | {disk_serial_number}) 自己診断開始。          |
|                |       |   | [ディスクトレイ番号: {tray_number}]             |
| disk_info_5    | INFO  |   | {disk_model} (シリアル番号:                  |
|                |       |   | {disk_serial_number}) 自己診断停止。          |
|                |       |   | [ディスクトレイ番号: {tray_number}]             |
| disk_info_6    | INFO  |   | {disk_model} (シリアル番号:                  |
|                |       |   | {disk_serial_number}) 自己診断完了。          |
|                |       |   | [ディスクトレイ番号: {tray_number}]             |
|                | 1150  |   | {disk_model} (シリアル番号:                  |
| disk_info_7    | INFO  |   | {disk_serial_number}) がグローバルホットス       |
|                |       |   | ペアに追加されました。                            |
|                |       |   | [ディスクトレイ番号: {tray_number}]             |
|                |       |   | - ノー ノー ノー ノー くう {disk_model} (シリアル番号: |
| disk_info_8    | INFO  |   | {disk serial number}) がグローバルホットス       |
|                |       |   | ペアから削除されました。                           |
|                |       |   | 「ディスクトレイ番号: {tray_number}] が追加         |
| disk_info_9    | INFO  |   | されました。                                 |
|                | THEO. |   | [ディスクトレイ番号: {tray_number}] が削除         |
| disk_info_10   | INFO  |   | されました。                                 |
|                |       |   | [手動削除] {disk_model} (シリアル番号:           |
| disk_info_11   | INFO  |   | {disk_serial_number}) がグローバルホットス       |
|                |       |   | ペアから削除されました。                           |
|                |       |   | [ディスクトレイ番号: {tray_number}]             |
|                |       |   | {disk_model} (シリアル番号:                  |
| disk_warning_1 | WARN  |   | {disk_serial_number}) 不良ブロックスキャン       |
|                |       |   | が中止されました。                              |
|                | ERRO  |   | [ディスクトレイ番号: {tray_number}] が故障         |
| disk_error_1   | R     | 0 | しました。HDD を交換してください。                    |
|                | ERRO  | 0 | 故障状態:故障中、対応:交換必要あり、交                   |
| disk_error_2   | R     |   | 換部位:HDD                                |
| raid_info_1    | INFO  |   | 状態 : RAID [{raid_id}] は正常です。           |
| raid_info_2    | INFO  |   | RAID [{raid_id}] を拡張しました。              |
| raid_info_3    | INFO  |   | RAID [{raid_id}] を削除しました。              |
|                |       |   | RAID [{raid_id}]は RAID を回復中で、再構        |
| raid_warning_1 | WARN  |   | 築が進行中です。 □:回復するまでアクセスをお                |
|                |       |   | 控え下さい。                                 |

| raid_error_1                  | ERRO<br>R |   | RAID [{raid_id}] が縮退状態となりました。<br>□ : 回復するまでアクセスをお控え下さい。 LCD<br>をご確認下さい。                                                            |
|-------------------------------|-----------|---|----------------------------------------------------------------------------------------------------|
| raid_error_2                  | ERRO<br>R |   | RAID [{raid_id}] に重大なディスク故障が発<br>生しています。 □:回復するまでアクセスをお控<br>え下さい。                                                                  |
| raid_error_3                  | ERRO<br>R |   | RAID [{raid_id}]構成に失敗しました。 □:<br>回復するまでアクセスをお控え下さい。                                                                                |
| raid_error_4                  | ERRO<br>R | 0 | RAID[{raid_id}]を復号化ができませんでした                                                                                                    |
| linkaggregation_warning_1     | WARN      |   | インターフェイスが存在しない為、リンク<br>[{bond_number}] は削除されました。                                                                                   |
| firmwareupgrade_info_1        | INFO      |   | システムはファームウェアを<br>[{current_version}] から<br>[{upgrade_version}] へ更新を開始しまし<br>た。                                                     |
| firmwareupgrade_info_2        | INFO      |   | システムは[{upgrade_version}]に正常にアッ<br>プグレードされました。                                                                                      |
| firmwareupgrade_info_3        | INFO      |   | システムは自動アップグレードを開始しました。                                                                                                    |
| firmwareupgrade_info_4        | INFO      |   | 再起動後、システムは工場出荷時設定になりま<br>す。                                                                                                    |
| firmwareupgrade_info_5        | INFO      |   | 新しいファームウェア[{upgrade_version}]の更<br>新が完了しました。システムを再起動します。                                                                           |
| firmwareupgrade_info_6        | INFO      |   | 新しいファームウェアはありませんでした。システムは<br>最新の状態です。                                                                                              |
| firmwareupgrade_warning_<br>1 | WARN      |   | システムは [{upgrade_version}] へ更新でき<br>ませんでした。                                                                                         |
| firmwareupgrade_info_7        | INFO      |   | システムは新しいファームウェア[xxxxxx]を見つけ<br>ました。ファームウェアのダウンロードを開始します。                                                                           |
| monitor_error_1               | ERRO<br>R |   | システム {raid_id} の使用量が 90%を超えました。 □:使用量を 90%未満となるよう整理して<br>下さい                                                                       |
| monitor_error_2               | ERRO<br>R | 0 | CPU ファンが故障しました。(RPM:{0} 温<br>度:{temperature})オーバーヒートさせない<br>為に、システムをシャットダウンしてください。機器の<br>電源を OFF にして、交換してください。                     |
| monitor_error_3               | ERRO<br>R | 0 | システムファン No.{fan_number} が故障しま<br>した。(RPM:{1} 温度:<br>{temperature})オーバーヒートさせない為に、<br>システムをシャットダウンしてください。機器の電源を<br>OFF にして、交換してください。 |

| monitor_error_4      | ERRO<br>R | 0 | システムファン D16000-{enc_number}<br>#{index} が故障しました。(RPM:<br>{rpm})オーバーヒートさせない為に、システムを<br>シャットダウンしてください。機器の電源を OFF にし<br>て、交換してください。 |
|----------------------|-----------|---|----------------------------------------------------------------------------------------------------|
| monitor_error_5      | ERRO<br>R |   | 温度異常です。オーバーヒートさせない為に、シス<br>テムをシャットダウンします。                                                                                        |
| monitor_error_6      | ERRO<br>R | 0 | 故障状態 : 故障中、対応 : 交換必要あり、交<br>換部位 : 筐体                                                                                             |
| diskcheck_info_1     | INFO      |   | S.M.A.R.T.によると、ディスクトレイ<br>{tray_number} [{disk_id}]の<br>{attrbute_name} 値 [{value}] は前回の<br>値 [{value}] から変わっています。               |
| diskcheck_info_2     | INFO      |   | ディスクトレイ {tray_number} [{disk_id}]<br>の累積稼働時間が {hour} 時間に達しました。                                                                   |
| diskcheck_warning_1  | WARN      | 0 | S.M.A.R.T.によると、ディスクトレイ<br>{tray_number} [{disk_id}]の<br>{attrbute_name}は [{value}] に達しまし<br>た。このディスクの状態を確認してください。                |
| diskcheck_warning_2  | WARN      | 0 | ディスクトレイ {tray_number} [{disk_id}]<br>で致命的なエラーが発見されました。このディスクの<br>状態を確認してください。                                                    |
| dispatcher_error_1   | ERRO<br>R | 0 | 電源が故障しました。機器の電源を OFF にして、<br>交換してください。                                                                                           |
| dispatcher_info_1    | INFO      |   | 電源は正常です。                                                                                                    |
| dispatcher_warning_1 | WARN      |   | AC 電源供給が途絶えました。 □AC 電源ケー<br>ブルの抜けをご確認下さい。                                                                                        |
| dispatcher_info_2    | INFO      |   | AC 電源供給が復帰しました。                                                                                                    |
| ups_info_1           | INFO      |   | システム [{0}] への AC 電源が復帰しました。                                                                                                    |
| ups_warning_1        | WARN      |   | システム [{hostname}] はバッテリーで稼動して<br>います。UPS モデル:{status} バッテリー状<br>態:{status} % 電源:バッテリー                                            |
| ups_warning_2        | WARN      |   | システム [{hostname}] の UPS 電力が落ちて<br>います。                                                                                           |
| ups_warning_3        | WARN      |   | システム [{hostname}] の UPS はマスターによ<br>りシャットダウンされました。                                                                                |
| ups_warning_4        | WARN      |   | システム [{hostname}] は UPS との接続を確<br>立しました。                                                                                         |
| ups_warning_5        | WARN      |   | システム [{hostname}] と UPS との接続が切<br>断されました。再起動などが原因で切断された可<br>能性があります。 USB コネクタを抜き差しして、もう<br>一度接続を確立してください。                        |

| ups_warning_6        | WARN      |   | システム [{hostname}] は UPS によりシャット<br>ダウンされました。                                                       |
|----------------------|-----------|---|----------------------------------------------------------------------------------------------------|
| ups_warning_7        | WARN      |   | システム [{hostname}] は {3} 分後に自動<br>的にシャットダウンされます。                                                    |
| ups_error_1          | ERRO<br>R | 0 | システム [{hostname}] の UPS バッテリーに不<br>具合があります。                                                        |
| ups_error_2          | ERRO<br>R | 0 | システム [{hostname}] の UPS は利用できま<br>せん。                                                              |
| ups_error_3          | ERRO<br>R |   | システム [{hostname}] の UPS のバッテリー電<br>カが落ちています。 システムは自動的にシャットダウ<br>ンされます。 □UPS の電源供給をご確認くださ<br>い。     |
| ups_error_4          | INFO      |   | システム [{hostname}] は UPS との接続を確<br>立しました。                                                           |
| ssdcache_info_1      | INFO      |   | SSD キャッシュ [{cache_name}] の構築が完<br>了しました。                                                           |
| ssdcache_info_2      | INFO      |   | SSD キャッシュ [{cache_name}] を削除しま<br>した。                                                              |
| ssdcache_info_3      | INFO      |   | SSD キャッシュ [{cache_name}] を編集しま<br>した。                                                              |
| ssdcache_error_1     | ERRO<br>R | 0 | SSD キャッシュ [{cache_name}] を構築でき<br>ませんでした。SSD キャッシュが故障した可能性が<br>あります。機器の電源を OFF にして、交換してくだ          |
| ssdcache_error_2     | ERRO<br>R | 0 | SSD キャッシュ [{cache_name}] を削除でき<br>ませんでした。SSD キャッシュが故障した可能性が<br>あります。機器の電源を OFF にして、交換してくだ<br>さい。   |
| ssdcache_error_3     | ERRO<br>R | 0 | SSD キャッシュ [{cache_name}] を編集でき<br>ませんでした。SSD キャッシュが故障した可能性が<br>あります。機器の電源を OFF にして、交換してくだ<br>さい。   |
| ssdcache_error_4     | ERRO<br>R | 0 | デバイス (md{device_name})の 対象の<br>RAID または SSD RAID が削除された為、SSD<br>キャッシュ [{cache_name}] は削除されまし<br>た。 |
| diskclonewipe_info_1 | INFO      |   | ディスククローン開始。動作: {action} モード:<br>{mode} 元ディスク: {source_disk} クローン<br>先ディスク: {target_disk}           |
| diskclonewipe_info_2 | INFO      |   | ディスククリア開始。動作: {action} モード:<br>{mode} 対象ディスク:target_disk}                                          |
| diskclonewipe_info_3 | INFO      |   | ディスククローンを中止しました。                                                                                   |

| diskclonewipe_info_4  | INFO      |   | ディスククリアを中止しました。                  |
|-----------------------|-----------|---|----------------------------------|
| diskclonewipe_info_5  | INFO      |   | ディスククローンが完了しました。                 |
| diskclonewipe_info_6  | INFO      |   | ディスククリアが完了しました。                  |
| diskclonewipe_error_1 | ERRO      | 0 | クローン・クリアタスクのうちのいくつかのディスクが喪       |
|                       | R         |   | 失しました。                           |
|                       |           |   | システム [{hostname}]                |
| network_info_1        | INFO      |   | {lan_display_name} はネットワークに接続さ   |
|                       |           |   | れました。 Get IP : {lan_ip_address}  |
|                       |           |   | システム [{hostname}]                |
| notwork warning 2     |           |   | {lan_display_name} はネットワークから切断   |
| hetwork_warning_2     | WARN      |   | されました。 🗆 : ネットワークケーブルの接続をご       |
|                       |           |   | 確認ください。                          |
| failover info 1       |           |   | [システムフェイルオーバー] アクティブ機の環境設        |
|                       |           |   | 定が開始しました。                        |
| failover info 2       |           |   | [システムフェイルオーバー] 環境設定が完了しまし        |
|                       | INFO      |   | た。                               |
| failovar info 3       | INFO      |   | [システムフェイルオーバー] アクティブ機の環境設        |
|                       |           |   | 定が開始しました。                        |
|                       | INFO      |   | [システムフェイルオーバー] スタンバイ機            |
| failover_info_4       |           |   | ({standby_ip}) へのバックアップを開始しまし    |
|                       |           |   | た。                               |
| failover info 5       | INFO      |   | [システムフェイルオーバー] バックアップが完了しま       |
|                       |           |   | した。                              |
| failover_error_1      | ERRO<br>R |   | [システムフェイルオーバー] スタンバイ機            |
|                       |           | 0 | ({failover_error_1}) へのバックアップに失敗 |
|                       |           |   | しました。システムフェイルオーバーは解除されます。        |
|                       |           |   | [システムフェイルオーバー] 復元を開始しました。        |
| failover_info_6       | INFO      |   | バックアップ元は({pair_ip})にあるメイン機       |
|                       |           |   | ({time}) です。                     |
| failover_info_7       | INFO      |   | [システムフェイルオーバー] 復元を完了しました。        |
| failover info 8       | INFO      |   | [システムフェイルオーバー] システムフェイルオーバ       |
|                       | _         |   | ーの削除を開始しました。                     |
|                       |           |   | [システムフェイルオーバー] 前回のバックアッププロ       |
| failover_info_9       | INFO      |   | セスが完了しなかった為、このバックアッププロセスは        |
|                       |           |   | 延期されます。                          |
|                       |           |   | [システムフェイルオーバー] NAS は前回の起動時       |
| failover_info_10      | INFO      |   | にフェールオーバーモードになりました。今回の起動         |
|                       |           |   | では、NAS はフェールオーバーモードから通常モー        |
|                       |           |   | 下に移行します。                         |
|                       |           |   | [システムフェイルオーバー] NAS はフェールオーバ      |
| failover_info_11      | INFO      |   | ーモードを停止するようにビアからのコマンドを受け         |
|                       |           |   | 取り、通常モードに移行します。                  |

| failover_info_12    | INFO      |   | [システムフェイルオーバー] 最新のファームウェアへ<br>の更新準備中です。スタンバイ機へのレプリケーショ<br>ンを停止します。     |
|---------------------|-----------|---|------------------------------------------------------------------------|
| failover_error_2    | ERRO<br>R | 0 | [システムフェイルオーバー] システムフェイルオーバ<br>ーを設定できませんでした。                            |
| failover_error_3    | ERRO<br>R | 0 | [システムフェイルオーバー] システムフェイルオーバ<br>ーの相手側と通信できません。 システムフェイルオ<br>ーバーは解除されました。 |
| failover_error_4    | ERRO<br>R | 0 | [システムフェイルオーバー] システムフェイルオーバ<br>ーの相手側と通信できません。 システムフェイルオ<br>ーバーは解除されました。 |
| failover_error_5    | ERRO<br>R | 0 | [システムフェイルオーバー] フェイルオーバ構成下の<br>スタンバイ機が故障しました。                           |
| failover_error_6    | ERRO<br>R | 0 | [システムフェイルオーバー] フェイルオーバ構成下の<br>アクティブ機が故障しました。スタンバイ機がアクティ<br>ブ機に昇格しました。  |
| login_info_1        | INFO      |   | ユーザー {username} は {user_ip}からログ<br>インされました。                            |
| login_error_1       | ERRO<br>R |   | ユーザー {username} は {user_ip}からのロ<br>グインに失敗しました。                         |
| login_error_2       | ERRO<br>R |   | あなたのアカウントは有効ではありません。管理者<br>に連絡してください。                                  |
| localbackup_info_1  | INFO      |   | [ローカルバックアップ] タスク [{task_id}] バック<br>アップを開始しました。                        |
| localbackup_info_2  | INFO      |   | [ローカルバックアップ] タスク [{task_id}] 復元<br>を開始しました。                            |
| localbackup_info_3  | INFO      |   | [ローカルバックアップ] タスク [{task_id}] バック<br>アップに成功しました。                        |
| localbackup_info_4  | INFO      |   | [ローカルバックアップ] タスク [{task_id}] 復元<br>に成功しました。                            |
| localbackup_error_1 | ERRO<br>R | 0 | [ローカルバックアップ] タスク [{task_id}] バック<br>アップに失敗しました。                        |
| localbackup_error_2 | ERRO<br>R | 0 | [ローカルバックアップ] タスク [{task_id}] 復元<br>に失敗しました。                            |
| remotebackup_info_1 | INFO      |   | [リモートバックアップ] タスク [{task_id}] バックア<br>ップを開始しました。                        |
| remotebackup_info_2 | INFO      |   | <br>[リモートバックアップ] タスク [{task_id}] 復元を<br>開始しました。                        |
| remotebackup_info_3 | INFO      |   | [リモートバックアップ] タスク [{task_id}] バックア<br>ップに成功しました。                        |
| remotebackup_info_4 | INFO      |   | [リモートバックアップ] タスク [{task_id}] 復元に<br>成功しました。                            |

| remotebackup_error_1      | ERRO<br>R | 0 | [リモートバックアップ] タスク [{task_id}] バックア<br>ップに失敗しました。       |
|---------------------------|-----------|---|-------------------------------------------------------|
| remotebackup_error_2      | ERRO<br>R | 0 | [リモートバックアップ] タスク [{task_id}] 復元に<br>失敗しました。           |
| localiscsibackup_info_1   | INFO      |   | [ローカル iSCSI バックアップ] タスク<br>[{task_id}] バックアップを開始しました。 |
| localiscsibackup_info_2   | INFO      |   | [ローカル iSCSI バックアップ] タスク<br>[{task_id}] 復元を開始しました。     |
| localiscsibackup_info_3   | INFO      |   | [ローカル iSCSI バックアップ] タスク<br>[{task_id}] バックアップに成功しました。 |
| localiscsibackup_info_4   | INFO      |   | [ローカル iSCSI バックアップ] タスク<br>[{task_id}] 復元に成功しました。     |
| localiscsibackup_error_1  | ERRO<br>R |   | [ローカル iSCSI バックアップ] タスク<br>[{task_id}] バックアップに失敗しました。 |
| localiscsibackup_error_2  | ERRO<br>R |   | [ローカル iSCSI バックアップ] タスク<br>[{task_id}] 復元に失敗しました。     |
| remoteiscsibackup_info_1  | INFO      |   | [リモート iSCSI バックアップ] タスク [{task_id}]<br>バックアップを開始しました。 |
| remoteiscsibackup_info_2  | INFO      |   | [リモート iSCSI バックアップ] タスク [{task_id}]<br>復元を開始しました。     |
| remoteiscsibackup_info_3  | INFO      |   | [リモート iSCSI バックアップ] タスク [{task_id}]<br>バックアップに成功しました。 |
| remoteiscsibackup_info_4  | INFO      |   | [リモート iSCSI バックアップ] タスク [{task_id}]<br>復元に成功しました。     |
| remoteiscsibackup_error_1 | ERRO<br>R |   | [リモート iSCSI バックアップ] タスク [{task_id)]<br>バックアップに失敗しました。 |
| remoteiscsibackup_error_2 | ERRO<br>R |   | [リモート iSCSI バックアップ] タスク [{task_id}]<br>復元に失敗しました。     |
| cloudbackup_info_1        |           |   | [クラウドバックアップ] タスク [{0}] バックアップを<br>開始しました。             |
| cloudbackup_info_2        |           |   | [クラウドバックアップ] タスク [{0}] バックアップに<br>成功しました。             |
| cloudbackup_info_3        |           |   | [クラウドバックアップ] タスク [{0}] 復元を開始し<br>ました。                 |
| cloudbackup_info_4        |           |   | [クラウドバックアップ] タスク [{0}] 復元に成功し<br>ました。                 |
| cloudbackup_info_5        |           |   | [クラウドバックアップ] タスク [{0}] バックアップを<br>停止しました。             |
| cloudbackup_info_6        |           |   | [クラウドバックアップ] タスク [{0}] 復元を停止し<br>ました。                 |
| cloudbackup_error_1       | ERRO<br>R |   | [クラウドバックアップ] タスク [{0}] バックアップに<br>失敗しました。             |

| cloudbackup_error_2    | ERRO<br>R |   | [クラウドバックアップ] タスク [{0}] 復元に失敗し<br>ました。                                                                                                    |
|------------------------|-----------|---|----------------------------------------------------------------------------------------------------|
| cloudbackup_error_3    | ERRO<br>R | 0 | [クラウドバックアップ]この NSS ID [{task_id}]<br>は、NSS サーバーから情報を取得できません。                                                                                                    |
| cloudbackup_error_4    | ERRO<br>R |   | [クラウドバックアップ] NAS ローカルフォルダー<br>[{folder_name}]が契約サイズの 100% に達<br>しました。 □: クラウドバックアップの契約サイズ未<br>満となるようにローカルフォルダのファイル類を整理し<br>て下さい。                                                          |
| cloudbackup_error_5    | ERRO<br>R |   | [クラウドバックアップ] NAS ローカルフォルダー<br>[{0}]が契約サイズの 80% を超えました。<br>[{bucket_size}]。 □: クラウドバックアップの<br>契約サイズの 80%未満となるようにローカルフォル<br>ダのファイル類を整理して下さい。注1)。                                            |
| cloudbackup_error_6    | ERRO<br>R | 0 | [クラウドバックアップ]サーバーの接続に失敗しまし<br>た。システムは{second}秒ごとに{index} /<br>{total_retry_count}を再試行します。                                                                                                  |
| cloudbackup_error_9    | ERRO<br>R |   | [クラウドバックアップ] NAS のローカルフォルダ<br>[{share_folder}]のバックアップ開始時、クラウ<br>ドバックアップサービス契約容量の 100%を超えま<br>した(バックアップが開始できません)。[{1}]<br>□ : クラウドバックアップの契約サイズ未満となるよ<br>うにローカルフォルダのファイル類を整理して下さい。          |
| cloudbackup_warning_10 | ERRO<br>R |   | [クラウドバックアップ] NAS のローカルフォルダ<br>[{share_folder}]のバックアップ時、クラウドバッ<br>クアップサービス契約容量の 80%を超えました<br>(バックアップは、実施します)。[{1}] □: クラ<br>ウドバックアップの契約サイズの 80%未満となるよ<br>うにローカルフォルダのファイル類を整理して下さい。<br>注1)。 |
| cloudbackup_error_11   | ERRO<br>R |   | [クラウドバックアップ]フォルダー<br>[{share_folder}]の[{fiel_name}]のクラウド<br>バックアップはスキップされます。理由:サイズ<br>5GB 超過 □:クラウドバックアップの対象ファイル<br>を 4GB 未満となるように整理して下さい。                                                |
| cloudbackup_warning_12 | WARN      |   | [クラウドバックアップ] クラウドバックアップの前のタス<br>クが未完了の為、次のタスクをスキップしました。                                                                                                    |
| cloudbackup_warning_13 | WARN      |   | [クラウドバックアップ] [{tesk_id}] クラウドバック<br>アップに失敗したファイルがあります。                                                                                                    |
| cloudbackup_warning_14 | WARN      |   | [クラウドバックアップ] [{tesk_id}] 復旧に失敗<br>したファイルがあります。                                                                                                    |
| cloudbackup_warning_15 | WARN |   | [{task_id}]クラウドバックアップに失敗したファイ<br>ルがあります。                                                                                                    |
|------------------------|------|---|----------------------------------------------------------------------------------------------------|
| cloudbackup_warning_16 | WARN |   | [{task_id}]復旧に失敗したファイルがあります。                                                                                                    |
| cloudbackup warning 17 |      |   | タスクを削除できません。NAS をインターネットに接                                                                                                    |
|                        | WARN |   | 続してください。                                                                                                    |
|                        |      |   | クラウドバックアップのシステムのアップロード制限値                                                                                                    |
| cloudbackup_warning_18 | WARN |   | 超過によりアップロードできなかったファイルは以下と                                                                                                    |
|                        |      |   | なります。ファイル名:[{file_name}]                                                                                                    |
|                        |      |   | タスク合計容量が契約容量を超えたため、すべて                                                                                                    |
| doughooldup worping 10 |      |   | のタスクのバックアップを停止しました。 🗆 : クラウ                                                                                                    |
| cloudbackup_warning_19 | WARN |   | ドバックアップの契約サイズ未満となるようにローカル                                                                                                    |
|                        |      |   | フォルダのファイル類を整理して下さい。                                                                                                    |
|                        |      |   | クラウドバックアップ [{task_id}] を削除しまし                                                                                                    |
| cloudbackup_info_20    | INFO |   | た。                                                                                                    |
|                        |      |   | OpenVPN の設定ファイル有効化に失敗しまし                                                                                                    |
| openvpn_error_1        | ERRO | 0 | た。※複数回出力される場合はお問い合わせ下                                                                                                    |
|                        | R    |   | さい。                                                                                                    |
|                        |      |   | ブザーは LCM によってミュートされ、{0}時間後に                                                                                                    |
| buzzer warning 1       | WARN |   | 、<br>ビープ音が鳴ります。NAS が安全であることと                                                                                                    |
|                        |      |   | NASログを確認してください。                                                                                                    |
|                        |      |   | [Snapshot] [{share folder}]のスナップショッ                                                                                                    |
| snapshot_info_1        | INFO |   | トは、[{time}]に正常に保存されました。                                                                                                    |
|                        | INFO |   | [Snapshot] [{share foler}]のスナップショッ                                                                                                    |
| snapshot_info_2        |      |   | トは、[{time}]に正常に保存されました。                                                                                                    |
|                        |      |   | [Snapshot] [{share folder}]のスナップショッ                                                                                                    |
| snapshot_info_3        | INFO |   | トは、[{time}]に正常に保存されました。                                                                                                    |
|                        | INFO |   | [Snapshot] [{sharefolder}]のスナップショッ                                                                                                    |
| snapshot_info_4        |      |   | $k_{i}$ [{time}]に正常に保存されました。                                                                                                    |
|                        |      |   | [Snapshot] [{share_folder}] Ø                                                                                                    |
| snapshot info 5        | INFO |   | [{snapshot}]のスナップショットが削除されまし                                                                                                    |
|                        |      |   |                                                                                                    |
|                        |      |   | [Snapshot] [{share_folder}] (‡                                                                                                    |
| snapshot_info_6        | INFO |   | [{snapshot}]の状態に復元されました。                                                                                                    |
|                        |      |   | $[7 \pm \sqrt{2} \pm \sqrt{2} \pm $ |
| snapshot_warning_1     |      |   | BTRFS クォータ車スキャンが進行中の場合、手                                                                                                    |
|                        | WARN |   | 動スナップショットを取ることができません。このスナッ                                                                                                    |
|                        |      |   | プショットは再スケジュールされます。                                                                                                    |
|                        |      |   | [スナップショット] [{share folder}]手動スナッ                                                                                                    |
| snapshot_warning_2     | WARN |   | $\gamma_{\gamma}$                                                                                                    |
|                        |      |   | 「スナップショット」[{share folder]]は 島大7                                                                                                    |
| snanshot warning 3     | WARN |   | 「ハインシンシン」」「「いいい」」のにような、取べく                                                                                                    |
|                        |      |   |                                                                                                    |
|                        | 1    |   | 「すんりみに/V。                                                                                                    |

| snapshot_warning_4 | WARN      |   | [スナップショット] [{share_folder}]は、<br>BTRFS クォータ再スキャンの実行中にスケジュール<br>スナップショットを取ることができません。このスナップ<br>ショットは再スケジュールされます。 |
|--------------------|-----------|---|----------------------------------------------------------------------------------------------------|
| snapshot_warning_5 | WARN      |   | [スナップショット] [{share_folder}]スケジュール<br>スナップショットタスクが再スケジュールされました。                                                 |
| snapshot_warning_6 | WARN      |   | [スナップショット] すでに最大スナップショット数に達<br>しているため、[{share_folder}]のスナップショッ<br>トを保存できません。                                   |
| snapshot_warning_7 | WARN      |   | [スナップショット] [{share_folder}]は、<br>BTRFS クォータ再スキャンが進行中の場合、<br>[{snapshot}]を削除できません。                              |
| snapshot_warning_8 | WARN      |   | [スナップショット] [{share_folder}]は、<br>BTRFS クォータ再スキャンが進行中の場合、<br>[{snapshot}]を復元できません。                              |
| tsbdrv_info_1      | INFO      |   | 「ディスクトレイ番号: {tray_number}] のチェックが終了しました。異常は見つかりませんでした。                                                         |
| tsbdrv_error_1     | ERRO<br>R | 0 | [ディスクトレイ番号: {tray_number}] のチェッ<br>クを実行できませんでした。                                                               |
| tsbdrv_error_2     | ERRO<br>R | 0 | [ディスクトレイ番号: {tray_number}] のチェッ<br>クが終了しました。異常が見つかりました。故障予<br>兆を検知しました。HDD を交換してください。                          |
| tsbdrv_error_3     | ERRO<br>R | 0 | 故障状態 : 故障予兆、対応 : 交換必要あり、<br>交換部位 : HDD                                                                         |
| nvme_error_1       | ERRO<br>R | 0 | [NVME] Warning. [{life_percentage}]                                                                            |
| nvme_error_2       | ERRO<br>R | 0 | [NVME] Error. [{life_percentage}]                                                                              |
| nvme_error_3       | ERRO<br>R | 0 | [NVME] Critical. [{life_percentage}]                                                                           |
| restore_error_1    | ERRO<br>R | 0 | USB メモリ(USB キー)に故障が発生しました。<br>USB メモリ(USB キー)を交換をしてください。                                                       |
| restore_error_2    | ERRO<br>R | 0 | コンフィグ復元に失敗しました。                                                                                                |
| restore_error_3    | ERRO<br>R | 0 | 故障状態 : 故障中、対応 : 交換必要あり、交<br>換部位 : USB メモリ(USB キー)                                                              |
| restore_error_4    | ERRO<br>R | 0 | 故障状態:故障中、対応:交換必要あり、交<br>換部位:筐体交換                                                                               |
| restore_info_1     | ERRO<br>R |   | コンフィグ設定が完了しました。                                                                                                |
| adserver_error_1   | ERRO<br>R |   | AD サーバーとの接続が切れました。 AD サーバー<br>の状態を確認してください。 □ : AD サーバへの                                                       |

|     | 疎通確認、IP アドレス正誤のご確認をお願いしま |
|-----|--------------------------|
|     | す。                       |
| *** |                          |

**注1)**上限を変える場合は、工事者による設定変更が必要です。サポートセンタへ工事の手配をお願いします。

# アクセスログ

**アクセスログ**タブを用いることで、管理者は、関連するプロトコルの選択、ユーザーアクティビティ情報を表示することができます。

| 設定パネル       | 1—1 | しパネル                |          |             |          |                                        |            |
|-------------|-----|---------------------|----------|-------------|----------|----------------------------------------|------------|
| コントロール      |     | システムログ アク           | セスログ 通知  | 1           |          |                                        |            |
| 🔊 ログと通知     |     |                     |          |             |          |                                        |            |
| 🕛 電源とハードウェア |     |                     | FTP      | Windowsファイ  | ルサービス    | Macファイルサービス ログインユーザ                    |            |
| () システム情報   |     |                     |          |             |          |                                        |            |
| 👿 ネットワーク    |     |                     |          |             |          |                                        | 0000001    |
| 💮 地域オプション   |     | 日付時刻                | ▼        | IP <b>T</b> | イベ ▼     | ファイル名                                  | ▼ ファ ▼     |
| 写 外付けデバイス   |     | 2021-01-20 06:37:22 | nakahara | 192.168.16  | logout   |                                        |            |
| // モニター     |     | 2021-01-20 05:54:00 | nakahara | 192.168.16  | uploaded | /NAS_Public/SSS_X64FRE_JA-JP_DV9.iso   | 5514788864 |
| 🐨 ファームウェア設定 |     | 2021-01-20 05:44:24 | nakahara | 192.168.16  | login    |                                        |            |
| アクセス権       |     | 2021-01-20 05:05:32 | nakahara | 192.168.16  | logout   |                                        |            |
| ストレージ       | *   | 2021-01-20 05:05:31 | nakahara | 192.168.16  | uploaded | /NAS_Public/SSS_X64FRE_JA-JP_DV9.iso   | 77119488   |
| サービス        | *   | 2021-01-20 05:02:44 | nakahara | 192.168.16  | login    |                                        |            |
| バックアップ      | *   | 2021-01-18 09:43:37 | nakahara | 192.168.16  | login    |                                        |            |
|             |     | 2021-01-18 09:43:31 | nakahara | 192.168.16  | uploaded | /NAS_Public/SFST_X64FREO_JA-JP_DV9.ISO | 356724     |
|             |     | 2021-01-18 09:43:28 | nakahara | 192.168.16  | logout   |                                        |            |
|             |     | 2021-01-18 09:43:28 | nakahara | 192.168.16  | uploaded | /NAS_Public/SFST_X64FREO_JA-JP_DV9.ISO | 5786797    |
|             |     | 2021-01-18 09:43:28 | nakahara | 192.168.16  | uploaded | /NAS_Public/SFST_X64FREO_JA-JP_DV9.ISO | 3529860    |
|             |     | 2021-01-18 09:43:21 | nakahara | 192.168.16  | login    |                                        |            |
|             |     | 2021-01-18 09:42:58 | nakahara | 192.168.16  | login    |                                        |            |
|             |     | 2021-01-18 09:42:33 | nakahara | 192.168.16  | logout   |                                        |            |
|             |     | 2021-01-18 09:42:33 | nakahara | 192.168.16  | uploaded | /NAS_Public/SFST_X64FREO_JA-JP_DV9.ISO | 4724865    |
|             |     | 2021-01-18 09:42:33 | nakahara | 192.168.16  | logout   |                                        |            |
|             |     | 2021-01-18 09:42:33 | nakahara | 192.168.16  | uploaded | /NAS_Public/SFST_X64FREO_JA-JP_DV9.ISO | 5941228    |
|             |     | 2021-01-18 09:42:22 | nakahara | 192.168.16  | login    | -                                      |            |
|             |     | 2021-01-18 09:42:00 | nakahara | 192.168.16  | login    |                                        |            |
|             |     |                     | • • • 50 | ▼ ページあた     | りの項目     |                                        | 全63項目      |

| アクセスログ      |                                            |
|-------------|--------------------------------------------|
| 項目          | 説明                                         |
| タブ          | 【FTP】【Windows ファイルサービス】【Mac ファイルサービス】【ログイン |
|             | ユーザ】からクリックして閲覧したい項目を切り替えます。                |
| ログをエクスポート   | CSV 形式でログをエクスポートします。 Excel がインストールされている    |
|             | 場合開いて表示します。                                |
| リフレッシュ      | 情報をリロードして画面を更新します。                         |
| フィルタ        | 不要な項目をフィルタリングするための値を入力します。                 |
| ページあたりの項目 🗆 | ページごとに表示する行数を指定します。                        |
| << < > >>   | 早送り(> >> )および巻戻し( << <)ボタンを使って、ログ          |
|             | ページを切り替えます。                                |

## 通知

ログと通知から、通知項目を選択すると、通知構成画面が表示されます。この画面では、システム誤動作の場合の 通知設定を行います。

- ① [設定を保存する]を押下し、すべての設定を確定します。
- ② [メール通知を有効にする]にチェックをした後、[Eメールテスト]を押下することで送信テストを行います。
- ③ 設定したメールアドレスにテストメールを受信していることを確認します。

| 各項目の詳細な説明については、 | 次の表を参照してください。 |
|-----------------|---------------|
|-----------------|---------------|

| 通知 |                   |                      |
|----|-------------------|----------------------|
|    | メール通知を有効にする       |                      |
|    | 認証方法:             | ON T                 |
|    | セキュリティタイプ:        | OFF •                |
|    | SMTPサーバー:         | ここにメールサーバーを入力してください。 |
|    | ポート:              | 25                   |
|    | SMTPアカウントID:      | Eメールアドレスを入力して下さい。    |
|    | アカウントのパスワード:      | パスワードを入力して下さい        |
|    | ログレベル:            | エラー・                 |
|    | 送信者メールアドレス:       | Eメールアドレスを入力して下さい。    |
|    | HELO / EHLOドメイン名: | ドメイン名を入力して下さい。       |
|    | 受取人のEメールアドレス 1:   | Eメールアドレスを入力して下さい。    |
|    | 受取人のEメールアドレス 2:   | Eメールアドレスを入力して下さい。    |
|    | 受取人のEメールアドレス 3:   | Eメールアドレスを入力して下さい。    |
|    | 受取人のEメールアドレス 4:   | Eメールアドレスを入力して下さい。    |
|    | 設定を保存する           |                      |

| 通知構成  |                                        |
|-------|----------------------------------------|
| 項目    | 説明                                     |
| メール通知 | メール通知を有効または無効にします。                     |
| 認証方法  | ドロップダウンリストから、SMTP サーバーカウントの認証方法を選択します。 |

| セキュリティタイプ       | メール送信時のセキュリティタイプを選択します            |
|-----------------|-----------------------------------|
| SMTP サーバー       | SMTP サーバーのホスト名/IP アドレスを指定します。     |
| ポート             | 発信通知電子メールを送信するポートを指定します。          |
| SMTP アカウント ID   | SMTP サーバーの電子メールアカウント ID を設定します。   |
| アカウントのパスワード     | 新しいパスワードを入力します。                   |
| ログレベル           | 電子メールを送信するログレベルを選択します。            |
| 送信者メールアドレス      | 電子メール通知を送信する送信者の電子メールアドレスを設定します。  |
| HELO/EHLO ドメイン名 | 有効な HELO/EHLO ドメイン名を選択します         |
| 受取人の E メールアドレ   | 電子メール通知を受信する1つまたは複数の受信者の電子メールアドレス |
| ス (1、2、3、4)     | を追加します。                           |

| OCN メールの設定をする場合は以下を参照してください。 |                                   |  |  |
|------------------------------|-----------------------------------|--|--|
| 項目                           | 説明                                |  |  |
| 電子メール通知                      | システム問題の電子メール通知を有効または無効にします。       |  |  |
| 認証方法                         | On                                |  |  |
| セキュリティタイプ                    | SSL                               |  |  |
| SMTP サーバ                     | smtp.ocn.ne.jp                    |  |  |
| ポート                          | 465                               |  |  |
| SMTP アカウント ID                | (******)@???.ocn.ne.jpの@以前(*の部分)  |  |  |
| アカウントパスワード                   | アカウントのパスワードを入力します。                |  |  |
| ログレベル                        | 電子メールを送信するログレベルを選択します。            |  |  |
| 送信者メールアドレス                   | 電子メール通知を送信する送信者の電子メールアドレスを設定します。  |  |  |
| HELO/EHLO ドメイン名              | 有効な HELO/EHLO ドメイン名を選択します         |  |  |
| 受取人の E メールアドレ                | 電子メール通知を受信する1つまたは複数の受信者の電子メールアドレス |  |  |
| ス (1、2、3、4)                  | を追加します。                           |  |  |

※:本設定は、一例で実施しています。

アカウントごとに異なる設定があるため、詳細は以下の URL に従って確認し設定してください。 https://support.ntt.com/ocn/support/pid2990021006

| Yahoo メールの設定をする場合は以下を参照してください。 |                                  |  |  |
|--------------------------------|----------------------------------|--|--|
| 項目                             | 説明                               |  |  |
| 電子メール通知                        | システム問題の電子メール通知を有効または無効にします。      |  |  |
| 認証方法                           | LOGIN                            |  |  |
| セキュリティタイプ                      | SSL                              |  |  |
| SMTP サーバー                      | Smtp.mail.yahoo.co.jp            |  |  |
| ポート                            | 465                              |  |  |
| SMTP アカウント ID                  | (******)@yahoo.co.jp の@以前        |  |  |
| アカウントパスワード                     | アカウントのパスワードを入力します。               |  |  |
| ログレベル                          | 電子メールを送信するログレベルを選択します。           |  |  |
| 送信者メールアドレス                     | 電子メール通知を送信する送信者の電子メールアドレスを設定します。 |  |  |

| HELO/EHLO ドメイン名 | 有効な HELO/EHLO ドメイン名を選択します         |
|-----------------|-----------------------------------|
| 受取人の E メールアドレ   | 電子メール通知を受信する1つまたは複数の受信者の電子メールアドレス |
| ス (1、2、3、4)     | を追加します。                           |

| Gmail の設定をする場合は以下を参照してください。 |                                   |  |  |  |
|-----------------------------|-----------------------------------|--|--|--|
| 項目                          | 説明                                |  |  |  |
| 電子メール通知                     | システム問題の電子メール通知を有効または無効にします。       |  |  |  |
| 認証方法                        | Gmail                             |  |  |  |
| セキュリティタイプ                   | StartTLS                          |  |  |  |
| SMTP サーバー                   | Smtp.gmail.com                    |  |  |  |
| ポート                         | 587                               |  |  |  |
| SMTP アカウント ID               | (*****)@gmail.comの@以前             |  |  |  |
| アカウントパスワード                  | アカウントのパスワードを入力します。                |  |  |  |
| ログレベル                       | 電子メールを送信するログレベルを選択します。            |  |  |  |
| 送信者メールアドレス                  | 電子メール通知を送信する送信者の電子メールアドレスを設定します。  |  |  |  |
| HELO/EHLO ドメイン名             | 有効な HELO/EHLO ドメイン名を選択します         |  |  |  |
| 受取人の E メールアドレ               | 電子メール通知を受信する1つまたは複数の受信者の電子メールアドレス |  |  |  |
| ス (1、2、3、4)                 | を追加します。                           |  |  |  |

上記設定で実施しても Gmail のテストが正常に行えない場合は、Google のセキュリティによりアクセス無効となっている可能性が高いです。

その際は、Google アカウントにアクセスして安全性の低いアプリのアクセスがオフになっていないかを確認し、 アプリのアクセスを許可することでメールが送信できるようになります。

| 安全性の低いアプリのアクセス<br>アカウントを保護するため、安全性の低いログイン技術を使用するアプ<br>リやデバイスはブロックされます。アカウントのセキュリティを強化す<br>るため、この設定が使用されていない場合は自動的に無効になります。<br>詳細 |  |
|----------------------------------------------------------------------------------------------------|--|
| ● オフ                                                                                                    |  |
| アクセスを有効にする(非推奨)                                                                                                    |  |

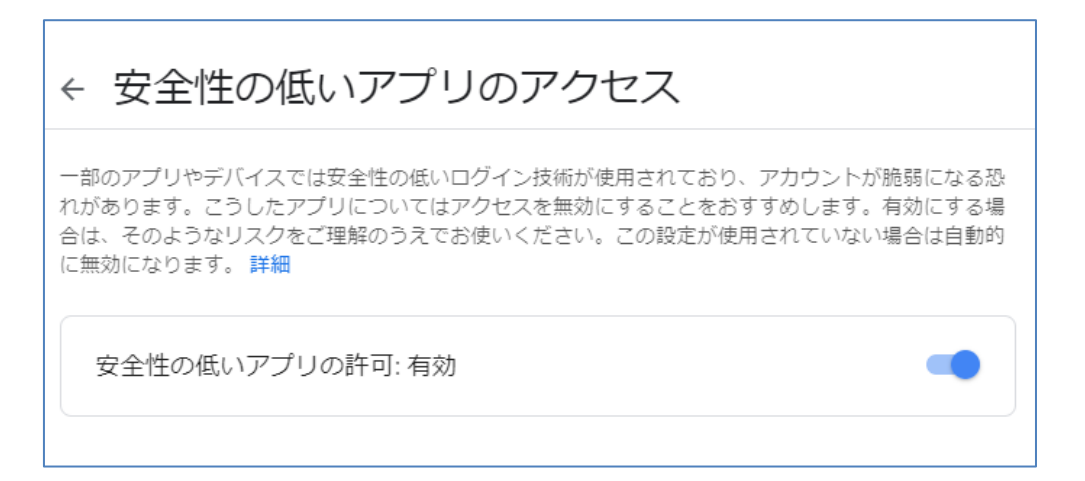

| 設定の変更(メールアドレスの追加や削除等)を行う場合には、メール通知<br>を無効(メール通知有効のチェックボックスを外して)にしてから設定内容を<br>変更し設定を保存して再度メール通知を有効にしてください。 |
|----------------------------------------------------------------------------------------------------|
|                                                                                                    |
| 電子メールサーバー情報については、メールサーバー管理者にお問合せくだ<br>さい。                                                                 |
|                                                                                                    |

#### 電源とハードウェア

| 設定パネル         |    | 1080    |            |        |    |                          |    | - • × |
|---------------|----|---------|------------|--------|----|--------------------------|----|-------|
| コントロール        | A. | 電源管理 UP | S ハードウェア制  | 间御     |    |                          |    |       |
| 🕑 ログと通知       |    |         |            |        |    |                          |    |       |
| 🙁 電源とハードウェア   |    | 一般設定    |            |        |    |                          |    |       |
| () システム情報     |    |         |            |        |    |                          |    |       |
| ■ ネットワーク      |    | 心シャ     | ットダウン Ci   | 再起動    |    |                          |    |       |
| ④ 地域オプション     |    | >       |            |        |    |                          |    |       |
| S 外付けデバイス     |    | ≈二UPS設  | 正          |        |    |                          |    |       |
| <u>₩</u> モニター |    | Car     | UPS状態クリア   |        |    |                          |    |       |
| 💿 ファームウェア設定   |    | 1.00    |            |        |    |                          |    |       |
| 優先權           | ۳  | 電源スケジ   | ュール        |        |    |                          |    |       |
| ストレージ         |    |         |            |        |    |                          |    |       |
| サービス          | Ψ. | 回電源ノ    | マケジュールを有効に | ITA () |    |                          |    |       |
| バックアップ        | •  | 十追加     |            |        |    |                          |    |       |
|               |    | 状態      | アクション      |        | 時間 |                          | 期間 |       |
|               |    |         |            |        |    |                          |    |       |
|               |    | 自動再開    |            |        |    |                          |    |       |
|               |    | 電源復帰時   | に自動的に電源をオ  | ンにします。 |    |                          |    |       |
|               |    | ◎ オフ    |            | ◎ オン   |    | <ul> <li>前の状態</li> </ul> | U. |       |
|               |    |         |            |        |    |                          |    |       |

※システムフェイルオーバーを設定する場合、コントロールパネルに「電源とハードウェア」は表示されなくなります。 ※電源管理ではアカウントによって表示/設定できる項目が異なります。

#### 電源管理

一般設定

[**再起動**]を押下してシステムを再起動する、または、[シャットダウン]を押下してシステムをシャットダウンします。

| 電源管理                          | 理 UPS ハードウェア制御 |  |  |  |
|-------------------------------|----------------|--|--|--|
| 一般設定                          | Ē              |  |  |  |
| <b>じ</b> シャットダウン <b>ひ</b> 再起動 |                |  |  |  |

電源スケジュール

本製品の電源管理を使って、一日の特定の時刻にオンおよびオフにするよう本製品をスケジュール設定することで、 消費電力とコストを節約することができます。

本製品のオンおよびオフのスケジュールを指定するには、最初に「電源スケジュールを有効にする」チェックボックスにチェックを入れて、機能を有効にします。

| 次に、[追加]を押下し | て、システム電源をオンまたはオフにする時刻を追加します。 |
|-------------|------------------------------|
|             |                              |

| 十追加 | D     |    |    |  |
|-----|-------|----|----|--|
| 状態  | アクション | 時間 | 期間 |  |
|     |       |    |    |  |
|     |       |    |    |  |
|     |       |    |    |  |

#### 例 - 月曜日: オン: 8:00、オフ: 16:00

システムは、月曜日の午前 8:00 にオンになり、月曜日の 16:00 にオフになります。システムは、週の残りの曜日は オフになります。

時刻を指定せずオン時刻を選択した場合、システムは、スケジュール設定されたオフ時刻に達するか、または、手動で シャットダウンしない限り、システムはオンになります。

#### 例 - 月曜日: オン: 8:00

システムは、月曜日の午前8:00にオンになり、電源オフが手動で押されない限り、シャットダウンしません。

#### 例 - 月曜日: オフ: 8:00、オフ: 16:00

システムは、月曜日の午前 8:00 にオフになります。システムは、オンになっていた場合、月曜日の 16:00 にオフに なります。システムが、月曜日の 16:00 に既にオフになっている場合、システムはオフのままです。

電源スケジュールの推奨登録数は 32 件、最大 120 件までとなります。

#### 自動再開

本製品では、停電再開時に3つの異なるモードを設定することができます。

| 自動再開       |            |        |
|------------|------------|--------|
| 電源復帰時に自動的に | 電源をオンにします。 |        |
| O 77       | Oオン        | ● 前の状態 |

| 自動再開 |                                    |
|------|------------------------------------|
| 項目   | 説明                                 |
| オフ   | オフを選択します。電源が復旧しても、電源は自動的にオンになりません。 |
| オン   | オンを選択します。通電状態に変化があった場合、電源がオンになります。 |
|      | ※電源を切っていた場合でもオンになります。              |
| 前の状態 | 停電再開中の前のシステム状態を維持します。              |
|      | 停電前の通電時オンであった場合オンに、オフだった場合オフのままです。 |

### **UPS**

本製品は、USB インターフェースを介して、**無停電電源(以下 UPS)**をサポートします。 UPS サービスおよびリモート UPS の監視設定から USB 接続された UPS の設定を変更し、適用を押して、変更を確定します。 APC 製とオムロン製 2 社の指定 UPS をサポートしております。

| 電源管理 UPS ハードウェア制御 |                  |        |
|-------------------|------------------|--------|
| UPSサービス           |                  |        |
| UPSサービスを有効にする     |                  |        |
| 製造者               | APC              | v      |
| モデル               | SMT750J/SMT1500J | ¥      |
| 電源                | 切断されました          |        |
| バッテリー状態 (%)       | 切断されました          |        |
| 最初の通知(秒)()        | 5                | A<br>V |
| 次の通知までの間隔(秒) (i)  | 20               | A<br>T |
| シャットダウン率(%) (i)   | 5                | A<br>V |
| 適用                |                  |        |

#### 各項目の詳細な説明については、次の表を参照してください。

| UPS サービス          |                                |
|-------------------|--------------------------------|
| 項目                | 説明                             |
| UPS サービスを有効にする    | UPS 監視を有効または無効にします。            |
| 製造者               | ドロップダウンから UPS のメーカーを選択します。     |
| モデル               | ドロップダウンから UPS のモデル番号を選択します。    |
| 現在の供給電源           | UPS に供給されている電源の現在のステータスです      |
| バッテリーステータス        | UPS バッテリーの現在のステータスです           |
| 初回通知 (秒)          | 電源障害と初回通知の間の秒単位での遅延時間です。       |
| 次の通知までの間隔 (秒)     | 次の通知の間の秒単位での遅延時間です。            |
| シャットダウンするパーセント(%) | システムを自動シャットダウンする前の残存 UPS バッテリー |
|                   | 量です。                           |

設定が完了したら[適用]ボタンを押下することで反映されます。

注2 フェイルオーバを構成する際には、UPSの設定をフェイルオーバ設定よりも 先に行う必要があります。フェイルオーバ設定を先に実施した場合は、一度 フェイルオーバ設定の解除を行い、フェイルオーバ設定を無効にしてから UPS 設定を行ってください。

# ハードウェア制御

システムブザーの鳴動設定を行うことができます。鳴っているブザーを止めたい場合チェックを外します。 チェックを外した場合には、再度有効にするまでブザーはなりません。一時的に止めたい場合には、LCM 操作によるミ ュート機能をご利用ください。

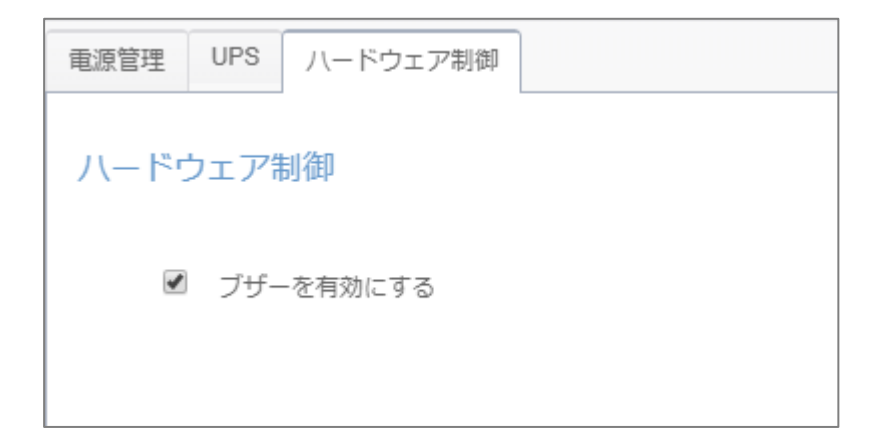

#### ハードウェア制御

チェックボックスをクリックすることで、システムブザーを**有効/無効**にすることができます。チェックを入れて、エラー発生時のシステムブザーを有効にします。または、無効にして、システムをミュートします。

本体前面の操作パネルでも一定時間ミュートにすることができます。

LCM 設定

本体前面の LCM 操作ボタンの[』](Enter)を押して Menu 画面に入ります。

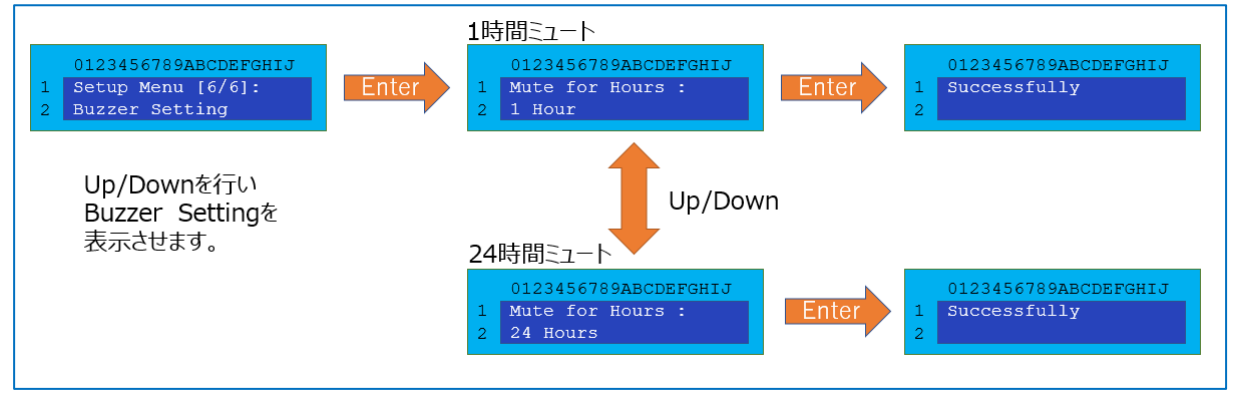

システム情報

# システムステータス

この画面は、基本的なシステムステータス情報を提供します。設定変更ができる項目はありません。

### オフィス・ステーション Pro「OS Pro」

| システム | ネットワーク    | ハードウェア情報 |         |                                                |  |  |  |
|------|-----------|----------|---------|------------------------------------------------|--|--|--|
| システム | システムステータス |          |         |                                                |  |  |  |
|      |           | モデル名     | 3       | N5820BAT                                       |  |  |  |
| -    |           | バージョ     | ョン      | 3.02.09.7                                      |  |  |  |
| -    |           | シリアハ     | し番号     | 1953BA0702                                     |  |  |  |
|      | 1 0       | CPU負荷    | 市率      | 0.0 %                                          |  |  |  |
|      |           |          | -稼働率    | 7.1 %                                          |  |  |  |
|      |           | 連続動作     | 時間      | 2日,2時間,48分                                     |  |  |  |
|      |           | CPU温度    | ŧ       | 30°C / 86.0°F                                  |  |  |  |
|      |           | CPU7;    | アン速度    | 3061 rpm                                       |  |  |  |
|      |           | システム     | 」温度1    | 20°C / 68.0°F                                  |  |  |  |
|      |           | システム     | 」温度2    | 25°C / 77.0°F                                  |  |  |  |
|      |           | システム     | ムファン速度1 | 1162 rpm                                       |  |  |  |
|      |           | システム     | ムファン速度2 | 2842 rpm                                       |  |  |  |
|      |           | SIUP     | Sバッテリー  | 接続されていません                                      |  |  |  |
|      |           | 充電状態     | В.      | 充電していません                                       |  |  |  |
|      |           | ≷⊏UP     | S状態     | ミニUPSがインストールされていないため、バッテリ<br>ーの状態チェックは実行されません。 |  |  |  |
|      |           | AC電源     |         | 接続済み                                           |  |  |  |

| システムステータス |                                           |
|-----------|-------------------------------------------|
| 項目        | 説明                                        |
| モデル名      | このモデル名とはベースモデル名で、オフィス・ステーション Pro「OS Pro   |
|           | 4/8/12」とは異なります。                           |
| バージョン     | 現在のファームウェアバージョンです。                        |
| シリアル番号    | シリアル番号が表示されます。                            |
| CPU 負荷率   | オフィス・ステーション Pro「OS Pro」の現在の CPU 負荷状態を表示しま |
|           | す。                                        |
| メモリー稼働率   | オフィス・ステーション Pro「OS Pro」の現在のメモリー負荷状態を表示しま  |
|           | す。                                        |
| 連続動作時間    | システムの稼働時間を表示します。                          |
| CPU 温度    | 現在の CPU 温度を表示します。                         |

| システム温度 1     | 現在のシステム温度を表示します                 |
|--------------|---------------------------------|
| システム温度 2     | 現在のシステム温度を表示します。                |
| システムファン速度 1  | システムファンの現在のステータスを表示します。         |
| システムファン速度 2  | システムファンの現在のステータスを表示します。         |
| ミニ UPS バッテリー | ミニ UPS は接続されていません。              |
| 充電状態         | ミニ UPS が接続されていないので充電していません。     |
| ミニ UPS 状態    | ミニ UPS が接続されていないのでチェックは実行されません。 |
| AC 電源        | AC 電源の接続状態を表示します。               |

# ネットワークステータス

この画面は、基本的なネットワークステータスおよび情報を提供します。設定変更ができる項目はありません。

| システム ネット!          | フーク ハードウェア情     | 与報                   |       |           |          |
|--------------------|-----------------|----------------------|-------|-----------|----------|
| ネットワークス            | テータス            |                      |       |           |          |
| ・ ホスト名:<br>・ ドメイン名 | B               | S390013<br>/ORKGROUP |       |           |          |
| 名前                 | IPアドレス          | MACアドレス              | ステータス | 速度 (Mb/秒) | IPv6アドレス |
| WAN/LAN1           | 192.168.168.117 | 08:35:71:12:15:78    | 接続    | 1000      |          |
| LAN2               |                 | 08:35:71:12:15:79    | 切断    | N/A       |          |
| LAN3               | 10.254.253.2    | 08:35:71:12:15:7a    | 接続    | 1000      |          |
| LAN4               |                 | 08:35:71:12:15:7b    | 切断    | N/A       |          |
|                    |                 |                      |       |           |          |

| ネットワーク情報  | (グローバルパラメータ)                                 |
|-----------|----------------------------------------------|
| 項目        | 説明                                           |
| ホスト名      | ネットワーク上の オフィス・ステーション Pro「OS Pro」を識別するホスト名です。 |
| ドメイン名     | オフィス・ステーション Pro「OS Pro」のドメイン名を指定します。         |
| 名前        | ネットワークインターフェース名を表示します。                       |
| IP アドレス   | ネットワークインターフェースの IPv4 アドレスを表示します。             |
| MAC アドレス  | ネットワークインターフェースの MAC アドレスを表示します。              |
| ステータス     | ネットワークインターフェースのリンクステータスを表示します。               |
| 速度(Mb/秒)  | ネットワークインターフェースのリンク速度を表示します。                  |
| IPv6 アドレス | ネットワークインターフェースの IPv6 アドレスを表示します。             |

## ハードウェア情報

**ハードウェア情報**をクリックすると、対象モデルの関連ハードウェアの詳細が表示されます。

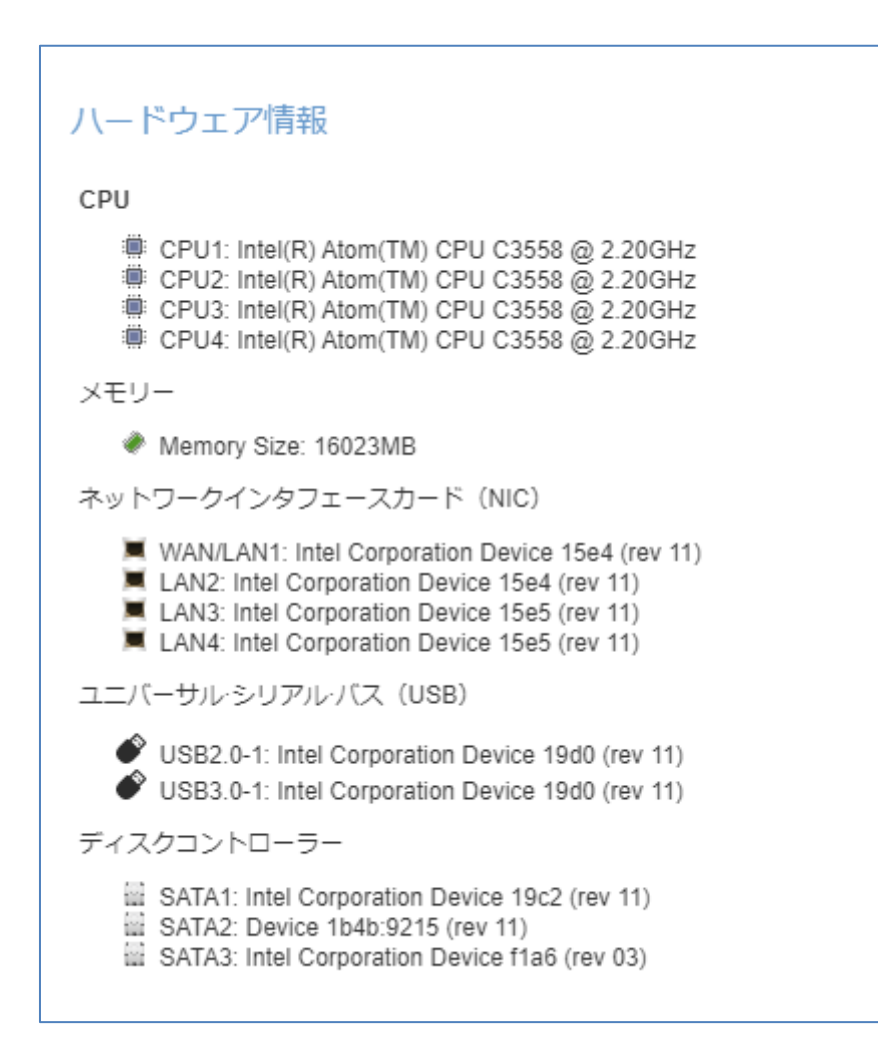

### ネットワーク

コントロールメニューから、ネットワークを選択して、ネットワーク設定画面を表示させます。この画面には、グローバル 設定と使用可能なネットワーク接続のネットワークパラメータが表示されます。 設定を変更する際は、適用を押下して、設定を確定してください。

各項目の説明は、次の表を参照してください。

※システムフェイルオーバーを構築する場合、コントロールパネルに「ネットワーク」は表示されなくなります。

| U TRACLACT                                                     | IPv4: 192.168.168.132                           | デバイス速度: 1000 Mb/s        | / 編集 |
|----------------------------------------------------------------|-------------------------------------------------|--------------------------|------|
| 🗑 LAN2                                                         | IPv4:                                           | デバイス速度: 0 Mb/s           | / 編集 |
| lan3                                                           | IPv4:                                           | デバイス速度: 0 Mb/s           | / 編集 |
| lan4                                                           | IPv4:                                           | デバイス速度: 0 Mb/s           | / 减集 |
| tスト名:<br>ドメイン名<br>VINSサーバー 1                                   | BS390009<br>WORKGROUP<br>WINSサーバース              | と入力してください。               |      |
| ftスト名:<br>ドメイン名<br>MINSサーバー 1<br>MINSサーバー 2                    | BS390009<br>WORKGROUP<br>WINSサーバーを<br>WINSサーバーを | を入力してください。<br>を入力してください。 |      |
| t(スト名:<br>ドメイン名<br>MINSサーバー 1<br>MINSサーバー 2<br>DNS設定<br>○ 手動設定 | BS390009<br>WORKGROUP<br>WINSサーバーで<br>WINSサーバーで | を入力してください。<br>を入力してください。 |      |

# ネットワーク設定

#### WAN/LAN 設定:

LAN ポートは4つありますが、LAN 3とLAN 4 についてはシステムフェイルオーバーの対向機のハートビート用、メンテ ナンス用と用途を制限しているためユーザーが設定、使用可能なポートは WAN/LAN1 と LAN2 だけになります。

ポート設定を変更するには、対応するネットワークポートの編集をクリックしてください。設定画面が表示されます。 DHCP、手動設定を設定することができます。

#### 基本設定:

| MAC アドレス | 08:35:71:12:15:78 | 現在のIP:   | 192.168.168.117 |
|----------|-------------------|----------|-----------------|
|          |                   | リンクステータス | 接続済み            |
|          |                   | 備考:      | 説明等を入力してください    |
| IPv4     |                   |          |                 |
| モード      | ○手動設定             |          |                 |
|          | DHCP              |          |                 |
| IPアドレス   | 192.168.168.117   |          |                 |
| ネットマスク   | 255.255.255.0     |          |                 |
| ゲートウェイ   | 192.168.168.254   |          |                 |

| 基本設定      |                                                      |
|-----------|------------------------------------------------------|
| MAC アドレス  | ネットワークインターフェースの MAC アドレス。                            |
| 現在の IP    | 関連する NIC インターフェースの IP アドレス。                          |
| 速度設定      | 関連する NIC ポートのリンク速度設定を表示します。                          |
| リンクステータス  | 関連する NIC ポートのリンクステータスを表示します。                         |
| 備考        | 対応するネットワークポートの説明を入力することも可能です                         |
| IPv4/IPv6 | 手動入力または DHCP サーバーから IP アドレスを設定します。                   |
| モード       | 手動入力による静的 IP または DHCP サーバーから動的 IP を選択することができま        |
|           | す。                                                   |
| IP アドレス   | 手動入力が選択されている場合は IP アドレスを入力します。または、DHCP サーバー          |
|           | から付与された IP アドレスを表示します                                |
| ネットマスク    | 手動入力が選択されている場合はネットマスクを入力します。または、DHCP サーバー            |
|           | から付与されたネットマスクアドレスを表示します                              |
| ゲートウェイ    | 手動入力が選択されている場合はゲートウェイを入力します。または、DHCP サーバー            |
|           | から付与されたゲートウェイを表示します                                  |
| 注         | • SMTP および NTP などのネットワークサービスにおいて適切な DNS 設定を行うことが必要です |

#### <u>ホスト設定:</u>

ホストやドメイン名など、ホストのグローバル設定を変更します。

| たスト設定      |                                     |
|------------|-------------------------------------|
| ホスト名:      | BS390009                            |
| ドメイン名      | WORKGROUP                           |
| WINSサーバー 1 | WINSサーバーを入力してください。                  |
| WINSサーバー 2 | WINSサーバーを入力してください。                  |
| DNS設定      |                                     |
| ○手動設定      | DHCP                                |
| 8.8.8.8    | DNSサーバーを入力してください。 DNSサーバーを入力してください。 |
| 適用         |                                     |

| ホスト 設定     |                                   |
|------------|-----------------------------------|
| 項目         | 説明                                |
| ホスト名:      | 本製品を識別する固有の名前です。サポートを受ける際に必要となる情  |
|            | 報です。 ※ <b>ホスト名は変更できません。</b>       |
| ドメイン名      | ドメイン名を指定します。                      |
| WINS サーバー1 | 1 番目の WINS サーバーを指定します。            |
| WINS サーバー2 | 2 番目の WINS サーバーを指定します。            |
| DNS 設定     | DNS サーバーを指定します。手動設定を選択した場合は直下のフォー |
|            | ムに3台まで設定可能です。DHCPを選択した場合は自動取得される  |
|            | ためフォームへの入力は不要です。                  |

設定が完了したら[適用]を押下することで再起動を促すウィンドウが表示されます。[OK]を押下して再起動する ことで設定が反映されます。また、[キャンセル]を押して保留することも可能です。

| 成功          |            | $\times$ |
|-------------|------------|----------|
| ホスト設定ができました | c。再起動しますか? |          |
| ОК          | キャンセル      |          |
|             |            |          |

地域オプション

# 日付/時間

地域オプションメニューを選択しますと日付/時間設定画面が表示されます。日付、時間およびタイムゾーンを設定 します。また、本製品のシステム時間を NTP (ネットワークタイムプロトコル) サーバーと同期させることができます。

| 日付/時間       |                       |  |
|-------------|-----------------------|--|
|             | 2020/01/30 15:18      |  |
| タイムゾーンの設定   |                       |  |
| タイムゾーンモード   | ◎ UTCモード ● 都市モード      |  |
| 都市          | Asia v 東京 v           |  |
| 適用          |                       |  |
| システム時刻設定    |                       |  |
| システム時刻設定    | ● NTPサーバーと同期する ○ 手動設定 |  |
| NTPサーバー (i) | ntp.nict.jp           |  |
| 適用          |                       |  |

#### <u>タイムゾーンの設定</u>

都市モードで Asia Tokyo に設定されています。※変更できません。

| タイムゾーンモード | Outct-r | ●都市モード    |  |
|-----------|---------|-----------|--|
| 都市        | Asia    | • Tokyo • |  |

#### システム時刻設定

本製品の時刻を設定します。NTP サーバーと同期して設定することも可能です。

「NTP サーバーと同期する」を選択している場合は「NTP サーバー」ドロップダウンリストが表示されますので、同期した い NTP サーバーを選択してください。また同期したい NTP サーバーを直接入力することも可能です。 初期値は、以下の NTP サーバーへ同期する設定にしております。

| システム時刻設定    | <ul><li>NTPサーバーと同期する</li></ul> | ○ 手動設定 |
|-------------|--------------------------------|--------|
| NTPサーバー (i) | ntp.nict.jp                    | v      |

手動設定を選択した場合は日付を入力し、時間をドロップダウンメニューから選択してください。

| システム時刻設定 | ○ NTPサーバーと同期する   | <ul> <li>手動設定</li> </ul> |
|----------|------------------|--------------------------|
| 日付       | 2018/07/04       | i                        |
| 時間       | <b>11 •</b> : 44 | T                        |

日付については入力欄の右側にあるカレンダーアイコンを押下することで表示されるカレンダーから選択することも可能 です。

| 2018 | 3/07/0 | 4     |        |        |      |    | Ē |
|------|--------|-------|--------|--------|------|----|---|
| ٠    |        | J     | uly 20 | 18     |      | ►  |   |
| Su   | Мо     | Tu    | We     | Th     | Fr   | Sa |   |
| 24   | 25     | 26    | 27     | 28     | 29   | 30 |   |
| 1    | 2      | 3     | 4      | 5      | 6    | 7  |   |
| 8    | 9      | 10    | 11     | 12     | 13   | 14 |   |
| 15   | 16     | 17    | 18     | 19     | 20   | 21 |   |
| 22   | 23     | 24    | 25     | 26     | 27   | 28 |   |
| 29   | 30     | 31    | 1      | 2      | 3    | 4  |   |
|      | Wed    | inesd | ay, Ju | ly 04, | 2018 | }  |   |

設定が完了したら[適用]を押下して反映してください。

# 外付けデバイス

### 外付けハードディスク

**外部デバイス**メニューから、**外付けハードディスク**を選択します。**外付けハードディスク**画面が表示されます。この画面は、システムに接続された外付けハードディスクに関する情報を提供します。

| 外付けHDD          |         |                  |       |         |              |
|-----------------|---------|------------------|-------|---------|--------------|
| <b>C</b> リフレッシュ | フォーマット  |                  |       |         |              |
| Device Status   | デバイスタイプ | モデル              | ファイル名 | デバイス容量  | ファームウェアバージョン |
| Mounted         | USB     | DataTraveler 3.0 | sdy   | 14.4 GB | PMAP         |
| Drounted        | USB     | LHD USB Device   | sdz   | 3.6 TB  | 0103         |

※外付け USB ハードディスクは上記赤枠のモデル「LHD USB Device」が対象となります。

モデル「DataTraveler 3.0」は暗号用 USB メモリとなりますので、こちらをフォーマットしないようにご注意願います。本機で暗号用 USB メモリをフォーマットしようとすると以下のような表示となりフォーマットできません。

| USBHDD フォーマット ×                                |
|------------------------------------------------|
|                                                |
|                                                |
|                                                |
|                                                |
| 警告                                             |
| USBデバイスに復号用鍵ファイルが含まれているため、<br>フォーマットする事ができません。 |
| 閉じる                                            |
|                                                |
|                                                |
|                                                |
|                                                |
|                                                |
|                                                |
|                                                |

| 外付け HDD |                           |
|---------|---------------------------|
| 項目      | 説明                        |
| リフレッシュ  | USB の接続状況を再取得します。         |
| フォーマット  | 選択した USB 機器のフォーマットを実施します。 |
| 取り出す    | 選択した USB 機器を安全に取り外しします。   |

| 注 | <ul> <li>暗号化キーが含まれる外付け USB デバイスはフォーマットが出来ません。</li> <li>暗号化キーは YYYYMMDD_hhmmss.key という命名規則で作成時に名前が付けられ<br/>YYYY = 西暦(0001~9999)、MM = 月(01~12)、DD = 日(01~31)、hh = 時間(0<br/>~23) mm=分(00~59) ss=秒(0~59)が入ります。うろう年対応でカレンダート存在しう</li> </ul> |
|---|----------------------------------------------------------------------------------------------------|
|   | る日であるかを判定しています。<br>・ 上記法則に従ったファイルがあると暗号化キーであると判断し、フォーマットが出来なくなります。                                                                                                    |

### <u>フォーマット</u>

外付 HDD バックアップやシステムフェイルオーバーの External USB Backup を行う場合、必ずこの USBHDD フォ ーマットでフォーマットを実施してください。

※システムフェイルオーバーの External USB Backup は、外付け HDD のバックアップを含めてフェイルオーバする 機能です。(同容量の外付け HDD をアクティブ側、スタンバイ側に接続してください)

| USBHDD フォーマット  | ×                    |
|----------------|----------------------|
| フォーマット         |                      |
| デバイス情報         |                      |
| デバイス タイプ       | USB                  |
| デバイス モデル       | HDCZ-UT              |
| パーティション (i)    | Single Partition     |
| デバイス容量 (i)     | 1.8 TB               |
| GPT/MBR        | ● GPT ○ MBR (i)      |
| ファイルシステム       | ● NTFS ○ EXFAT       |
| AES_NI サポート    | ۲                    |
| 暗号化            | パスワードを入力して下さい        |
|                | パスワードを再入力して下さい       |
| 暗号キー保存先USBデバイス | USB Flash Disk / sdy |
|                |                      |
|                | 適用 キャンセル             |
|                |                      |

### <u>デバイス情報</u>

| USBHDD フォーマット   |                                         |  |  |  |
|-----------------|-----------------------------------------|--|--|--|
| 項目              | 説明                                      |  |  |  |
| デバイスタイプ         | USB と表示されます                             |  |  |  |
| デバイスモデル         | USB のモデル名が表示されます。                       |  |  |  |
| パーティション         | パーティションの状態が表示されます。パーティションの制限は単一パーテ      |  |  |  |
|                 | ィションです。この設定は変更できません。                    |  |  |  |
| デバイス容量          | デバイスの容量が表示されます。パーティションの容量はデバイスの最大       |  |  |  |
|                 | 容量と同じです。                                |  |  |  |
| GPT/MBR         | GBT か MBR のどちらかを選択します。 MBR を選択した場合のサポート |  |  |  |
|                 | する最大容量は2TBです。                           |  |  |  |
| ファイルシステム        | NTFS か EXFAT を選択します。                    |  |  |  |
| AES_NI Support  | AES_NI(ハードウェア暗号化複合化高速化機能)を使用します。変       |  |  |  |
|                 | 更できません。                                 |  |  |  |
| 暗号化             | パスワードを入力します。確認のため、同じパスワードを下段に入力しま       |  |  |  |
|                 | す。                                      |  |  |  |
| 暗号化キー保存 USB デバイ | 暗合化キーを保存する USB メモリを選択します。 (RAID ボリューム暗  |  |  |  |
| ス               | 号化キーを保存している USB メモリ(付属の USB)を選択します。)    |  |  |  |
| 適用              | 設定した内容でデバイスのフォーマットを実施します。               |  |  |  |

適用を押下するとフォーマットの確認が表示されます。フォーマットを行う場合は「はい」を押下してください。

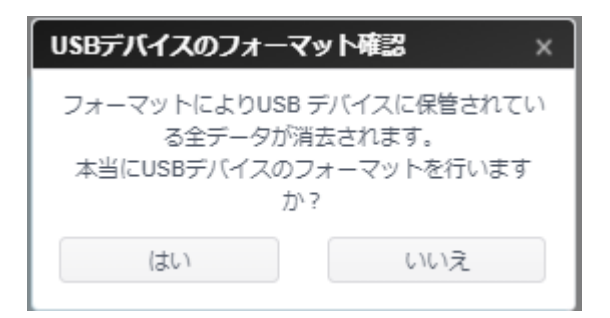

### モニター

システムモニターは、CPU、メモリー、ハードディスクおよびネットワークを含むシステムステータスを監視することができます。

システムステータスを監視するには、関連する項目のタブをクリックします。それに応じた画面が表示されます。

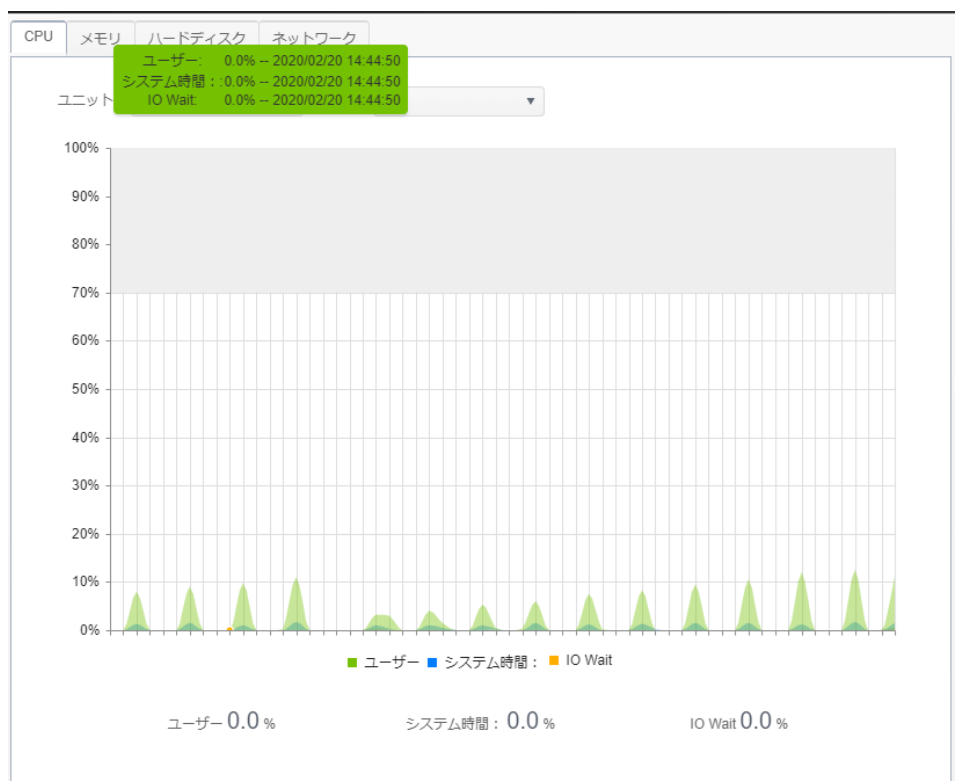

### CPU

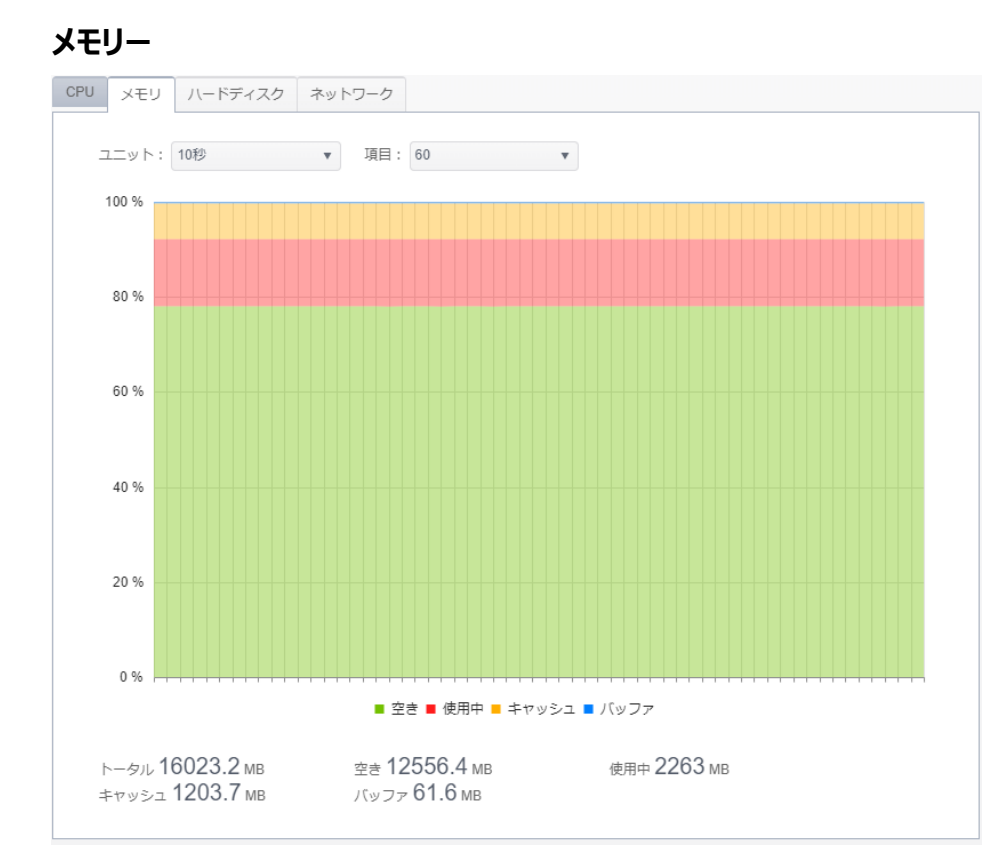

# ハードディスク

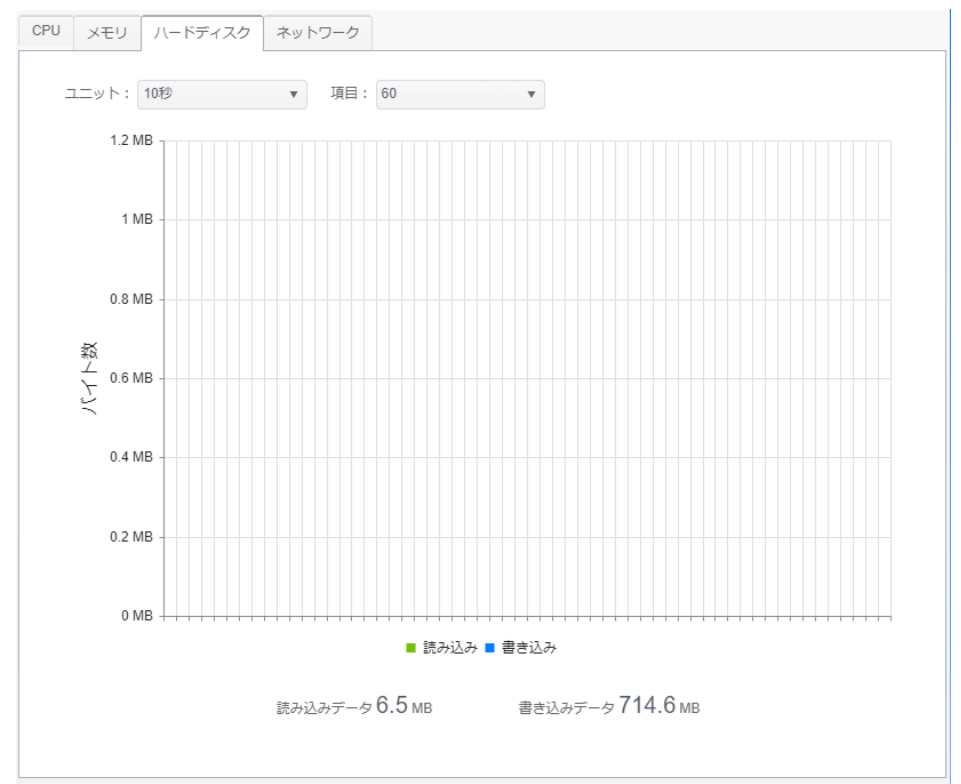

### ネットワーク

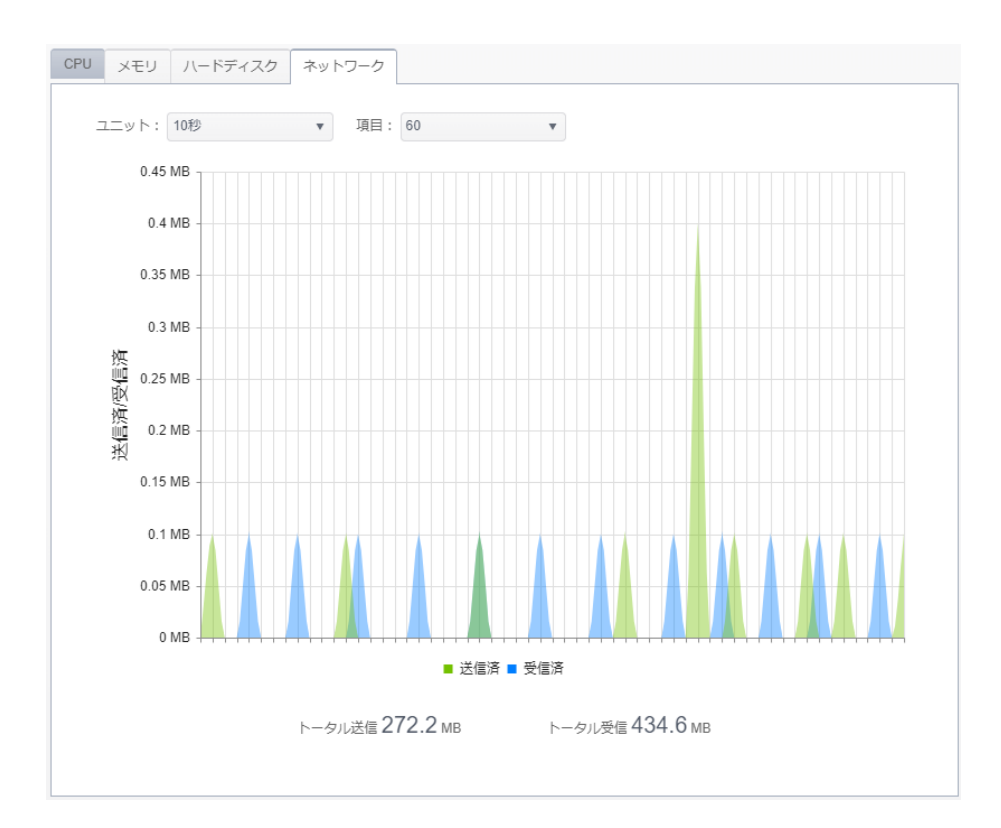

## ファームウェア設定

※システムフェイルオーバーを実施した場合、「ファームウェア設定」はコントロールパネルに表示されなくなります。システムフェイルオーバーの構成要件として2台のマシンが同一のファームウェアバージョンであることが必要なため事前に更新の確認を行ってください。

### 自動更新

今すぐ更新をチェックをクリックして、最新のファームウェアバージョンにアップデートすることができます。 スケジュールで月や週、時間を指定しての更新チェックが行えます。 更新があり実施した場合再起動を行う表示が出ますので OK を押し必ず再起動を行ってください。 スケジュールで更新がありアップデートした場合は自動で再起動が行われますのでスケジュールは深夜など使わない時 間帯に設定するようしてください。(エンドユーザ様が、利用している PC のデータのバックアップ等を夜間に行う場合に は、この設定した時間をさけるようにご利用ください) ※ファームウェア更新初期日時設定:毎週土曜日 01:45

※設定した時間に FW ダウンロードを開始するためダウンロード完了後の再起動となります。設定時間には余裕を持たせてください。(60 分程度)

| 自動更新       |         |       |
|------------|---------|-------|
| 今すぐ更新をチェック |         |       |
| スケジュール 🕨   |         |       |
| 期間         | 每週      | ★曜日 ▼ |
| 時間         | 01 45 5 | A T   |
| 適用         |         |       |

| 自動更新       |                              |
|------------|------------------------------|
| 項目         | 説明                           |
| 今すぐ更新をチェック | 今すぐファームウェアの最新バージョンがあるか確認します。 |
| スケジュール     | 自動更新のスケジュールを設定します。           |
| 期間         | 【毎週】:【月-日曜日】曜日を選択します。        |
|            | 【毎月】:【1-28】から選択します。          |
| 時間         | 時間を【00-23】【00-59】で設定します。     |
| 適用         | 設定したスケジュールを保存します。            |

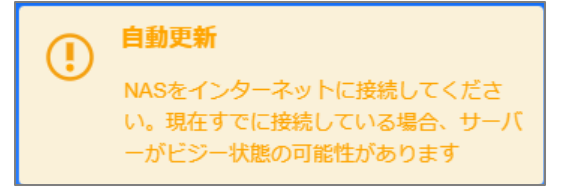

インターネットに接続しているのにこのような表示がされる場合、自動更新サーバーがメンテナンス中または公開を停止 している場合があります。

## 設定管理

設定管理を用いて、システム設定情報のバックアップまたはアップロードをすることができます。システム設定の対象は 設定パネルにて設定できる情報のうち、共有フォルダーを除いたものとなります。

| 設定をバック  | フアップ                           |             |                   |
|---------|--------------------------------|-------------|-------------------|
| 設定を     | システムに保存                        |             |                   |
| 設定を     | PCに保存                          |             |                   |
| 設定を復旧   |                                |             |                   |
| RAID    | (i) O Dom (i)                  | O Server (i | ) O PC upload (i) |
| USB Sel | ected DataTraveler 3.0 / sdx 🔻 | ·           |                   |
| Restore | 9                              |             |                   |

#### 各項目の詳細な説明については、次の表を参照してください。

| システム設定管理     | ₽                                              |
|--------------|------------------------------------------------|
| 項目           | 説明                                             |
| 設定をシステムに保存   | 現在のシステム設定をシステム[RAID](10 世代まで)、[Dom](最          |
|              | 新のみ)、[Server](最新のみ)に保存します。                     |
| 設定をPCに保存     | 現在のシステム設定を手動で今利用している PC にダウンロードします。            |
| 設定を復旧        | [RAID]HDD、[Dom]システム、[Server]クラウド、[PC upload]PC |
|              | のいずれかからバックアップしてある設定を読み込んでリストアします。              |
| USB Selected | バックアップした HDD 暗号化キーをどの USB メモリに復元するかを選択し        |
|              | ます。 USB メモリが故障した場合、 新しい USB メモリに交換して実施する       |
|              | 必要があります。                                       |

| 注 | 初回の「設定をシステムに保存」ボタンを押下し、設定のバックアップを行ってください。<br>また <b>設定ファイルは毎日の AM00:05~01:35 の間に自動保存されます</b> 。 |
|---|-----------------------------------------------------------------------------------------------|
|   | RAID、Dom、Server に自動保存されます<br>FW3.02.09.7 以降でバックアップしたシステム構成は、バージョンアップ 3 回後までのシステムで復元することが      |
|   | USBメモリ故障時には、サポートサービスを契約している場合は、サポートセンターへ連絡ください。サポート契約<br>未加入に場合には、修理依頼書を記入し修理依頼を実施してください。     |

#### 設定を復旧

| 設定を復旧        |                          |                         |                          |
|--------------|--------------------------|-------------------------|--------------------------|
| RAID (i)     | $\bigcirc$ Dom (i)       | $\bigcirc$ Server $(i)$ | $\bigcirc$ PC upload (i) |
| USB Selected | DataTraveler 3.0 / sdx 🔹 |                         |                          |
| Restore      |                          |                         |                          |

バックアップ先をクリックして選択します。選択した場所より復旧が行われます。暗号化キーを復旧する USB メモリが選択されていることを確認します。

[RAID/Dom]

※RAID からの復旧は HDD 故障時には使用できません。他の場所からの復旧を使用してください。
 ※DOM は NASOS が格納されている専用領域です。
 Restore を押下します。

[Server]

| 設定を | 復旧           |                          |                     |                 |
|-----|--------------|--------------------------|---------------------|-----------------|
| (   | Oraid (i)    | O Dom (i)                | • Server (i)        | O PC upload (i) |
| ι   | USB Selected | DataTraveler 3.0 / sdx 💌 |                     |                 |
| ł   | Host name    | () Ple                   | ase enter host name |                 |
| (   | Restore      |                          |                     |                 |

Host name にホスト名を入力します。

[コントロールパネル]⇒[ネットワーク]⇒[ネットワーク設定]⇒[ホスト設定]ホスト名を確認してください。 ホスト名を入力後に Restore を押下します。

[PC upload]

| 設定を復旧        |                          |              |                 |  |
|--------------|--------------------------|--------------|-----------------|--|
| Oraid (i)    | ○ Dom (ì)                | O Server (i) | PC upload     i |  |
| USB Selected | DataTraveler 3.0 / sdx 🔹 |              |                 |  |
| 設定復元に使う      | 設定ファイルを選択してください          | ha la        |                 |  |
| <b>選</b>     | R ここにファイルをドロッ            | ブ            |                 |  |

設定をバックアップで【設定を PC に保存】している場合、選択から conf.bin を選択するかファイルをドロップします。 設定ファイルを登録したら Restore を押下します。

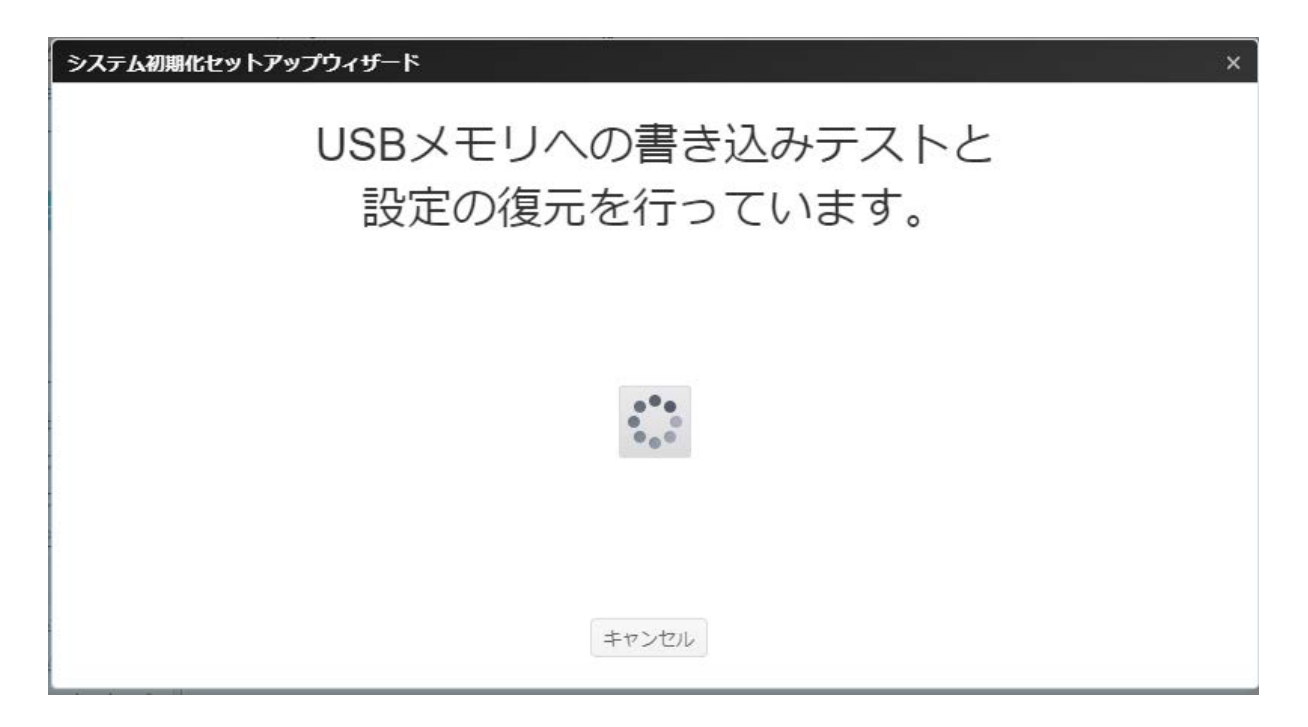

USB メモリへの書き込みテストが実施され、その後暗号化キー、コンフィグ設定が復元されます。

| システム初期化セットアップウィザード ×          |
|-------------------------------|
| ⊘ コンフィグ設定が完了しました。             |
| ⊘ 暗号化キー設定が完了しました。             |
| 再起動後に復元内容が反映されます。<br>再起動しますか? |
| OK キャンセル                      |

「暗号化キーを USB メモリへ復元できませんでした」と表示された場合、他のバックアップ先からの復旧も再度実施します。それでも復旧が行えない場合は、USB メモリまたは本体の故障の可能性があります。

故障と判断される場合には、故障アラートが出ている可能性があります。メールを確認していただき、サポート契約の有 無により以下の対応をお願いします。

・サポート契約あり:オフサポヘご連絡ください。オフサポセンターより、先出センドバック依頼を行います。

・サポート契約無し:修理対応を行います。修理品を修理依頼書

(URL(https://www.nttpc.co.jp/support/term/securityboss.html))をダウンロードし、保証書もしく は、リース証明書のコピーとともに送付してください。修理後、修理品をお送りします。

| システム初期化セットアップウィザード ×                                                                        |
|---------------------------------------------------------------------------------------------|
| ● 暗号化キーをUSBメモリへ復元できませんでした。                                                                  |
| 他のバックアップ先より再度Restoreを実行してください。<br>すべてのバックアップ先からのRestore実行でも復元できない場合は、サポートセンター<br>へお問合せください。 |
| キャンセル                                                                                       |

再起動すると復旧が完了します。OKを押下し、再起動を行ってください。

以上の手順を実施しても再度同じ画面が表示される場合、故障の可能性がありますのでコールセンターまでご連絡く ださい。

| 注 | <ul> <li>一度復号化されると次回起動時まで有効です。暗号化キーによる復号化は起動シークエンスの最中に行われます。この時に USB メモリが挿入されていない、不正なシャットダウン、ディスクが正しく挿入されていないなどのトラブルがあると復号化に失敗するおそれがあります。使用中の</li> </ul> |
|---|----------------------------------------------------------------------------------------------------|
|   | USB メモリの不用意な挿抜、強制シャットタワンなとは行わないよっ注意してください。                                                                                                    |
|   |                                                                                                    |

# アクセス権

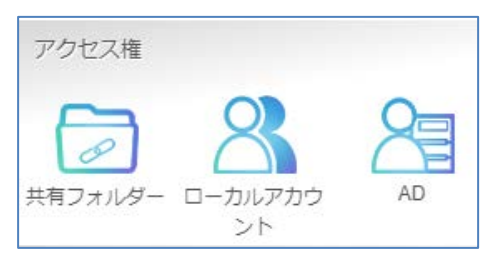

### 共有フォルダー

**アクセス権**メニューから、**共有フォルダー**を選択します。**共有フォルダー**画面が表示されます。この画面では、本製品 ボリューム上にフォルダーを作成かつ構成することができます。

| 設定パネル   |      | Line al annual annual annual annual annual annual annual annual annual annual annual annual annual annual annua |            |        |       | - • × |
|---------|------|----------------------------------------------------------------------------------------------------|------------|--------|-------|-------|
| コントロール  | Ŧ    | 共有フォルダー                                                                                                    |            |        |       |       |
| アクセス権   |      |                                                                                                    |            |        |       |       |
| 共有フォルダー |      | + 追加                                                                                                    |            |        |       |       |
|         |      | フォルダー名 🔻                                                                                                    | RAID上      | ファイルシス | パブリック | 説明    |
| 7.5131  | 1000 | NAS_Public                                                                                                    | FileServer | btrfs  | (まし)  |       |
| 100     | *    | USBHDD                                                                                                    | FileServer | btrfs  | しない   |       |
| サービス    | ۳    | 営業部_PM                                                                                                    | FileServer | btrfs  | しない   |       |

#### ■ NAS\_Public

初期状態で作成されているフォルダーです。

ネットワーク接続しているすべてのユーザが、読み書き可能なフォルダーになります。(アクセス制限をしておりません)

■ USBHDD

初期状態で作成されているフォルダーですが USBHDD を共有フォルダーにすることはできません。外付けの USBHDD や USB メモリはバックアップ先としてのみ使用できます。

# フォルダーの追加

共有フォルダー画面で[新規作成]を押下すると、フォルダー作成画面が表示されます。

フォルダー作成設定には 4 つのサブ項目があります。必要な情報を入力し、[適用]を押下して、フォルダー作成を 完了します。

#### 一般設定:

必要な情報を入力し、フォルダー作成の一般設定を完了してください。

| 新規作成 |           |              |                     |    | ×     |
|------|-----------|--------------|---------------------|----|-------|
| 一般設定 | ユーザーACL   | グループACL      |                     |    |       |
| RAID | ID        |              | FileServer 🔻        | ]  |       |
| フォノ  | レダー名      |              | ここにフォルダー名を入力してください。 |    |       |
| 説明   |           |              | ここに説明を入力してください。     |    |       |
| 最大ス  | スナップショット数 | <b>汝</b> ( ) | 15                  |    |       |
|      | パブリック     |              |                     |    |       |
|      | 読み取りのみ    |              |                     |    |       |
|      | 参照可能 🕕    |              |                     |    |       |
|      |           |              |                     |    |       |
|      |           |              |                     |    |       |
|      |           |              |                     | 適用 | キャンセル |

| フォルダーの追加    |                                             |
|-------------|---------------------------------------------|
| 項目          | 説明                                          |
| RAID ID     | 新しいフォルダーが存在する RAID ボリュームです。設定をする必要はあり       |
|             | ません。(初期値のままご利用ください)                         |
| フォルダー名      | フォルダーの名称を入力します。                             |
| 説明          | フォルダーの説明を入力します。                             |
| スナップショット世代数 | 保存するスナップショット世代の最大数を設定します。最大は 15 です。         |
| パブリック       | このフォルダーへのパブリックアクセスを承認または拒否します。はいを選択         |
|             | すると、ユーザーがこのフォルダーに書き込む際はアクセス許可を持つ必要は         |
|             | ありません。                                      |
| 読み取りのみ      | 関連情報を読み取ることができますが、書き込むことはできません。             |
| 参照可能        | ユーザーによるフォルダー内容の閲覧を有効または無効にします。 <b>はい</b> を選 |
|             | 択すると、共有フォルダーは参照可能になります。                     |
| 適用          | <b>適用</b> を押して、フォルダーを作成します。                 |

使用環境毎のフォルダ数の最大作成可能数はに以下となります。 ・Windows 10 → NAS SAMBA : 227~233 ・MAC OS X → NAS SAMBA/AFP : 255 ・NAS Web UI File Center → NAS : 60

フォルダー名は 60 文字に制限されています。

注

フォルダー作成画面で、ユーザー ACL ボタンを押します。ユーザー ACL 設定画面が表示されます。この画面では、 ユーザーに対して、特定フォルダーへのアクセスを設定することができます。左カラムのユーザーリストから、拒否、読み込 みまたは書き込みを選択し、アクセスレベルを設定します。[適用]を押下して、設定を確定します。 ※ACLを設定した場合は、パソコン端末のログオフ・ログオンするか再起動により再確認をお願いします。

| 新規作成      |               |        |             | ×        |
|-----------|---------------|--------|-------------|----------|
| 一般設定 ユーザー | ACL グループACL   |        |             |          |
|           |               |        |             | ● 検索     |
| ユーザー名     | ユーザータイプ       | □ 読み込み | □ 読み込み/書き込み | □ 拒否     |
| а         | ローカルユーザー      |        |             |          |
|           |               |        |             |          |
|           |               |        |             |          |
|           |               |        |             |          |
|           |               |        |             |          |
|           |               |        |             |          |
|           | -<br>50 ▼ ペ-ジ | あたりの項目 |             | 全1項目 🖒   |
|           |               |        |             |          |
|           |               |        |             | 適用 キャンセル |

| ユーザー ACL 設定 |                                    |  |  |
|-------------|------------------------------------|--|--|
| 項目          | 説明                                 |  |  |
| 読み込み        | この絡むに表示されているユーザーに読み込みのみのアクセスを提供しま  |  |  |
|             | す。                                 |  |  |
| 読み込み/書き込み   | このカラムに表示されているユーザーに読み込み書き込みアクセスを提供し |  |  |
|             | ます。                                |  |  |
| 拒否          | このカラムに表示されているユーザーのアクセスを拒否します。      |  |  |

#### グループ ACL:

フォルダー作成画面で、グループ ACL ボタンを押します。グループ ACL 設定画面が表示されます。この画面では、 グループに対して、特定フォルダーへのアクセスを設定することができます。 左カラムのグループリストから、**拒否、読み込** み または**書き込み** を選択し、アクセスレベルを設定します。 [適用]を押下して、設定を確定します。

| 新規作成                 |           |        |             | ×        |
|----------------------|-----------|--------|-------------|----------|
| ー般設定 ユーザーACL グループACL |           |        |             |          |
| グループ名 🔻              | グループタイプ 🔻 | 🗌 読み込み | □ 読み込み/書き込み | □ 拒否     |
| users                | ローカルグループ  |        |             |          |
|                      |           |        |             |          |
|                      |           |        |             |          |
|                      |           |        |             |          |
|                      |           |        |             |          |
|                      |           |        |             |          |
|                      |           |        |             |          |
|                      |           |        |             |          |
|                      |           |        |             |          |
|                      |           |        |             |          |
|                      |           |        |             |          |
|                      |           |        |             | 適用 キャンセル |

| グループ ACL 設定 |                                          |  |
|-------------|------------------------------------------|--|
| 項目          | 説明                                       |  |
| 読み込み        | このカラムに表示されているグループに読み取りのみのアクセスを提供しま<br>す。 |  |
|             |                                          |  |
| 読み込み/書き込み   | このカラムに表示されているグループに書き込みアクセスを提供します。        |  |
| 拒否          | このカラムに表示されているグループのアクセスを拒否します。            |  |

| 注 | ー人のユーザーが異なる権限を持つ複数のグループに属している場合、権限の優先<br>順位は次のようになります: |   |
|---|--------------------------------------------------------|---|
|   | 拒否 > 読み取りのみ > 書き込み                                     | J |
ACL のアルゴリズムを以下に記載します。

|      |               | グループ ACL      |               |               |               |  |  |  |
|------|---------------|---------------|---------------|---------------|---------------|--|--|--|
|      | 設定内容          | 読み込み          | 読み込み<br>/書き込み | 拒否            | 設定なし          |  |  |  |
|      | 読み込み          | 読み込み          | 読み込み          | 読み込み          | 読み込み          |  |  |  |
| ユーザー | 読み込み<br>/書き込み | 読み込み<br>/書き込み | 読み込み<br>/書き込み | 読み込み<br>/書き込み | 読み込み<br>/書き込み |  |  |  |
| ACL  | 拒否            | 拒否            | 拒否            | 拒否            | 拒否            |  |  |  |
|      | 設定なし          | 読み込み          | 読み込み<br>/書き込み | 拒否            | 拒否            |  |  |  |

上記のアルゴリズムにあるように、アクセス権限についてはユーザーACLの設定が優先され、その次にグループ ACLの設定が有効となります。

| 例)       |                           |
|----------|---------------------------|
| グループ設定   |                           |
| グループ AAA | ユーザB、ユーザC、ユーザD            |
| グループ BBB | ユーザ A、ユーザ B               |
| フォルダー設定  |                           |
| フォルダーCCC | グループ BBB とユーザ D を許可       |
| フォルダーDDD | グループ BBB とグループ AAA を許可    |
|          | ユーザBをアクセス拒否               |
| フォルダーEEE | ユーザ B を許可                 |
|          | グループ AAA、グループ BBB をアクセス拒否 |
| アクセス状態   |                           |
| フォルダーCCC | ユーザ A、ユーザ B、ユーザ D がアクセス可能 |
| フォルダーDDD | ユーザA、ユーザC、ユーザD がアクセス可能    |
| フォルダーEEE | ユーザ B がアクセス可能             |

注

パーミッションの変更(拒否から許可)を行った場合、変更されたユーザーは変更前のアクセス権限でのアクセスとなり、パーミッションの変更更新がうまく行えない場合があります。この場合、一度 PC のログオフ、ログオン、または再起動をおこなってください。

# フォルダーの変更/削除

既存フォルダーリスト上で、フォルダーをクリックします。関連するメニュー項目が表示されます。

| 設定パネル               |   |                      |   |                          |                |      |           | _ 0 ; |
|---------------------|---|----------------------|---|--------------------------|----------------|------|-----------|-------|
| コントロール              | v | 共有フォルダー              |   |                          |                |      |           |       |
| アクセス権               |   |                      |   |                          |                |      |           |       |
| き 共有フォルダー           |   | +追加 / 編集             | 1 | スナップショ                   | ヨット            | 前 削除 |           |       |
| 品。ローカルアカウント<br>国 AD |   | フォルダー名               | Ŧ | RAID上                    | ファ・            | イルシス | パブリック     | 說明    |
| ストレージ               |   | NAS_Public<br>USBHDD |   | FileServer<br>FileServer | btrfs<br>btrfs |      | はい<br>しない |       |
| サービス                |   | 営業部_PM               |   | FileServer               | btrfs          |      | しない       |       |

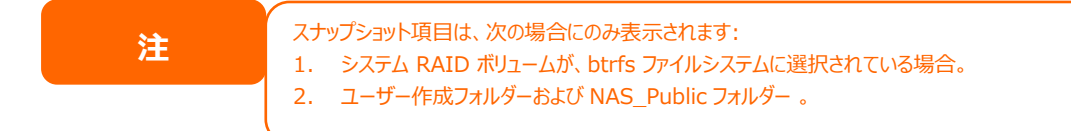

### 編集:

編集 ボタンをクリックします。対応するフォルダーが ACL 定義されている場合にサブ項目に関連した 4 つのタブ【一般設定】【ユーザーACL】【グループ ACL】【サブフォルダーACL】が表示されます。 パブリックフォルダーは【一般設定】のみが表示されます。

#### 一般設定

変更できない唯一の項目は、対応する RAID ボリュームに属しているフォルダーです。その他については、必要に応じて、変更を行います。

| 編集   |           |         |               |       |    | ×     |
|------|-----------|---------|---------------|-------|----|-------|
| 一般設定 | ユーザーACL   | グループACL | サブフォルダーACL    |       |    |       |
| RAID | ID        | Fi      | leServer      |       |    |       |
| フォノ  | レダー名      |         | 営業部           |       |    |       |
| 説明   |           |         | ここに説明を入力してくださ | 50 V. |    |       |
| 最大大  | スナップショット勢 | 故 (i) 1 | 5             |       |    |       |
|      | パブリック     |         |               |       |    |       |
|      | 読み取りのみ    |         |               |       |    |       |
|      | 参照可能 🕕    |         |               |       |    |       |
|      |           |         |               |       |    |       |
|      |           |         |               |       |    |       |
|      |           |         |               |       | 適用 | キャンセル |

# ユーザー ACL (ユーザーが作成したフォルダーのみ):

関連フォルダーのアクセスユーザーリストを変更することが許可されています。

| 編集     |              |          |            |   | ×        |  |  |  |
|--------|--------------|----------|------------|---|----------|--|--|--|
| 一般設定   | ユーザーACL      | グループACL  | サブフォルダーACL |   |          |  |  |  |
| 🗷 サブフォ | ✓ サブフォルダにも適応 |          |            |   |          |  |  |  |
|        |              |          |            |   | ₽検索      |  |  |  |
| ユーザー名  | ユー           | ザータイプ    | 🗌 読み込み     | • | □ 拒否     |  |  |  |
| а      | <b>—</b>     | カルユーザー   |            |   |          |  |  |  |
| b      | <b>—</b>     | カルユーザー   |            |   |          |  |  |  |
| с      |              | カルユーザー   |            |   |          |  |  |  |
| user01 |              | カルユーザー   |            |   |          |  |  |  |
|        |              |          |            |   |          |  |  |  |
| (4) (1 |              | 50 ▼ ページ | あたりの項目     |   | 全4項目 🖒   |  |  |  |
|        |              |          |            |   | 適用 キャンセル |  |  |  |

グループ ACL (ユーザーが作成したフォルダーのみ):

関連フォルダーのアクセスグループリストを変更することが許可されています。

| 編集    |        |     |        |   |            |           |       |          | ×     |
|-------|--------|-----|--------|---|------------|-----------|-------|----------|-------|
| 一般設定  | ユーザー   | ACL | グループAC | L | サブフォルダーACL |           |       |          |       |
| ☑ サブ: | フォルダにも | 5適応 |        |   |            |           |       |          |       |
| グループ名 | Υ.     | グル  | ープタイプ  | т | 🔲 読み込み     | 🗌 読み込     | み書き込み | □ į      | E否    |
| users |        | ローナ | 5ルグループ |   |            | <b>\$</b> |       |          |       |
|       |        |     |        |   |            |           |       |          |       |
|       |        |     |        |   |            |           |       |          |       |
|       |        |     |        |   |            |           |       |          |       |
|       |        |     |        |   |            |           |       |          |       |
|       |        |     |        |   |            |           |       |          |       |
|       |        |     |        |   |            |           |       |          |       |
|       |        |     |        |   |            |           |       |          |       |
|       |        |     |        |   |            |           |       |          |       |
| -     |        |     |        |   |            |           |       | Late and |       |
|       |        |     |        |   |            |           |       | 適用       | キャンセル |

### サブフォルダー ACL:

フォルダーレベルのアクセス制御サポート以外にも、本製品は、サブフォルダー ACL の利用が可能です。サブフォルダー ACL を設定するには、サブフォルダー ACL タブをクリックします。下のような画面が表示されます。

左側に、関連付けられている親フォルダーに対するサブフォルダーの一覧が表示されています。サブフォルダーをクリック すると、右側の領域が表示され、システムのユーザーとグループを持つことになります。対応するサブフォルダーのユーザ ーまたはグループのアクセス権に対して必要な変更を行います。設定完了後は、必ず、[**ACL 保存**]を押下してく ださい。

| 編集     |             |            |        |             | ×     |
|--------|-------------|------------|--------|-------------|-------|
| 一般設定   | ユーザーACL グルー | プACL サブフォル | レダーACL |             |       |
| ▶ test |             | ユーザー グ     | ループ    |             |       |
|        |             |            |        |             | 検索    |
|        |             | ユーザー名      | 🗌 読み込み | □ 読み込み/書き込み | □ 拒否  |
|        |             | а          |        |             |       |
|        |             | b          |        |             |       |
|        |             | с          |        |             |       |
|        |             | user01     |        |             |       |
|        |             |            |        |             |       |
|        |             |            | 00     |             | 0     |
|        |             | ✓ サブフォル    | ダにも適応  |             |       |
|        |             |            |        | ACL保存       | キャンセル |
|        |             |            |        |             |       |

注

ACL はファイルに対してではなく、共有およびサブフォルダーレベルに対してのみ設定することができます。

### フォルダー削除:

フォルダー削除ボタンをクリックします。関連するフォルダーがシステムから削除されます。

| 設定パネル               |   | 1980.0               |   |                          |                |      |           | - 0 | × |
|---------------------|---|----------------------|---|--------------------------|----------------|------|-----------|-----|---|
| コントロール              | * | 共有フォルダー              |   |                          |                |      |           |     |   |
| アクセス権               |   |                      |   |                          |                |      |           |     | - |
| きまた 共有フォルダー         |   | +追加 / 編集             | 1 | スナップシ                    | ヨット            | 前 削除 |           |     |   |
| 品。ローカルアカウント<br>回 AD |   | フォルダー名               | Ŧ | RAID上                    | 77-            | イルシス | パブリック     | 説明  |   |
| ストレージ               | Ŧ | NAS_Public<br>USBHDD |   | FileServer<br>FileServer | btrfs<br>btrfs |      | はい<br>しない |     |   |
| サービス                | ٣ | 営業部_PM               |   | FileServer               | btrfs          |      | しない       |     |   |

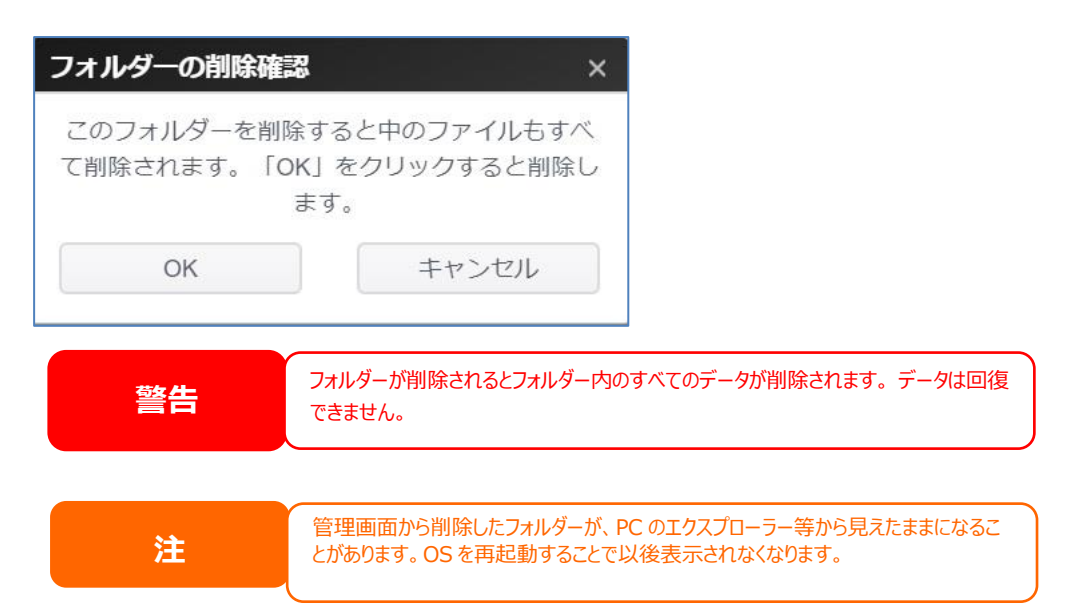

# スナップショット

オフィス・ステーション Pro「OS Pro」システムは、ファイルとフォルダーのスナップショットを 15 世代保存が可能です。 本製品は出荷時点で BTRFS のファイルシステムにて RAID 構築済みです。

「共有フォルダー」サブメニューでは、スナップショットボタンは、ツールバーで利用可能です。

| 設定パネル               | ΤH | 1524                 |   |                          |                |      |           | >  |
|---------------------|----|----------------------|---|--------------------------|----------------|------|-----------|----|
| コントロール              | *  | 共有フォルダー              |   |                          |                |      |           |    |
| アクセス権               |    |                      |   |                          |                |      |           |    |
| き 共有フォルダー           |    | +追加 / 編集             |   | スナップシ                    | ヨット            | 前前除  |           |    |
| 品。ローカルアカウント<br>国 AD |    | フォルダー名               | Ŧ | RAID上                    | 77.            | わルシス | パブリック     | 説明 |
| ストレージ               | Ŧ  | NAS_Public<br>USBHDD |   | FileServer<br>FileServer | btrfs<br>btrfs |      | はい<br>しない |    |
| サービス                |    | 営業部_PM               |   | FileServer               | btrfs          |      | しない       |    |

### スナップショット保存

スナップショットボタンをクリックします。管理画面が、対応フォルダーに対して以下のように表示されます。

| スナップショットのリストとスケジュール-[NAS_Public] | ×     |
|----------------------------------|-------|
| スナップショットリスト スケジュール               |       |
| @ スナップショット保存                     |       |
| スナップショット                         |       |
| 2020-01-30 18:17:13              |       |
|                                  |       |
|                                  |       |
|                                  |       |
|                                  |       |
|                                  |       |
|                                  |       |
|                                  |       |
|                                  |       |
|                                  |       |
|                                  | キャンセル |

手動でスナップショットを保存するには、スナップショット保存ボタンを押下します。スナップショット履歴がリスト表示されます。

手動スナップショットのほかに、スケジュール化されたバックアップが可能です。スケジュールをクリックします。設定画面が 表示されます。「スナップショットスケジュールを有効にする」にチェックを入れ、スナップショット間隔を選択します。 毎 日、毎週または毎月が選択できます。

「古いスナップショットを自動的に削除」オプションを用いると、スナップショットの15世代制限により、自動的に最も古い バージョンが削除されます。容量不足などのシステム要因でスナップショットの取得に失敗した場合はアラートメールによ り通知されますので、システム管理画面から不要なスナップショットを削除してください。

| スナップショットのリストとスケジューノ | /L-[NAS_Public] ×    |
|---------------------|----------------------|
| スナップショットリスト スケジュール  |                      |
| スケジュールを有効にする        |                      |
| 除<br>()             | ● しない ○ はい           |
| スケジュール規則            | 毎月 • 1 • 日 0 • : 0 • |
|                     |                      |
|                     |                      |
|                     |                      |
|                     |                      |
|                     |                      |
|                     |                      |
|                     | 適用 キャンセル             |

| スナップショットのスケジュール 設定 |                                       |  |  |  |  |  |
|--------------------|---------------------------------------|--|--|--|--|--|
| 項目                 | 説明                                    |  |  |  |  |  |
| スケジュールを有効にする       | スライダーを右にし、緑色:有効 スライダーを左にし、赤色:無効       |  |  |  |  |  |
| 古いスナップショットを自動      | スナップショットは 15 世代まで保存できます。              |  |  |  |  |  |
| 的に削除               | しない:15 世代まで保存するとスナップショットが保存できなくなります。そ |  |  |  |  |  |
|                    | の場合手動でスナップショットを削除します。                 |  |  |  |  |  |
|                    | はい:古いものから自動で削除します。                    |  |  |  |  |  |
| スケジュール規則           | 毎月 : [1-28]日 時間[0-23]:[0-59]          |  |  |  |  |  |
|                    | 毎週:[日-土曜日] 時間[0-23]:[0-59]            |  |  |  |  |  |
|                    | 毎日:時間[0-23]:[0-59]                    |  |  |  |  |  |
|                    | 毎時:[0-59]分                            |  |  |  |  |  |

## スナップショットの復元

スナップショットを復元するには、リストからバージョンを選択し、[スナップショット復元]を押下します。復元確認がな されると、選択されたスナップショットが、現在の関連するファイルやフォルダーを上書きします。

| スナップショットのリストとスケジュール-[NAS_Public]       | ×     |
|----------------------------------------|-------|
| スナップショットリスト スケジュール                     |       |
| ■ スナップショット保存 💽 スナップショット復元 💼 スナップショット削除 |       |
| スナップショット                               |       |
| 2020-01-30 18:17:13                    |       |
|                                        |       |
|                                        |       |
|                                        |       |
|                                        |       |
|                                        |       |
|                                        |       |
|                                        |       |
|                                        |       |
|                                        |       |
|                                        | キャンセル |

### スナップショットの削除

スナップショットを削除するには、リストからバージョンを選択し、[スナップショット削除」を押下します。

| スナップショットのリストとスケジュール[NAS_Public]        | ×     |
|----------------------------------------|-------|
| スナップショットリスト スケジュール                     |       |
| ■ スナップショット保存 💽 スナップショット復元 💼 スナップショット削除 |       |
| スナップショット                               |       |
| 2020-01-30 18:17:13                    |       |
|                                        |       |
|                                        |       |
|                                        |       |
|                                        |       |
|                                        |       |
|                                        |       |
|                                        |       |
|                                        |       |
|                                        |       |
|                                        | キャンセル |

# ローカルアカウント

本製品には、異なるグループポリシーを使用して、管理者がユーザーアクセスを管理することを可能にするユーザーデー タベースが組み込まれています。 ローカルアカウントのアクセス権メニューから、ユーザーを作成、変更および削除し、それらを指定するグループに割り当てることができます。

| コントロール      | Ŧ  | ユーザー   | グループ          |      |       |                     |       |         |
|-------------|----|--------|---------------|------|-------|---------------------|-------|---------|
| アクセス権       | ×. |        |               |      |       |                     |       |         |
| 🎦 共有フォルダー   |    | CUTUS  | /シュ 🕂 追加 🖌 編集 | 前 削除 |       |                     | ₽検索   | 💽 バッチ処理 |
| 🚵 ローカルアカウント |    |        |               |      |       |                     |       |         |
| AD AD       |    | ユーザーID | ユーザー名         | 説明   | Admin | 最後のログイン             | ユーザクォ | ユーザータ   |
| ストレージ       | *  | 1000   | а             |      |       | 2020-02-26 16:51:57 |       | ローカルユー  |
| サービス        |    |        |               |      |       |                     |       |         |
| バックアップ      |    |        |               |      |       |                     |       |         |
|             |    |        |               |      |       |                     |       |         |

# ユーザー

**ローカルアカウント**メニューから、**ユーザー**項目を選択します。**ローカルユーザー設定**画面が表示されます。この画面 で、ローカルユーザーを追加、編集、削除およびバッチ処理することができます。

| ユーザー グループ                                                         |        |    |       |         |         |              |  |
|-------------------------------------------------------------------|--------|----|-------|---------|---------|--------------|--|
| <ul> <li>C リフレッシュ + 追加 / 編集 前 削除</li> <li>○ 検索 ↓ バッチ処理</li> </ul> |        |    |       |         |         |              |  |
| ユーザーID                                                            | ユーザー名  | 説明 | Admin | 最後のログイン | ユーザクォータ | ユーザー         |  |
| 1000                                                              | а      |    | No    |         |         | ローカルユ<br>ーザー |  |
| 1001                                                              | b      |    | No    |         |         | ローカルユ<br>ーザー |  |
| 1002                                                              | c      |    | No    |         |         | ローカルユ<br>ーザー |  |
| 1003                                                              | user01 |    | No    |         | -       | ローカルユ<br>ーザー |  |
|                                                                   |        |    |       |         |         |              |  |

| ローカルユーザー設定 |                                              |  |  |  |
|------------|----------------------------------------------|--|--|--|
| 項目         | 説明                                           |  |  |  |
| 更新         | <b>更新</b> を押して、ユーザーリストを再読み込みします。             |  |  |  |
| 作成         | 作成ボタンを押して、ローカルユーザーのリストにユーザーを追加します。           |  |  |  |
| 編集         | 編集ボタンを押して、ローカルユーザーを変更します。                    |  |  |  |
| バッチ処理      | <b>バッチ処理</b> ボタンを押します。関連画面が表示され、ローカルユーザーのバッチ |  |  |  |
|            | 入力を行うことができます。                                |  |  |  |

<u>ユーザーの作成:</u>

**ユーザー**画面で、**作成**ボタンを押します。**ユーザー作成**画面が表示されますので、ウィザードに従い、設定を完了します。

- 1. ユーザー ID 番号を入力するか、そのままにして、システムデフォルト値を使用します。
- 2. **アカウント ID** フィールドにユーザー名を入力します。
- 3. パスワードボックスに新しいパスワードを入力し、確認ボックスに新しいパスワードを確認のため再入力します。
- 4. ユーザー説明を入力します
- 5. ユーザーのメールアドレスを入力します
- 6. [次]を押下して、次ページに移動します。

| * 2702/50 |                   |  |
|-----------|-------------------|--|
| *1777-5   |                   |  |
| *パスワード確認  |                   |  |
| 説明        | ここに説明を入力してください。   |  |
| Eメール      | ここにEメールを入力してください。 |  |
|           |                   |  |

```
※ユーザ名は 1~64 文字(英字および日本語などのマルチバイト文字)、
使用できない文字は ^/:;<=>?~&@[]*,$!()'"|`#%¥^{}、およびスペース。
※パスワードは 4~16 文字の英数字で以下の文字
・0~9
・a-z
・~!@#$%^&*()_=+{}[]|¥;:'",./<>?
以下は、禁足文字
・`
・
・ (dash)
・Spase
```

- 7. ユーザーが所属するグループを選択します。グループメンバーは、このユーザーが所属するグループのリストで す。
- 8. [次]を押下して、次ページに移動します。

| グル <sup>.</sup><br>参加する | <b>一プ</b><br>>グループを選択し |       |   |       |
|-------------------------|------------------------|-------|---|-------|
|                         | グループロ 🔻                | グループ名 |   | T     |
|                         | 100                    | users |   |       |
|                         |                        |       |   |       |
|                         |                        |       |   |       |
|                         |                        |       |   |       |
|                         |                        |       |   |       |
|                         |                        |       |   |       |
|                         |                        |       |   |       |
|                         |                        |       |   |       |
|                         |                        |       |   |       |
| 戻る                      |                        |       | 次 | キャンセル |
|                         |                        |       |   |       |

9. ACL フォルダーに対するアクセス件を設定します。

10. すべてのサブフォルダーに適用する場合は、[ サブフォルダーにも適用 ] にチェックを入れます。

11. [次]を押下して、次ページに移動します。

| フォルダーアクセス許可(ACL)<br>共有フォルダーに対してのアクセス権限を設定します。 |              |             |         |  |  |  |
|-----------------------------------------------|--------------|-------------|---------|--|--|--|
| フォルダー名 🍸                                      | 🔲 読み込み       | □ 読み込み/書き込み | □ 拒否    |  |  |  |
| 営業部                                           |              |             |         |  |  |  |
|                                               |              |             |         |  |  |  |
|                                               |              |             |         |  |  |  |
|                                               |              |             |         |  |  |  |
|                                               |              |             |         |  |  |  |
|                                               | ✓ サブフォルダにも適応 | ð           |         |  |  |  |
| 戻る                                            |              |             | 次 キャンセル |  |  |  |

- 12. ページは、チェック用にユーザー情報をリスト表示します。
- 13. [新規作成]を押下すると、ユーザーが作成されます。

| ユーザー設定           | 2 <b>確認</b> だださい。少しの間ウィザードで処理をします。 |
|------------------|------------------------------------|
| 項目               | 值                                  |
| アカウントID          | user01                             |
| 説明               |                                    |
| Eメール             |                                    |
| グループリスト          | users                              |
| 読み込み             |                                    |
| 読み込み/書き込み        | 営業部                                |
| 拒否               |                                    |
| 特<br>定<br>な<br>し |                                    |
|                  |                                    |
|                  |                                    |
| 戻る               | 新規作成 キャンセル                         |

### <u>バッチ処理:</u>

また、本製品は、ユーザーおよびグループをバッチモードで追加することができます。これにより、Microsoft Excel (\*.csv) ファイルをインポートして、多数のユーザーおよびグループを自動的に追加することができます。

**ユーザー**メニューから、**バッチ処理**をクリックします。バッチユーザー入力作成ダイアログが表示されます。ユーザーおよび グループのリストをインポートするには、次の手順に従います:

- 1. [選択]を押下して、Excel (.csv) ファイルを検索します。
- 2. 確認欄にメッセージがある場合、Excel (.csv) ファイルを修正します。
- 3. バッチ処理確認ボタンをクリックして、インポートを確認します。
- 4. または、左下隅で、操作のためサンプルファイルをダウンロードすることができます。

| バッチ処理  |         |              |      |     |    | ×     |
|--------|---------|--------------|------|-----|----|-------|
| バッチ処理  |         |              |      |     |    |       |
|        | 選択      | ここにファイルをドロップ |      |     |    |       |
| ユーザ    | パスワ     | 説明           | ЕХ-Л | ユーザ | 確認 |       |
|        |         |              |      |     |    |       |
|        |         |              |      |     |    |       |
| サンプルフ: | ァイルのダウン | א-םע         |      |     |    | キャンセル |

| 注1 | すべてのユーザーが、「ユーザー」グループに自動的に割り当てられます。                                                                                                    |
|----|----------------------------------------------------------------------------------------------------|
| 注2 | ユーザー名に日本語を使いたい場合、バッチ処理に使用する csv ファイルの文字コード<br>は UTF-8 (BOM なし)である必要があります。 Excel で csv ファイルを作成または編<br>集した後は「名前を付けて保存」メニューからファイルの種類を「CSV UTF-8 (カンマ区<br>切り) (*.csv)」に設定して保存してください。 |
| 注3 | バッチ処理で設定できるのは、ユーザー名、パスワード、説明、E メール、のみです。他の<br>項目はバッチ処理後にユーザー単位で編集してください。                                                                                                    |

# <u>ユーザーの編集:</u>

- 1. リストから既存ユーザーを選択します。
- 2. 編集ボタンをクリックします。ユーザー設定画面が表示されます。
- 3. 必要に応じて、変更を行います。

| 編集          |                    |    | ×     |
|-------------|--------------------|----|-------|
| 情報 グループ ACL |                    |    |       |
| 基本情報        |                    |    |       |
| ユーザー名       | a                  |    |       |
| パスワード       | ここにパスワードを入力してください。 |    |       |
| パスワード再入力    |                    |    |       |
| 説明          | ここに説明を入力してください。    |    |       |
| ЕХ-ル        | ここにEメールを入力してください。  |    |       |
|             |                    |    |       |
|             |                    |    |       |
|             |                    |    |       |
|             |                    | 適用 | キャンセル |

### <u>グループの作成:</u>

グループ画面で、追加ボタンを押します。グループ作成画面が表示されます。ウィザードに従い、設定を完了します。

| 十追加    |         |          |
|--------|---------|----------|
| グループID | グループ名 🔻 | グループタイプ  |
| 100    | users   | ローカルグループ |
|        |         |          |
|        |         |          |

- 1. グループ ID 番号を入力するか、そのままにして、システムデフォルト値を使用します。
- 2. グループ名フィールドにグループ名を入力します。
- 3. [次]を押下して、次ページに移動します。

| <b>グループ情報</b><br>グループの基本情報を入力 | してください。 |         |
|-------------------------------|---------|---------|
| グループID:                       | 101     |         |
| グループ名:                        | test    |         |
|                               |         |         |
|                               |         |         |
|                               |         |         |
|                               |         |         |
|                               |         |         |
|                               |         |         |
|                               |         | 次 キャンセル |

- 4. ユーザーリストからグループメンバーを選択します。
- 5. [次]を押下して、次ページに移動します。

| ユ-<br>グル | ー <b>ザー</b><br>ープメンバー選択 |             |   |        |
|----------|-------------------------|-------------|---|--------|
| 全고       | ーザーの選択                  |             |   | の検索    |
|          | UID                     | ユーザー名       |   |        |
| •        | 1000                    | test1       |   |        |
| 4        | 1 > > 50                | ▼ ページあたりの項目 |   | 全1項目 🔿 |
| Ē        | ŧ3                      |             | 次 | キャンセル  |

- 6. ACL フォルダーに対するアクセス権を設定します。
- 7. すべてのサブフォルダーに適用する場合は、「サブフォルダにも適用」にチェックを入れます
- 8. 次へボタンを押して、次ページに移動します。

| 共有フォルダーのアク <sup>-</sup><br>共有フォルダーにアクセス制限を設定し | セス制限(A(<br><sub>ます</sub> |             |       |
|-----------------------------------------------|--------------------------|-------------|-------|
| フォルダー名                                        | 🗍 読み込み                   | □ 読み込み/書き込み | □ 拒否  |
| NTT                                           |                          |             |       |
|                                               |                          |             |       |
|                                               |                          |             |       |
|                                               |                          |             |       |
|                                               |                          |             |       |
|                                               |                          |             |       |
|                                               |                          |             |       |
| (                                             | ✓ サブフォルダにも適応             | à           |       |
| 戻る                                            |                          | 次           | キャンセル |

9. ページは、チェック用にグループ情報をリスト表示します。

10. [新規作成]を押下すると、グループが作成されます。

| グループ設定<br>以下の設定を確認して | の確認<br>こださい。 ウィザードは数秒間処理します。 |
|----------------------|------------------------------|
| 項目                   | 値                            |
| グループ名                | test                         |
| グループID               | 101                          |
| 読み込み                 |                              |
| 読み込み/書き込み            | NTT                          |
| 拒否                   |                              |
| 指定なし                 |                              |
|                      |                              |
| 戻る                   | 新規作成キャンセル                    |

# グループの編集:

- 1. リストから既存グループを選択します。
- 2. 編集ボタンをクリックします。グループ設定画面が表示されます。
- 3. 必要に応じて、変更を行います。

| 編集 |         |     |      | ×     |
|----|---------|-----|------|-------|
| 情報 | ユーザー    | ACL |      |       |
| 基本 | 情報      |     |      |       |
|    | グループ名:  |     | test |       |
|    | グループID: |     | 101  |       |
|    |         |     |      |       |
|    |         |     |      |       |
|    |         |     |      |       |
|    |         |     |      |       |
|    |         |     |      |       |
|    |         |     | 適用   | キャンセル |

### グループの削除:

- 1. リストから既存ユーザーを選択します。
- 2. **グループの削除**ボタンを押下します。削除確認が表示され OK を押下すると**ユーザー**がシステムから削除されます。

| グループの削除確認                   | ×                       |
|-----------------------------|-------------------------|
| いずれかのユーザーの初期<br>プの場合、このグルーフ | グループがこのグルー<br>は削除されません。 |
| ОК                          | キャンセル                   |

# AD

ネットワーク内のドメインセキュリティに対処するために Windows Active Directory (AD) サーバーを設置している 場合は、AD サポート機能を有効にすると、が、AD サーバーに接続し、自動的にドメインユーザーおよびグループのす べての情報を取得します。アクセス権メニューから、AD を選択します。AD 設定画面が表示されます。これらの項目 を変更し、適用を押して、設定を確定することができます。

設定を反映させるために再起動が必要となります。

| ワークグループ / ドメイン (NetBios名) | Workgroup           |  |
|---------------------------|---------------------|--|
| ADサービスを有効にする              |                     |  |
| サーバー名                     | ADサーバーをここに入力してください。 |  |
| ドメイン名                     | ドメイン名を入力して下さい。      |  |
| ユーザー名                     | ここにユーザー名を入力してください。  |  |
| パスワード                     | パスワードを入力して下さい       |  |
| 適用                        |                     |  |
| 適用                        |                     |  |

#### 各項目の説明は、次の通りです:

| アクティブディレクトリ (AD) |                                               |  |
|------------------|-----------------------------------------------|--|
| 項目               | 説明                                            |  |
| ワークグループ/ドメイン     | SMB/CIFS ワークグループ/ADS ドメイン名 (例えば、MYGROUP) を指   |  |
| (NetBios 名)      | 定します。通常大文字で入力しますが小文字は大文字に自動変換されま              |  |
|                  | す。                                            |  |
| AD サービスを有効にする    | Active Directoryの有効無効を切り替えます。                 |  |
| サーバー名            | AD サーバー名 (例えば、adservername) を指定します。           |  |
| ドメイン名            | AD レルム (例えば、example.com) を指定します。              |  |
| ユーザー名            | Windows Active Directory の管理者 ID を入力します。これは、本 |  |
|                  | 製品がドメインに参加するために必要です。                          |  |
| パスワード            | ADS 管理者のパスワードを入力します。                          |  |
| 適用               | 設定を保存します。                                     |  |

AD ドメインに参加するために、次の図を参照し、以 下の例を使って、関連するフィールド入力を設定してく ださい:

| ieneral            | Network Iden                        | itification   Hardv                  | vare User   | Profiles   /  | Advanced     |
|--------------------|-------------------------------------|--------------------------------------|-------------|---------------|--------------|
| Q                  | Windows us<br>on the netw           | ses the following i<br>ork.          | information | to identify y | our computer |
| Full cor           | nputer name:                        | computer1.d                          | omain.local |               |              |
| Domair             | IS Server Nam                       | domain.local                         | Work (      | Group/Dom     | ain Name     |
| To rena<br>Propert | ime this compu<br>ies.              | ter or join a doma                   | ain, click  |               | Properties   |
| Note: T<br>- The c | he identificatio<br>omputer is a do | n of the compute<br>main controller. | r cannot be | changed t     | pecause:     |
| Note: T<br>- The c | he identificatio<br>omputer is a do | n of the compute<br>main controller. | r cannot be | changed t     | Decause:     |
| Note: T<br>- The c | he identificatio<br>omputer is a do | n of the compute<br>main controller. | r cannot be | changed I     | because:     |
| Note: T<br>- The c | he identificatio<br>omputer is a do | n of the compute<br>main controller. | r cannot be | changed I     | Decause:     |
| Note: T<br>- The c | he identificatio<br>omputer is a do | n of the compute<br>main controller. | r cannot be | changed t     | Decause:     |
| Note: T<br>- The c | he identificatio<br>omputer is a do | n of the compute<br>main controller. | r cannot be | changed I     | because:     |

| AD ドメインの例     |               |
|---------------|---------------|
| 項目            | 情報            |
| ワークグループ/ドメイン名 | domain        |
| (NetBios 名)   |               |
| AD サービスを有効にする | ☑を入れる         |
| AD サーバー名      | Computer1     |
| AD VILA       | Domain.local  |
| 管理者 ID        | Administrator |
| 管理者パスワード      | *****         |

| 注 | <ul> <li>WAN/LAN1 設定ページで指定される DNS サーバーは、ADS サーバー名を正しく解決できる必要があります。</li> </ul>                                      |
|---|----------------------------------------------------------------------------------------------------|
|   | <ul> <li>BizBoxServerとADSの間のタイムゾーン設定が同一である必要があります。</li> <li>BizBoxServerとADSの間のシステム時刻の差が5分未満である必要があります。</li> </ul> |
|   | <ul> <li>管理者パスワードフィールドは、AD (アクティブディレクトリ) サーバー 用のパスワードであり、BizBoxServer 用のパスワードではありません。</li> </ul>                   |

# AD 設定が成功すると以下のようにローカルアカウントに AD ユーザーが追加されます。 AD サーバーがダウンした場合本製品にもアクセスできなくなりますので運用には注意が必要です。

| ユーザー グループ                                               |               |               |       |                     |       |              |  |  |
|---------------------------------------------------------|---------------|---------------|-------|---------------------|-------|--------------|--|--|
| C リフレッシュ     + 追加         ・ ・ ・ ・ ・ ・ ・ ・ ・ ・ ・ ・ ・ ・ ・ |               |               |       |                     |       |              |  |  |
| ユーザーID                                                  | ユーザー名         | 説明            | Admin | 最後のログイン             | ユーザクォ | ユーザータ        |  |  |
| 1000                                                    | а             |               | No    |                     |       | ローカルユー<br>ザー |  |  |
| 1001                                                    | b             |               | No    |                     |       | ローカルユー<br>ザー |  |  |
| 1002                                                    | c             |               | No    |                     |       | ローカルユー<br>ザー |  |  |
| 1003                                                    | user01        |               | No    | 2020-02-14 03:19:43 |       | ローカルユー<br>ザー |  |  |
| 85739                                                   | administrator | Administrator | No    | 2020-02-14 14:07:36 |       | ADユーザー       |  |  |
| 85740                                                   | guest         | Guest         | No    |                     |       | ADユーザー       |  |  |
| 85741                                                   | krbtgt        | krbtgt        | No    |                     |       | ADユーザー       |  |  |
| 86346                                                   | cas           | AD Test1      | No    | 2020-02-14 13:05:08 |       | ADユーザー       |  |  |
|                                                         |               |               |       |                     |       |              |  |  |

#### 表:アクセス権に関する動作環境

| 項目                                     | OS4                                                                                        | <b>OS8</b>                                                                     | 0S12 |  |  |  |  |
|----------------------------------------|--------------------------------------------------------------------------------------------|--------------------------------------------------------------------------------|------|--|--|--|--|
| ユーザアカウント数                              | 50以下(推奨)300以下(最大)                                                                          |                                                                                |      |  |  |  |  |
| ユーザ名                                   | 1~64文字(英字および日本<br>使用できない文字は ^/:;<                                                          | 1~64文字(英字および日本語などのマルチバイト文字)、<br>使用できない文字は ^/:;<=>?~&@[]*+,\$!()'" `#%¥およびスペース。 |      |  |  |  |  |
| グループ名                                  | 1~16文字(英字および日本語などのマルチバイト文字)、<br>使用できない文字は ^/:;<=>?~&@[]*,\$!()''' `#%¥{}およびスペース。           |                                                                                |      |  |  |  |  |
| 最大保存ファイル数                              | 250万フ                                                                                      | <sup>1</sup> アイル(推奨)1000万以下                                                    | (最大) |  |  |  |  |
| 最大フォルダ階層                               | 5階層(推奨)                                                                                    |                                                                                |      |  |  |  |  |
| 一階層の最大フォルダ数                            | - 階層の最大フォルダ数 50個(推奨)                                                                       |                                                                                |      |  |  |  |  |
| フォルダ名最大文字数                             | 75文字(推奨) (*1)                                                                              |                                                                                |      |  |  |  |  |
| ファイル名最大文字数                             | 75                                                                                         | 文字(推奨) (拡張子含む)(*                                                               | *1)  |  |  |  |  |
| フルパスの最大文字数 80文字(推奨)(¥¥ IPアドレス¥を含む)(*1) |                                                                                            |                                                                                |      |  |  |  |  |
| 使用禁止文字                                 | 以下の文字は、ファイル名、フォルダ名に使用しないでください。<br>:[]!'`"*<>? /#\$%^&;,¥<br>また、フォルダ名の先頭に (.) は使用できません。(必須) |                                                                                |      |  |  |  |  |

※環境依存文字は、利用しないでください。

# ストレージ

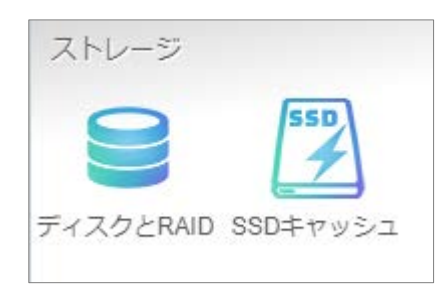

# ディスクと RAID

RAID および関連するストレージ情報が表示されます。また、ここから関連する設定を行うことができます。

RAID

## RAID 暗号化が復号化できない場合について

RAID 暗合化キーが存在しない(主要因としてに暗号化キーを保存した USB が挿入されていない)、破損などの 要因で読み取ることができず RAID 暗合化が復号できない場合にアラートメールによる通知と以下の画面が WebUI 上に表示されます。

| 暗号化キーを読み取りできませんでした ×                                                                        |
|---------------------------------------------------------------------------------------------|
| RAIDを復号化ができませんでした。                                                                          |
| NASにUSBメモリが搭載されているか確認してください。<br>USBメモリが搭載されている場合は、暗号化キーが読み取れない状態となっているた<br>め、設定の復旧を試してください。 |
| [コントロールパネル]→[ファームウェア設定]→[設定管理]→[設定を復旧]<br>任意のバックアップ先より設定を復旧してください。                          |
| 設定復旧、再起動後にこの画面が表示された場合は、故障の可能性があるため、コールセ<br>ンターまでご連絡ください。                                   |
| 閉じる                                                                                         |

画面の表示の指示に従います。暗号化キーが保存されている USB メモリが抜かれていないかを確認してください。 暗合化キーが保存されている USB メモリが挿入されているにも関わらず、この画面が出ている場合なんらかの要因で 暗合化キーが読み取れなくなっていますので設定の復旧を行います。詳細については第4章:システム管理-ファーム ウェア設定-設定管理の項を確認してください。

# ディスク

ディスクと RAID は、不良ブロックスキャン中にハードディスクの基本情報、使用状況および進捗状況を表示します。

| ディスク            | ディスク スピンダウン Disk Security |          |         |      |                    |    |  |  |
|-----------------|---------------------------|----------|---------|------|--------------------|----|--|--|
| <b>C</b> リフレッシュ |                           |          |         |      |                    |    |  |  |
| トレイ             | モデル                       | 容量       | ファームウェア | 使用状況 | Support            | 進行 |  |  |
| 1               | TOSHIBA MG04ACA4          | 3.6 TB   | FJ5A    | RAID | 🔵 ヘルスマネジネント: Green |    |  |  |
| 2               | TOSHIBA MG04ACA4          | 3.6 TB   | FJ5A    | RAID | ● ヘルスマネジネント: Green |    |  |  |
| 3               | TOSHIBA MG04ACA4          | 3.6 TB   | FJ5A    | RAID | ● ヘルスマネジネント: Green |    |  |  |
| 4               | TOSHIBA MG04ACA4          | 3.6 TB   | FJ5A    | RAID | ● ヘルスマネジネント: Green |    |  |  |
| NVME1           | TS128GMTE550T             | 122.1 GB | R1109C  | 未使用  |                    |    |  |  |
|                 |                           |          |         |      |                    |    |  |  |

## <u>リフレッシュ</u> 画面の更新を行います。

## Support: ヘルスマネジメント

HDD の健康状態を定期的に監視して故障を予知します。 本機能は一般的な故障検知機能の S.M.A.R.T よりも上位の HDD ベンダーから提供されるより詳細な情報に基 いて健康状態を判定しています。 Yellow のステータスが出て居る場合、保証期間内に限り HDD の無償交換を実施します。 サポートセンターにご連絡ください。

# スピンダウン (ディスク電源管理)

システムに取り付けたハードディスクに、しばらく読み書きが行われない場合、スピンダウン(停止)をさせることができま す。初期値はオフ(無効)です。スピンダウンさせる時間を変更する場合 ドロップダウンオプションから選択して変更し ます。

| スピンダウン (ディスク電源管理 | 里)   |
|------------------|------|
| スピンダウン時間:        | オフ • |

# ディスクセキュリティ

本製品は、ディスク自体のディスクロック機能を実行することができるディスクセキュリティはサポートしません。 画面は表示されますが、設定等を行うことはできません。 RAID の暗号化とは異なります。

| RAID                              | ディスク    | スピンダウン      | Disk Security  |               |           |         |         |     |  |
|-----------------------------------|---------|-------------|----------------|---------------|-----------|---------|---------|-----|--|
|                                   | 0111-   | 11          |                |               |           |         |         |     |  |
|                                   | 692     | 10991       |                |               |           |         |         |     |  |
|                                   |         | トレイ         | モデル            |               | 対応        | 暗号化     | フリーズ    | ロック |  |
|                                   |         | 1           | TOSHIBA MG04/  | CA4           | 0         | 8       | 8       | 8   |  |
|                                   |         | 2           | TOSHIBA MG04/  | CA4           | 0         | 8       | 8       | 8   |  |
|                                   |         | 3           | TOSHIBA MG04A  | ACA4          | 9         | 8       | 8       | 8   |  |
|                                   |         | 4           | TOSHIBA MG04/  | CA4           | 0         | 8       | 8       | 8   |  |
|                                   |         |             |                |               |           |         |         |     |  |
| 説明<br>1. 暗見                       | 号化パスワー  | ドは必ず別の場所    | 所にバックアップをし     | ってください。 パス    | ワードをなくす   | と、データは読 | み込めません。 |     |  |
| 2. ディスクがフリーズした場合、ホットプラグを行なってください。 |         |             |                |               |           |         |         |     |  |
| 3. ディ                             | ィスクを消去す | すると、Disk Se | ecurityは無効になりま | きす。           |           |         |         |     |  |
| 4. ディ                             | ィスクが使用す | ‡(RAID、ディ   | スククローンなど)      | の場合、Disk Secu | ityは有効にでき | きません。   |         |     |  |
| 5. ディ                             | ィスクの消去に | こはしばらく時間    | 間がかかります。お待     | 寺ちください。       |           |         |         |     |  |
|                                   |         |             |                |               |           |         |         |     |  |

# SSD キャッシュ

※本設定は出荷状態で設定済みです。新規作成、編集は行えません。 状態が「良好」であれば問題ありません。良好でない場合はサポートセンターに連絡してください。

SSD キャッシュは HDD アクセスの間に入り、書き込み速度が SSD と比べると遅い HDD のリード/ライトの応答性改善に役立ちます。

| SSDキャッシュ                           |                                         |                      |                   |           |         |       |
|------------------------------------|-----------------------------------------|----------------------|-------------------|-----------|---------|-------|
| キャッシュ名                             | SSD RAIDディスク                            | 状態                   | RAID ID           | ポリシー      | モード     | ブロック  |
| cache_md0_md100                    | NVME1                                   | 良好                   | FileServer        | Iru       | wb      | 2048  |
|                                    |                                         |                      |                   |           |         |       |
|                                    |                                         |                      |                   |           |         |       |
|                                    |                                         |                      |                   |           |         |       |
|                                    |                                         |                      |                   |           |         |       |
|                                    |                                         |                      |                   |           |         |       |
|                                    |                                         |                      |                   |           |         |       |
|                                    |                                         |                      |                   |           |         |       |
|                                    |                                         |                      |                   |           |         |       |
|                                    |                                         |                      |                   |           |         |       |
|                                    |                                         |                      |                   |           |         |       |
|                                    |                                         |                      |                   |           |         |       |
| 説明                                 |                                         |                      |                   |           |         |       |
| 1. ひとつ以上の未使用の                      | ディスクと対象のRAIDを選択し                        | しSSDキャッシ             | ュを構築してください。対象     | RAIDの書き込み | み、読み込み速 | 度を向上し |
| ます。                                |                                         |                      |                   |           |         |       |
| 2. 選択されたRAIDの容量                    | はこれらの未使用ディスクの新                          | 総容量より大き              | くなくてはなりません。       |           |         |       |
|                                    |                                         |                      |                   |           |         |       |
| 3. 父換ホリシー:このホ<br>* PAND + Pandam = | リシーは、SSDキヤッシュかい<br>ニークはニングルに要素施うで       | いつはいになる。<br>やます      | と週用されまり           |           |         |       |
| * FIFO : First In First (          | 「一タはフノタムに直さ換えら<br>Out 失に保存されたデータか       | りにより。<br>に苦き換えにお     | 1=                |           |         |       |
| * LRU : Least Recent               | v Used、最近使われていない。                       | データから居き              | *& ?。<br>*換えられます。 |           |         |       |
|                                    |                                         |                      |                   |           |         |       |
| 4. モード : SSD RAIDの書                | きき込みモードです。                              |                      |                   |           |         |       |
| * WB: Write Back、务                 | EにSSD RAIDにデータを書き、                      | その後RAIDは<br>またい シェキオ | 「書き込みます。          |           |         |       |
| * RO : Read Only P                 | 、 SSU RAIDとRAIDに同時に言<br>AIDにのみデークを書き込むま | 言さ込みまり。<br>す         |                   |           |         |       |
| NO . Neau Olliy, N                 | ~~~~~~~~~~~~~~~~~~~~~~~~~~~~~~~~~~~~~~  | 70                   |                   |           |         |       |

# サービス

サービスメニューを使って、ネットワークサービスサポート設定を行います。

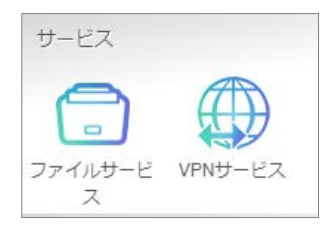

# ファイルサービス

管理者が Samba プロトコルに関連する 本製品の操作を有効/無効にするオプションがあります。

| Wind     | owsファイルサービス(Samba) |
|----------|--------------------|
| <b>e</b> | Sambaサービスを有効にする    |
|          | 詳細 🕨               |
|          | Mac関係 >            |
|          | ゴミ箱 >              |
|          | 適用                 |
|          |                    |

# Samba サービス

UNIX シリーズのオペレーティングシステムおよび Microsoft Windows オペレーティングシステムの SMB (サーバーメ ッセージブロック/共通インターネットファイルシステム) のために使用されます。インターネットプロトコルにリンクします。 Windows、Apple、Unix ドライブマッピングに対する SMB プロトコルを有効または無効にします。

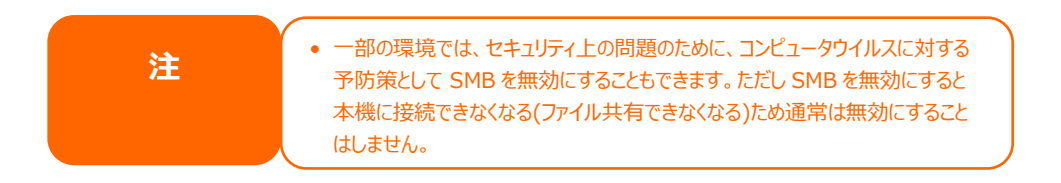

Samba オプションに関連する更なるオプションの詳細については、詳細を押下してください。.

Windowsファイルサービス(Samba)

✓

| Sambaサービスを有効にする       |      |   |
|-----------------------|------|---|
| 詳細 ▶                  |      |   |
| 一般設定                  |      |   |
| ✓ ファイルアクセスキャッシュ       |      |   |
| □ 匿名ログインの制限           |      |   |
| □ ネイティブモード            |      |   |
| □ 信頼できるドメインの許可        |      |   |
| SMB Min プロトコル         | 2    | Ŧ |
| SMB Max プロトコル         | 3    | ¥ |
| SMB Encryption (SMB3) | 自動   | Ŧ |
| SMB暗号化を指定します          |      |   |
| ブロックサイズ               | 4096 | Ŧ |
| サーバーサイニング             | 自動   | • |
| LDAPのサポートポリシー         | Sign | • |

### ファイルアクセスキャッシュ

ファイルアクセスキャッシュは、デフォルトで**有効**です。このオプションは、SMB プロトコル下の書き込みにおいて、単一クライアントが共有フォルダーにアクセスする際、性能を向上させます。

#### 匿名ログインの制限

このオプションを有効にするには、共有フォルダーが公開アクセスに作成されているかどうかに関係はありません。SMBプロトコル下でアクセスするには、システムからのユーザーアカウントとパスワードが必要です。一方、匿名ログインは許可されません。

#### ネイティブモード

本製品は、Samba モードオプションをサポートします。「ネイティブ」モードが選択された ADS 環境では、本製品は、 ローカルマスターの位置をとることが可能です。

#### 信頼できるドメインの許可

これは、Samba サーバーのみが、そのメンバーであるドメイン内のユーザーにリソースを提供するようにする場合に有用 です。例えば、2 つのドメイン DOMA と DOMB があると仮定します。 DOMB は、Samba サーバーを含む DOMA により信頼されています。通常の状況化で、DOMB 内にアカウントを持つユーザーは、DOMA 内にアカウン トを持たない場合でも、Samba サーバー上に同じアカウント名を持つ UNIX アカウントのリソースにアクセスすることが できます。これは、セキュリティ境界の実装を困難にする場合があります。

#### SMB Min プロトコル/ SMB Max プロトコル

利用する最小および最大のプロトコルレベルを設定します。

#### SMB Encryption (SMB3)

SMB3 有効時には暗号化機能を追加できます。

- 自動: クライアントが対応している場合に自動で適用されます
- 必須:常に暗号化が適用されます
- 無効:暗号化は適用されません

### ブロックサイズ

ディスクの空き容量を報告する際のブロックサイズを設定します。1024と4096の2段階です。

#### サーバーサイニング

SMB パケットのデジタル署名をどう適用するかを設定します。

- 自動: クライアント側の SMB パケット署名が有効の場合に自動的に適用
- 必須:常にSMBパケット署名を適用
- 無効: SMB パケット署名は適用されません

#### LDAP のサポートポリシー

LDAP トラフィックを設定します。

- Sign:署名されます
- Seal:署名され暗号化されます
- Plain:署名/暗号化はされません

Mac 関係のオプションの詳細については、「Mac 関係」を押下してください。

| Mac関係 )               |                                                                  |
|-----------------------|------------------------------------------------------------------|
| Mac関                  | 係                                                                |
| <ul> <li>—</li> </ul> | 時ファイルを隠す ()                                                      |
| /.Apple               | eDouble/.AppleDB/.bin/.AppleDesktop/Network Trash Folder/:2eDS_S |

#### 一時ファイルを隠す

これは表示されませんが、アクセス可能なファイルやディレクトリのリストです Samba のゴミ箱に関する設定については、下記を参照してください。

## ゴミ箱

| □ ゴミ箱を有効にする               |           |      |
|---------------------------|-----------|------|
| □ 表示フォルダー                 |           |      |
| Clean Up Recycle Bin Time | 00 🔹 : 00 | *    |
| ごみ箱を空にする時刻を設定します          |           |      |
| 自動削除                      | 0         | . ∎  |
| (手動で空にする場合は0を入力してください。)   | )         |      |
| ごみ箱に入る単一ファイルの最大サイズ        | 0         | 🛔 GB |
| (サイズ制限を設けない場合は0を入力してくだ)   | さい。)      |      |

本製品は、SMB プロトコルを介して、ゴミ箱をサポートします。

「ゴミ箱を有効にする」にチェックをごみ箱機能が有効になります。「表示フォルダ」にチェックを入れると、 「\_NAS\_Recycle\_(RAID ボリューム名)」共有フォルダー内の削除されたフォルダー/ファイルを表示します。

削除したフォルダー/ファイルに対してゴミ箱を管理する 2 つの設定があります。

1. ゴミ箱内のフォルダー/ファイルを恒久的に削除するまでの「日数」を設定します。手動でゴミ箱を空にする場合は、値を「0」にします。

削除したフォルダー/ファイルをゴミ箱内に保持する「サイズ」を設定します。値を「0」に設定すると無制限になります。 ファイルの削除とファイルの復元について

「ゴミ箱」機能が有効であるとき(例)NAS\_Publicの中のファイルを削除した場合、\_NAS\_Recycle\_(RAIDボ リューム名)のNAS\_Publicにファイルが移動されます。Winodwsゴミ箱とは違い「元に戻す」機能を持っていません。 元の場所に戻したい場合は手動でファイルの「切り取り」を行い、元の場所に「貼り付け」を行うことで元に戻ります。 元のファイルのファイル属性は維持されます。属性の維持については、以下の表、注のようにファイルフォーマットにより状 態が異なります。

「切り取り」ではなく「コピー」を行った場合は、ゴミ箱にファイルが残ります。(上記設定で自動削除無効の時) この状態で再度同じファイルの削除を行うとゴミ箱に既に存在するファイル名と同じファイル名のファイルがゴミ箱に移動 されることとなり、ファイル名の重複が起きるため、コピーによりファイルを取り出し再度ゴミ箱に廃棄した場合、ファイル名 の重複を回避するために Copy#1 of (ファイル名)というリネームが行われます。Copy#(数字) of (ファイル 名)の(数字)は1から始まり、重複が増える度に数字は増えていきます。

く各ファイルシステムにおけるファイルの削除、ゴミ箱内、取り出した後の属性の変化>

|               | PC から本機へ   | 本機 フォルダー で<br>削除してゴミ箱へ | ゴミ箱 から取り出し<br>本機フォルダーへ |
|---------------|------------|------------------------|------------------------|
| Btrfs + Samba | R/S/A 属性維持 | R/S/A > S に変化          | S > SA に変化             |

(属性の意味)

R:読み出しのみ属性。書き込みが禁止されています。

S:システム属性。システムを構成する重要なファイル。

※Btrfs ファイルシステム使用時はゴミ箱から削除/取り出したファイルを削除しようとするとファイルにシステム属性が付与されているため、Windows からシステムファイルの削除に対しての警告が出ます。通常元々ファイルがシステムファイルでない限り、この警告が出ても削除しても問題はありません。

A:アーカイブ属性。ファイルが更新されると付与され、バックアップソフトがバックアップする必要があるファイルにつけられる目印となっている。

| 注 | •BTRFS ではゴミ箱に入るとシステム属性、取り出したファイルはシステム・アーカイブ属性と<br>変化します。         |
|---|------------------------------------------------------------------|
|   | •ファイルセンターと FTP でファイルを消去した場合はファイルシステムに関わらずゴミ箱には<br>入らずに完全に削除されます。 |

| 注 | <ul> <li>パブリックフォルダーのファイル/フォルダーは誰でも、削除/ゴミ箱から取り出しができますが、アクセス制限がされたフォルダーにおいては、管理者および所有者のみが、これらのファイル/フィルダー、またマストがあままます。</li> </ul> |
|---|----------------------------------------------------------------------------------------------------|
|   | アイル/ノオルター表示/読み書さ/取り出しをすることかできょす。<br>• 削除された単一ファイルサイズがゴミ箱に入る単一ファイルの最大サイズで設定したサイ<br>ズよりも大きい場合はゴミ箱には入らず、即座に恒久的に消去されます。            |
|   |                                                                                                    |

# FTP

BizBoxSever「OS Pro」は、FTP サーバとして機能し、お気に入りの FTP プログラムを使って、ユーザーにファイルを ダウンロードおよびアップロードさせることができます。ファイルサービスメニューから、*FTP* 項目を選択します。FTP 画 面が表示されます。これらの項目を変更し、適用を押して、設定を確定することができます。

| 設定パネル      |   |                 |             |   |
|------------|---|-----------------|-------------|---|
| コントロール     | Ŧ | Samba FTP       |             |   |
| アクセス権      |   |                 |             |   |
| ストレージ      | Ŧ | FTPサービス         |             |   |
| サービス       |   |                 |             |   |
| 💭 ファイルサービス |   | ✓ FTPサービスを有効にする |             |   |
| ₩₩ VPNサービス |   | ポート:            | 21          |   |
| バックアップ     | v |                 | 1 <u>53</u> | • |
|            |   | 詳細 >            |             |   |
|            |   | 適用              |             |   |
|            |   |                 |             |   |

### 詳細設定を表示するには、「詳細」ボタンをクリックします。

| パッシブIP                      | ここにIPv4を入力してください。 |   |      |  |
|-----------------------------|-------------------|---|------|--|
| パッシブポート範囲                   | 30000 🔷 ~ 30020   | × |      |  |
| アップロードのバンド幅                 | 0                 | * | KB/s |  |
| ダウンロードのバンド幅                 | 0                 | × | KB/s |  |
| FTPのエンコード                   | UTF-8             | Ŧ |      |  |
| 匿名FTPアクセスを許可する              | アクセスなし            | Ŧ |      |  |
| Explicit TLS                |                   |   |      |  |
| □ オートリネーム                   |                   |   |      |  |
| □ 全ファイル保持                   |                   |   |      |  |
| <ul> <li>名前の変更禁止</li> </ul> |                   |   |      |  |

各項目の説明は、次の通りです:

| FTP            |                                                 |
|----------------|-------------------------------------------------|
| 項目             | 説明                                              |
| FTP            | オフィス・ステーション Pro「OS Pro」上の FTP サービスを有効にします。      |
|                | ビジネスホンの音声メールデータを FTP で保存する場合には、本設定の             |
|                | 「FTP サービスを有効にする」をチェックしてください。                    |
| ポート            | 非標準ポートでの着信接続用ポート番号を指定します。                       |
| パッシブ IP        | ExpLicit TLSを有効にして利用する場合、別途ルーターの設定とあわせ          |
|                | て IP アドレスの入力が必要になります。                           |
| パッシブポート範囲      | パッシブモードで利用する範囲を指定します。                           |
|                | 30000~32000 です。                                 |
| FTP のエンコード     | FTP クライアントが Unicode をサポートしていない場合、ファイルおよびデ       |
|                | ィレクトリを正しく表示するために FTP クライアントと同じエンコードを選択し         |
|                | ます。以下のエンコードをサポートします。                            |
|                | BIG5、HZ、GB2312、GB18030、ISO、EUC-JP、SHIFT-JIS、    |
|                | UTF-8                                           |
| 匿名 FTP アクセスを許可 | <b>アップロード/ダウンロード:</b> 匿名 FTP ユーザーがパブリックフォルダーへ/か |
| する             | らファイルをアップロードまたはダウンロードできるようにします。                 |
|                | ダウンロード: 匿名 FTP ユーザーがパブリックフォルダーからファイルをダウン        |
|                | ロードできるようにします。                                   |
|                | <b>アクセスなし:</b> 匿名 FTP ユーザーのアクセスをブロックします。        |
| アップロードのバンド幅    | ファイルのアップロードのための最大帯域を設定できます。無制限の0ま               |
|                | たは 1~524288KB/秒の値が設定可能です。                       |
| ダウンロードのバンド幅    | ファイルのダウンロードのための最大帯域を設定できます。無制限の0ま               |
|                | たは 1~524288KB/秒の値が設定可能です。                       |
| ExplicitTLS    | セキュリティ TLS を有効または無効にします。 クライアント FTP ソフトウェア      |
|                | が、セキュリティ TLS を有効に設定していることを確認してください。             |
| オートリネーム        | チェックを入れた場合、重複したファイル名でアップロードされたファイルの名            |
|                | 前をシステムが自動的に変更します。名前変更方式は、[ファイル名].#              |
|                | です。ここで、# は整数を表します。                              |
| 全ファイル保持        | チェックをいれた場合、ユーザーはファイルをアップロードすることが出来ますが           |
|                | アップロードされたファイルを削除することは出来ません。                     |
| 名前の変更禁止        | チェックをいれた場合、ユーザーはファイルをアップロードすることが出来ますが           |
|                | アップロードされたファイルの名前を変更することは出来ません。                  |

# VPN サービス

# OpenVPN クライアント

出荷時設定済みです。

リモートサポートの際に必要です。

接続成功と表示されていれば問題ありません。

### 権限がないアカウントでは閲覧のみで接続/切断の切り替え、設定はできません。

| OpenVPNクライアント                                                         |        |                     |  |  |  |
|-----------------------------------------------------------------------|--------|---------------------|--|--|--|
| OpenVPNクライア                                                           | ント     |                     |  |  |  |
| VPNクライアント                                                             | を有効にする | 接続停止                |  |  |  |
| 接続状態                                                                  |        | 接続成功                |  |  |  |
| 証明書用ZIPファイ                                                            | イル     | BS390009            |  |  |  |
| リトライ回数                                                                |        | 0                   |  |  |  |
| IP アドレス                                                               |        | 172.19.5.234        |  |  |  |
| 最終接続日時                                                                |        | 2020-09-07 01:27:03 |  |  |  |
| <u>(</u> )                                                            |        |                     |  |  |  |
|                                                                       | ここにファ  | ァイルをドロップ            |  |  |  |
| tun0 Link encap:UNSPEC HWaddr 00-00-00-00-00-00-00-00-00-00-00-00-00- |        |                     |  |  |  |

| OpenVPN クライアント |                                  |  |  |
|----------------|----------------------------------|--|--|
| 項目             | 説明                               |  |  |
| VPN クライアント     | 接続/切断の切り替えを行います。                 |  |  |
| 接続状態           | 接続状態を表示します。                      |  |  |
| 証明書用 ZIP ファイル  | ホスト名が表示されます。                     |  |  |
| リトライ回数         | 接続試行した回数を表示します。接続がうまくいっていない場合試行回 |  |  |
|                | 数が増えていきます。                       |  |  |
| IP アドレス        | VPN クライアントの IP アドレスを表示します。       |  |  |
| 最終接続日時         | 最後に接続した時間を表示します。                 |  |  |

| ここにファイルをドロップ | Certificate ZIP File をドロップして読み込ませます。切断されている |
|--------------|---------------------------------------------|
|              | 状態の時のみドロップできるようになります。                       |

# バックアップ

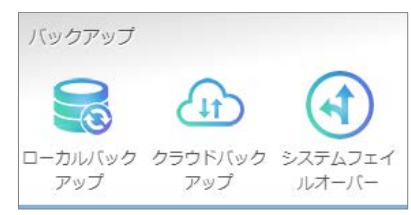

ローカルバックアップ

# 外付け HDD バックアップ

## 外付けの HDD/USB メモリを追加し、RAID ボリュームのデータのバックアップを行います。

| ローカル | /    |         |         |     |     |      |       |
|------|------|---------|---------|-----|-----|------|-------|
| +追   | ba   |         |         |     |     |      |       |
| 状態   | タスク名 | バックアップ元 | バックアップ先 | タスク | 同期夕 | 前回実行 | 現在の動作 |
|      |      |         |         |     |     |      |       |
|      |      |         |         |     |     |      |       |
|      |      |         |         |     |     |      |       |
|      |      |         |         |     |     |      |       |

バックアップ先を図をつけて選択します。

▲ 以下バックアップ先についての注意事項です。

※暗号化キーを保存している USB メモリを選択してはいけません。外付けデバイスでファイル名と表示されている項目で確認できます。通常 sdx が暗号化キーを保存している USB メモリですが挿抜することで変わる場合もあります。
※sd\*は本製品におけるデバイス名であり、この場所を図すると右上に警告が出て選択することができません。
外付け HDD ではないため、チェックを行わないでください。

\*には a-z のアルファベットを本機が自動で割り振ります。 接続する台数によっては sdaa など\*のアルファベットが 2 文字になる場合もあります。

※1 はパーティション番号であり、フォルダー階層としては一番上の場所(ルート、C:¥に相当する場所)となります。 保存先はこのパーティション番号(数字)か、事前にフォルダーを作成してより下位の場所を選択してください。フォル ダーなどがある場合、表示されます。

※System Volume Infomation というフォルダーを保存先に選択してはいけません。

※保存先はチェックボックスに図をつけることで選択できます。 図の横はクリックが可能ですが選択する必要はありません。

| 外付けHDDバックアップ - タスクの追加<br>バックアップ先の選択<br>バックアップ先を選択してください。              |               | ×  |
|-----------------------------------------------------------------------|---------------|----|
|                                                                       | バックアップ先       | 1  |
| <ul> <li>▲ sdaa</li> <li>▶ ▲ 2</li> <li>▲ sdz</li> <li>▶ 1</li> </ul> | USBHDD/sdaa/2 |    |
| □ ローカルバックアップ完了後にRDXカ                                                  | コートリッジを取り外します | _  |
|                                                                       | 次 キャンセ        | υL |

バックアップ元を図をつけて選択します。(複数選択可能)

以下バックアップ元についての注意事項です。

※バックアップ元にバックアップ先である外付け HDD を選ぶことができますが、データが重複して HDD が容量超過になる可能性があるので選択しないでください。

| バックアップ元の選択<br>バックアップ元を選択してください。                                                                 | パックアップ元         |
|-------------------------------------------------------------------------------------------------|-----------------|
| <ul> <li>NAS_Public</li> <li>USBHDD</li> <li>リモートアクセス用フォルダ</li> <li>営業部</li> <li>技術部</li> </ul> |                 |
| <ul> <li>ローカルバックアップ完了後にRE</li> </ul>                                                            | DXカートリッジを取り外します |
| 戻る                                                                                              | 次 キャンセル         |

詳細設定:

### タスクの状態を有効にして設定を行います。

| <br>外付けHDDバックアップ - タスクの追 | <b>50</b>  |        |         |   | ×     |
|--------------------------|------------|--------|---------|---|-------|
| 詳細設定<br>項目を入力してください。     |            |        |         |   |       |
| 状態                       |            |        |         |   |       |
| タスク名                     | USB_backup |        |         |   |       |
| 同期タイプ                    | • 同期       |        | ◎ 増分    |   |       |
| スケジュールタイプ                | ◉ スケジュール   |        | ◎ リアルタイ | 4 |       |
| ログファイルの場所                | NAS_Public |        | ¥       |   |       |
| ☑ スケジュールを有効にする           |            |        |         |   |       |
| 頻度                       | 毎日         | *      |         |   |       |
| 時間                       | 00         | • : 00 | •       |   |       |
|                          |            |        |         |   |       |
|                          |            |        |         |   |       |
| 戻る                       |            |        |         | 次 | キャンセル |

| 外付け HDD バックアップタスクの追加 |                                                                                                    |
|----------------------|----------------------------------------------------------------------------------------------------|
| 項目                   | 説明                                                                                                    |
| 状態                   | スライダー右(緑色):タスク有効<br>  スライダー左(赤色):タスク無効                                                                                                    |
| タスク名                 | バックアップタスク名です。半角英数字および「-」「_」のみ使用できます。<br>最大 30 文字までです。                                                                                                    |
| 同期タイプ                | 同期モード:<br>バックアップ元とバックアップ先を完全に一致させます。バックアップ元で<br>削除または追加されている通りにバックアップ先にファイルを削除および追<br>加します。<br>増分モード:<br>バックアップ元をバックアップ先に一致させ、すべての古いファイルを保持<br>します、バックアップ元に追加されている通りにバックアップ先にファイルを追 |
|                      | 加します。しかし、バックアップ元ファイルで削除されている通りにバックアッ<br>  プ先でファイルを削除しません。                                                                                                    |
| スケジュールタイプ            | リアルタイム:<br>直ちにバックアップ元からバックアップ先にフォルダー/ファイルをバックアップ<br>します。一方、バックアップ元の変更は、直ちにバックアップ先にバックアップ<br>されます。                                                                                   |
|                      | スケジュール:<br>タスクはスケジュールに従ってのみ開始されます。                                                                                                    |
| ログの場所                | タスクが実行されている間、ログ詳細を保存するフォルダーを選択します。                                                                                                    |
| スケジュールを有効にする         | バックアップが「スケジュール」に設定されている場合、関連する頻度と時<br>間を入力します。                                                                                                    |
## 詳細設定:

詳細設定を行い次へ進みます。

| 外付けHDDバックアップ - タスクの追加                                                                                                    | ×                                                                                                    |
|----------------------------------------------------------------------------------------------------|----------------------------------------------------------------------------------------------------|
| 詳細設定<br>ローカルバックアップの詳細設定です。                                                                                                    |                                                                                                    |
| <ul> <li>シンボリックリンクのバックアップ</li> <li>圧縮を有効にする</li> <li>直接データをアップデート</li> <li>部分ファイルの再開</li> <li>まばらなファイルの処理</li> <li>速度制限</li> <li>()</li> </ul> | <ul> <li>✓ フィルターを有効にする</li> <li>✓ ファイルサイズ</li> <li>0 ◆ GB ▼ ~ 1 ◆ GB ▼</li> <li>✓ includeを有効にする</li> <li>○ ドキュメント □ 写真</li> <li>□ ビデオ □ 音楽</li> </ul> |
| KB/秒 (0にすると無制限となります。)<br>タイムアウト制限<br>600 ◆ 秒                                                                                                   | <ul> <li>こアイルタイプを入力してください(例: jpg)</li> <li>excludeを有効にする</li> <li>次 キャンセル</li> </ul>                                                                  |

| 外付け HDD バッ           | クアップタスクの追加                                                                              |
|----------------------|-----------------------------------------------------------------------------------------|
| 項目                   | 説明                                                                                      |
| シンボリックリンクのバックアッ<br>プ | シンボリックリンクのバックアップを行います。                                                                  |
| ACL 設定の維持            | データおよび関連するフォルダー/ファイルの ACL 設定をバックアップします。                                                 |
| 圧縮を有効にする             | このオプションを使って、バックアップ先機器に送信する際、ファイルデータを<br>圧縮します。これは、転送されるデータ量を削減し、低速接続において有<br>用です。       |
| 直接データをアップデート         | ファイルをコピー元からコピー先にコピーする際、一時ファイルの作成をバイ<br>パスします。これは効率的ですが、操作中に中断が発生した場合、リスク<br>を負うことになります。 |
| 部分ファイルの再開            | これを有効にし、部分ファイルを維持し、ファイルの残りの後続の転送をより<br>高速にします。                                          |
| まばらなファイルの処理          | バックアップ先のスペースを削減できるように、まばらなファイルを処理します。                                                   |
| 速度制限                 | データアップ操作に対する帯域幅制限を入力します。                                                                |
| タイムアウト制限             | バックアップ元とバックアップ先システムの間の接続の構築を試みる際のタイ<br>ムアウトを設定します。                                      |
| フィルタを有効にする           | フィルタは、特定の状況においてのみ実行されるように設定することができます。それらのどれもが選択されていない場合、バックアップ元からバックアップ                 |

| · · · · · · · · · · · · · · · · · · · |                                                                                                    |
|---------------------------------------|----------------------------------------------------------------------------------------------------|
|                                       | 先へのバックアップを行います。                                                                                                    |
|                                       | ファイルサイズ: xx ~ xxx です<br>xx=1数字1で、xxx がブランクの場合、ファイルサイズ > 数字<br>1のみが、リアルタイムバックアップされます。<br>xx=数字1および xxx=数字2の場合、数字1と数字2の<br>間のサイズのみが、リアルタイムバックアップされます。<br>xx がブランクで、xxx=数字2の場合、ファイルサイズ < 数字2<br>のみが、リアルタイムバックアップされます。 |
|                                       | ※下記 include/exclude を有効にするの設定はどちらか一方のみ有効<br>にすることができます。<br>include を有効にする: 関連するファイル形式のみをリアルタイムバックアッ<br>プします。                                                                                                    |
|                                       | exclude を有効にする:除外するファイル形式は、リアルタイムバックアップ<br>に含まれません。                                                                                                    |
|                                       | <b>文書ファイル形式:</b> doc、xls、pdf、docx、xlsx、txt、ppt、pptx、<br>html、htm                                                                                                    |
|                                       | <b>写真ファイル形式:</b> jpg、bmp、tif、png、pbm、tga、xar、xbm                                                                                                    |
|                                       | <b>ビデオファイル形式:</b> avi、mpg、mp4、mkv、fli、flv、rm、ram                                                                                                    |
|                                       | <b>音楽ファイル形式</b> : mp3、wav、wma、acc、dss、msv、dvf、<br>m4p、3gp、amr、 awb                                                                                                    |
|                                       | ユーザー定義をその他ボックスに入力することができます。                                                                                                    |

## 設定確認:

行った設定(バックアップ元、バックアップ先)を表示します。

バックアップ詳細でバックアップするファイルやファイルの数、容量などが表示されます。

| 外付けHDDバックアップ - タスクの追加 |                           | × |
|-----------------------|---------------------------|---|
| 設定確認                  |                           |   |
| 設定を確認し、「終了」をクリックし     | てリモートバックアップのタスクを作成してください。 |   |
| バックアップテ               | バックアップ先                   |   |
| NAS_Public            | USBHDD/sdz/1              |   |
|                       |                           |   |
|                       |                           |   |
|                       |                           |   |
|                       | バックアップ詳細                  |   |
|                       |                           |   |
|                       |                           |   |
|                       |                           |   |
|                       |                           |   |
|                       |                           |   |
|                       |                           |   |
| 戻る                    | 終了 キャンセル                  |   |

## タスクの編集:

作成したタスクを編集するには、項目を選択し、編集を押下します。

| 外付け | 外付けHDDバックアップ    |                           |               |            |    |      |      |
|-----|-----------------|---------------------------|---------------|------------|----|------|------|
| 状態  | 2011 <b>ア</b> M | ## ₩ H1XR ♥ #1XD (2 12/1) | バックアップ先       | タスク        | 同期 | 前回実行 | ステー  |
| •   | Nas             | NAS_Public                | USBHDD/sdaa/1 | スケジ<br>ユール | 同期 | -    | 手動停止 |
|     |                 |                           |               |            |    |      |      |
|     | 15 1 1 10       |                           |               |            |    |      |      |

タスク作成ウィザードに従い、必要な変更を行います。

### タスクの開始:

タスクのステータスが有効である場合、選択し、開始ボタンを押下して、直ちに実行することができます。

| 外付け        | 外付けHDDバックアップ |            |               |            |    |      |     |
|------------|--------------|------------|---------------|------------|----|------|-----|
| <b>+</b> i |              | 算止         |               |            |    |      |     |
| 状態         | タス           | バックアップ元    | バックアップ先       | タスク        | 同期 | 前回実行 | ステー |
| •          | Nas          | NAS_Public | USBHDD/sdaa/1 | スケジ<br>ユール | 同期 | -    | 実行中 |
|            |              |            |               |            |    |      |     |

| 外付けHDDバックアップ                    |      |            |               |            |    |      |     |
|---------------------------------|------|------------|---------------|------------|----|------|-----|
| + 追加     ✓ 編集     ● 開始     ▲ 復元 |      |            |               |            |    |      |     |
| 状態                              | タス   | バックアップ元    | バックアップ先       | タスク        | 同期 | 前回実行 | ステー |
| •                               | Nas  | NAS_Public | USBHDD/sdaa/1 | スケジ<br>ユール | 同期 | -    | 終了  |
|                                 |      |            |               |            |    |      |     |
|                                 |      |            |               |            |    |      |     |
| タスクの                            | )復元: |            |               |            |    |      |     |

バックアップタスクからバックアップを復元するには、タスクリストからタスクを選択し、次に、機能バーから「復元」を押下します。 復元タスクは、バックアップ元に対して、 復元対象フォルダーから関連するファイル/フォルダーを復元します。

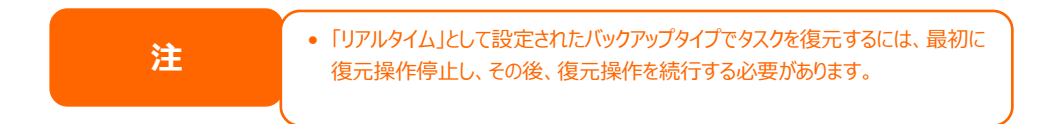

クラウドバックアップ

~注意事項~

クラウドバックアップサービスは、有料のサービスになります。ご利用になる場合には、販売店様へ申し込みの上設定を お願いします。

クラウドバックアップは、登録した全タスクのバックアップ元フォルダーのトータル容量が契約容量の80%を超えた場合、アラートメールを送信します。バックアップは停止しません。

80%アラートメールを受信した場合には、契約容量をアップするか、バックアップ指定しているフォルダの容量を整理して100%を超えないように調整をお願いします。

バックアップ元の容量が100%を超えた場合には、バックアップを行わず100%を超えたアラートメールを送信しま す。アラートメールを受信した場合には、契約容量をアップするか、バックアップ元のフォルダーの容量を契約容量内にな るように削減をお願いします。※削減が不可の場合で上限容量を変更するには、工事依頼が必要となります。工事 の依頼はサポートセンタへお問い合わせ下さい。

アラートは、タスクごとに通知しております。この通知により複数タスクを登録していて1つのタスクに容量が集中している場合にどのタスク設定したフォルダの容量が多いかがわかりやすくなっております。

## あずけ~る(Server バックアップ)にてタスク登録を削除した場合には、クラウド上のデータも削除します。 タスクに登録したフォルダの内容は変更・削除はできません。フォルダ削除する必要がある場合は、先にタスクを削 除して下さい。

クラウドへバックアップが可能な1ファイルあたりの最大容量は8GBまでとなっています。この制限を超えるファイルをクラウドへバックアップすることは出来ません。

## 追加ボタンからクラウドバックアップタスクを追加することができます。1 タスクにつき 1 フォルダの指定が可能です。ただし クラウドサービス ID は 1ID のみ登録可能としております。

| クラウドバッ   | ゥケアップ                   |                     |                         |           |        |                    |
|----------|-------------------------|---------------------|-------------------------|-----------|--------|--------------------|
| サービ      | サービス設定 リフレッシュ容量 + タスク追加 |                     |                         |           |        |                    |
| サーバータ    | イプ: Server/             | <b>、</b> ックアップ アカウン | トID: BD-app14           |           |        |                    |
| タスク名     | RAID上(こ                 | 共有フォルダー             | 前回のバックアップ完了             | 使用容量 (GB) |        | ステータス              |
| sales    | FileServer              | 営業                  | 2020/09/25 10:14:39 (i) |           | 2.17GB | 完了 ()              |
| タスク合計容   | 量 (GB): 2.17 G          | 58                  |                         |           |        |                    |
| 契約容量 (GB | )                       |                     |                         |           |        |                    |
|          |                         |                     |                         |           | 1.40   | 0% 0.07GB / 5.00GB |

| クラウドバックアップ設定 |                                    |
|--------------|------------------------------------|
| 項目           | 説明                                 |
| サービス設定       | 契約内容に基づき設置業者、オンサイトサポートスタッフが設定いたし   |
|              | ます。特別な場合を除き、お客様が設定をすることはありません。     |
| リフレッシュ容量     | 最新のサーバーデータ使用容量を確認します。サービス設定が済んで    |
|              | いない場合は表示されません                      |
| タスク追加        | クラウドバックアップのタスクを追加します。サービス設定が済んでいない |
|              | 場合は表示されません。                        |

## サービス設定:

サービス設定を押下し、クラウドバックアップのアカウントの設定を行います。 設定したいサービスのチェックボックスにチェックを入れ、設定を始めます。

| クラウドバックアップ・サービス設定                                       | ×        |
|---------------------------------------------------------|----------|
| Serverバックアップ選択メニュー<br>利用するサービスのラジオボタンを押下し、必要情報を入力してください |          |
| □ Serverバックアップ                                          |          |
| □ NSSバックアップ                                             |          |
|                                                         |          |
|                                                         |          |
|                                                         |          |
|                                                         |          |
|                                                         |          |
|                                                         |          |
|                                                         |          |
|                                                         |          |
|                                                         |          |
|                                                         |          |
|                                                         | 保存 キャンセル |

| クラウドバックアップ・サービス設定 |                                           |  |  |  |
|-------------------|-------------------------------------------|--|--|--|
| 項目                | 説明                                        |  |  |  |
| Server バックアップ     | NTT 西日本のクラウドバックアップサービス「フレッツ・あずけ〜る」のアカ     |  |  |  |
|                   | ウントの設定を行います。                              |  |  |  |
| NSS バックアップ        | SecurityBoss ネットワークストレージサービス(NSS)のアカウントの設 |  |  |  |
|                   | 定を行います。                                   |  |  |  |

## Server バックアップ

契約時に発行されたアカウントのログイン ID、パスワードを入力し「テスト」ボタンを押下します。 テストが完了すると「保存」ボタンが押下できるようになるので押下し、保存します。

設定を削除したいときは、先にログイン ID、パスワードを削除して空欄状態にしてからチェックボックスのチェックを外します。

| クラウドバックアップ・サー             | ビス設定 ×                               |
|---------------------------|--------------------------------------|
| Serverバックフ<br>利用するサービスのラジ | アップ 選択メニュー<br>オボタンを押下し、必要情報を入力してください |
| ✓ Serverバックアップ            |                                      |
| ログインID                    | ログインIDを入力して下さい。                      |
| パスワード                     | パスワードを入力して下さい。                       |
| テスト                       |                                      |
| □NSSバックアップ                |                                      |
|                           |                                      |
|                           |                                      |
|                           |                                      |
|                           |                                      |
|                           |                                      |
|                           |                                      |
|                           |                                      |
|                           |                                      |
|                           |                                      |
|                           | 保存キャンセル                              |

## NSS バックアップ

契約時に発行された NSS ID と NSS Password を入力して「バケットを取得」ボタンを押下します。 バケットの取得が完了すると Bucket の下に取得したバケットが表示されるので、そのバケット(画像では securitybossnss-01)を選択して「保存」ボタンを押下し、保存します。

| クラウドバックアップ・サービス設定                    |                              | ×           |
|--------------------------------------|------------------------------|-------------|
| Serverバックアップ 追<br>利用するサービスのラジオボタンを押  | 選択メニュー<br>11下し、必要情報を入力してください |             |
| □ Server/ヾックアップ                      |                              |             |
| ✓ NSSバックアップ                          |                              |             |
| クラウドバックアップサービスは、<br>販売店様へ確認をお願い致します。 | 有料サービスです。ご利用になる場合にはお申込みカ     | 「必要です。お申込みは |
| NSS ID                               | ALTEST01                     |             |
| NSS Password                         |                              |             |
| バケットを取得                              |                              |             |
|                                      | Bucket                       |             |
|                                      | securitybossnss-01           |             |
|                                      |                              |             |
|                                      |                              |             |
|                                      |                              | 保存キャンセル     |

## タスク追加:

タスク追加を押下し、クラウドバックアップを行いたい共有フォルダを選択します。1つのタスクでバックアップが可能な共有フォルダは1つだけとなります。全ての共有フォルダをクラウドバックアップしたい場合はその共有フォルダの数だけタスク を作成する必要があります。

下画像では NAS\_Public を選択している状態です。バックアップを行いたい共有フォルダーを選択し「次」を押下します。

| <b>クラウドバ</b><br>アッ<br>選択した | <b>(ックアップ - タスク追加</b><br>プロードする共有<br><sub>モフォルダーのデータがクラウ</sub> | ×<br>「フォルダーの選択<br>ッドバックアップにアップロードされます。 |
|----------------------------|----------------------------------------------------------------|----------------------------------------|
| RAID                       | 共有フォルダー                                                        | 説明                                     |
| FileSer                    | NAS_Public                                                     |                                        |
| FileSer                    | USBHDD/sdaa/2                                                  |                                        |
| FileSer                    | USBHDD/sdz/1                                                   |                                        |
| FileSer                    | CAS (テスト)                                                      |                                        |
| FileSer                    | 営業部                                                            |                                        |
| FileSer                    | 技術部                                                            |                                        |
| FileSer                    | リモートアクセス用フォルダ                                                  |                                        |
|                            |                                                                |                                        |
|                            |                                                                | 次 キャンセル                                |

## タスクを追加するには必ずタスク名をつけなくてはいけません。任意のタスク名をつけてください。

| クラウドバックアップ - タス | ク追加     |                       |                |   | × |
|-----------------|---------|-----------------------|----------------|---|---|
| タスク設定           | レの設定です。 |                       |                |   |   |
| タスク名:           | Nas_Pu  | iblic_backi           | qu             |   |   |
| ログファイルの場所       | NAS_PU  | ıblic                 |                | • |   |
| Backup Mode     | Quick   | Backup(<br>s Backup / | I)<br>All      |   |   |
| ✓ スケジュールを有効に    | する      |                       |                |   |   |
| 頻度:             | 毎日      | •                     | every 06 hours | • |   |
| 時間:             | 00      | ۳                     | : 00           | ¥ |   |
| 時間:             | 00      | ۷                     | : 00           | ¥ |   |

戻る

終了 キャンセル

| クラウドバックアップ設定 |                                                       |
|--------------|-------------------------------------------------------|
| 項目           | 説明                                                    |
| タスク名         | 任意のタスク名をつけてください。タスク名をつけなければ設定を完了す                     |
|              | ることが出来ません。                                            |
| ログファイルの場所    | ログを保存する場所をプルダウンメニューから選択します。                           |
| Backup Mode  | Quick Backup:最後にバックアップを行ったときから更新のあったファイル              |
|              | だけをバックアップします。いわゆる差分バックアップです。                          |
|              |                                                       |
|              | Always Backup All:常に全てをバックアップします。                     |
| スケジュールを有効にする | スケジュールを有効にするにはチェックをいれ設定します。                           |
| 頻度           | [毎日]:[every 06 hours][every 12 hours][every 24 hours] |
|              | 6 時間おき、12 時間おき、24 時間おきから選択。                           |
|              | [毎週]:[月曜日]-[日曜日]曜日を選択。                                |
|              | [毎月]:[1]-[28]日にちを選択。                                  |
| 時間           | [00]-[23]:[00][59]から時間を選択                             |
| 終了           | 設定が完了したら終了を押下して保存します。                                 |

| クラウドバッ   | ゥクアップ          |            |            |         |        |         |        |                   |   |
|----------|----------------|------------|------------|---------|--------|---------|--------|-------------------|---|
| サービ      | ス設定            | リフレッシュ容量   | + タスク追加    | ✔ 編集    | 🗊 削除 🚺 | 開始 💽 復元 | Ē      |                   |   |
| サーバータ    | イプ: Server/    | (ックアップ     | アカウントID: B | D-app16 |        |         |        |                   |   |
| タスク名     | RAID上(こ        | 共有フォルダー    | 前回         | のバックアップ | 完了 使用名 | 昏量 (GB) |        | ステータス             |   |
| Nas_Publ | FileServer     | NAS_Public |            |         |        |         | 5.15GB | バックアップ中<br>(j)    |   |
|          |                |            |            |         |        |         |        |                   |   |
|          |                |            |            |         |        |         |        |                   |   |
|          |                |            |            |         |        |         |        |                   |   |
|          |                |            |            |         |        |         |        |                   |   |
|          |                |            |            |         |        |         |        |                   |   |
|          |                |            |            |         |        |         |        |                   |   |
|          |                |            |            |         |        |         |        |                   |   |
|          |                |            |            |         |        |         |        |                   |   |
|          |                |            |            |         |        |         |        |                   |   |
| タスク合計容   | 雷 (GB): 5 15 ( | ЗB         |            |         |        |         |        |                   |   |
| 契約容量 (GB | )              |            |            |         |        |         |        |                   |   |
|          |                |            |            |         |        |         | 0.00%  | 0.00GB / 100.00GB | 3 |
|          |                |            |            |         |        |         |        |                   |   |

| クラウドバックアップ    |                                        |
|---------------|----------------------------------------|
| 項目            | 説明                                     |
| 編集            | タスクを編集し設定を変更します。                       |
|               | スケジュール設定、ログファイルの場所、BackupModeの選択の編集が   |
|               | 可能です。                                  |
| 削除            | タスクの削除を行います。タスクの削除とともに当該タスクのクラウドのデ     |
|               | ータも削除されます。                             |
| 開始            | クラウドバックアップを開始します。                      |
| 復元            | クラウドにバックアップした内容をオフィス・ステーション Pro に書き戻しま |
|               | す。                                     |
| サーバータイプ       | Server バックアップまたは NSS バックアップとなります。      |
| アカウントID       | 設定済みのお客様のアカウントIDです。                    |
| タスク名          | お客様が設定したタスク名です。                        |
| RAID 上に作成     | FileServerとなります。                       |
| 共有フォルダー       | タスク作成で選んだバックアップする共有フォルダーです。            |
| 前回のバックアップ完了日時 | 前回のバックアップ完了日時を表示します。                   |
| 使用容量          | このタスクで使用しているクラウド上の使用容量を表示します。          |
| ステータス         | [バックアップ中][復元中][完了][停止][失敗][削除しています][共有 |
|               | フォルダーが失われました]など現在のステータスが表示されます。        |
|               | Iマークにマウスオーバーすると成功ファイル数、スキップファイル数、失敗    |
|               | ファイル数、残ファイル数、合計ファイル数の進捗状況が分かります。       |
| 契約容量          | 契約しているクラウドの容量と使用率を表示します。               |

注

 ・クラウドバックアップサービスは、有料サービスです。ご利用になる場合はお申込が 必要です。お申込みは販売店舗への確認をお願い致します。
 ・サービス設定を変更する場合には、全てのタスク設定を削除する必要があります。

## システムフェイルオーバー

2 機のオフィス・ステーション Pro「OS Pro」を運用系(以下アクティブ機)と待機系(以下スタンバイ機)に分ける ことで万一アクティブ機に障害が起きた場合でもスタンバイ機への切り替えを行うことで障害に備えることができます。同 ーモデル(同容量)間かつファームウェアの Ver.が一致している場合のみ、システムフェイルオーバーが可能です。

ここでは説明の一例としてアクティブ機の IP を 192.168.168.119、スタンバイ機の IP を 192.168.168.121 として設定をおこなっています。お使いの環境に合わせて設定してください。

システムフェイルオーバーの設定を行う前に以下の設定を行います。

①アクティブ機、スタンバイ機の WAN/LAN1 もしくは LAN2(バーチャル IP を設定するインターフェイス)の IP を固定 IP で設定してください。DHCP で設定していると IP が変化したときに正常に動作しなくなります。(この説明ではアクティブ機の IP を 192.168.168.119、スタンバイ機の IP を 192.168.168.121 として固定 IP で設定します。 お使いの環境に合わせて自由に設定してください。)

②アクティブ機とスタンバイ機の LAN3 同士を LAN ケーブルで直結します。

③スタンバイ機のネットワーク設定の WAN/LAN 設定で LAN 3の IP アドレスを 10.254.253.3 に変更します。 スタンバイ機

以下のように IP アドレスを 10.254.253.3、ゲートウェイを 10.254.253.2 と設定します。 この IP アドレスで設定してください。

| AN設定の編集<br>設定 |                   |          |              |
|---------------|-------------------|----------|--------------|
| MAC アドレス      | 08:35:71:12:15:7a | 現在のIP:   | 10.254.253.2 |
| 速度設定 🕕        | 自動的に設定            | リンクステータス | 接続済み         |
|               |                   | 備考:      | 説明等を入力してください |
| IPv4          |                   |          |              |
| モード           | ◉ 手動設定            |          |              |
|               | О DHCP            |          |              |
| IPアドレス        | 10.254.253.3      |          |              |
| ネットマスク        | 255.255.255.0     |          |              |
| ゲートウェイ        | 10.254.253.2      |          |              |
|               |                   |          |              |
|               |                   |          | 適用 キャンセノ     |

上記設定が完了した後、システムフェイルオーバーの設定を行います。

| システムフェイルオーパー    |              |               |
|-----------------|--------------|---------------|
| システムフェイルオーパー    |              |               |
| 🗍 システムフェイルオーバーも | と有効にする ①     |               |
| 役割              |              | ◎ アクティブ機      |
| 相手側のIP (i)      | ペアリングIPをここに2 | 入力してくた        |
|                 | [            | - 1- 2 +11 -1 |
| ペアリングコード (1)    | ペアリングコードをここ  |               |

| システムフェイルオーバー       |                                        |
|--------------------|----------------------------------------|
| 項目                 | 説明                                     |
| システムフェイルオーバーを有効にする | チェックすることでシステムフェイルオーバーを有効にします。 アクティブ    |
|                    | 機が大容量である場合、最初のバックアップには時間がかかります。        |
| 役割                 | 現在ログインしている オフィス・ステーション Pro「OS Pro」をスタン |
|                    | バイ機にするかアクティブ機にするかを選択します。               |

#### まずスタンバイ機側の設定を行います。

| システムフェイルオーバー |                 |          |  |
|--------------|-----------------|----------|--|
| システムフェイルオ-   | -)(-            |          |  |
| 🗹 システムフェイル   | オーバーを有効にする()    |          |  |
| 役割           | ◉ スタンバイ機        | ◎ アクティブ機 |  |
| 相手側のIP ()    | 192.168.168.119 |          |  |
| ペアリングコード(    | i) test1234     |          |  |
| 適用           |                 |          |  |

| スタンバイ機   |                                  |
|----------|----------------------------------|
| 項目       | 説明                               |
| 相手側の IP  | アクティブ機の IP アドレスを設定します。           |
| ペアリングコード | アクティブ機と共通のペアリングコードを設定します。使用可能文字は |
|          | 英数字で 30 文字までです。                  |
| 適用       | 設定をシステムに反映します。                   |

適用を押下すると以下の画面が表示され、OK を押下すると一度ログアウトします。

| 成功                                                                                                    |
|----------------------------------------------------------------------------------------------------|
| アクティブ機がペアリングに成功するために、スタンバイ機が待機<br>している必要があります。<br>システムフェールオーバーを設定すると、一部の機能はサポートされません。<br>スタンバイ機のRAIDデータはアクティブ機のデータと同期しま<br>す。<br>再度ログインが必要です。 |
| ОК                                                                                                    |

## スタンバイ機でログインすると以下のように表示されます。

| システムフェイルオーバー    |                  |                  |
|-----------------|------------------|------------------|
| ;               | スタンバイ機はアクティブ機からの | のペアリング要求を待っています。 |
| ☑ システムフェイルオーバーを | 有効にする ()         |                  |
| 役割              | ◉ スタンバイ機         | ◎ アクティブ機         |
| 相手側のIP (j)      | 192.168.168.119  |                  |
| ペアリングコード (i)    | test1234         |                  |

引き続きアクティブ機の設定を行います。

| システムフェイルオーバー            |                   |  |
|-------------------------|-------------------|--|
| システムフェイルオーバー            |                   |  |
| ● システムフェイルオーバーを有効     ● | ದ್ರಾವ ()          |  |
| 役割                      | ◎ スタンバイ機 ● アクティブ機 |  |
| 相手側のIP()                | 192.168.168.121   |  |
| ペアリングコード 🕕              | test1234          |  |
| バーチャルIP設定 🕕             |                   |  |
| インターフェイス 🛈              | WAN/LAN1 🔻        |  |
| IP アドレス                 | 192.168.168.100   |  |
| Heartbeat 設定(i)         |                   |  |
| インターフェイス 🕕              | LAN3 •            |  |
| アクティブIP                 | 10.254.253.2      |  |
| スタンバイIP                 | 10.254.253.3      |  |
| 正常動作確認設定                |                   |  |
| 正常動作確認の間隔()             | 30秒               |  |
| 正常動作確認の回数               | 50                |  |
| 同期スケジュール設定()            |                   |  |
| スケジュール                  | 5分毎 🔻             |  |
| External USB Backup     | 0                 |  |
| 適用                      |                   |  |

| アクティブ機       |                                        |
|--------------|----------------------------------------|
| 項目           | 説明                                     |
| 相手側の IP      | スタンバイ機の IP アドレスを設定します。                 |
| ペアリングコード     | スタンバイ機に設定したペアリングコードを設定します。             |
| バーチャル IP 設定  |                                        |
| 項目           | 説明                                     |
| インターフェース     | バーチャル IP を割り当てるインターフェースを設定します。         |
| IP アドレス      | バーチャル IP を設定します。この IP アドレスに対してアクセスすること |
|              | で普段はアクティブ機に、アクティブ機に障害が発生した場合は自動        |
|              | 的にスタンバイ機に接続できます。                       |
| Heartbeat 設定 |                                        |
| 項目           | 説明                                     |
| インターフェース     | アクティブ機とスタンバイ機がお互いの生存確認のために使用するイン       |

|                     | ターフェースを設定します。 バーチャル IP と同じインターフェースを設定   |  |
|---------------------|-----------------------------------------|--|
|                     | することもできますが、その場合はデータ同期とネットワークサービスの       |  |
|                     | 速度が低下します。                               |  |
| アクティブ IP            | 上記インターフェースに割り当てられた IP アドレスが表示されていま      |  |
|                     | す。ここでは変更できませんので必要であれば別途ネットワーク設定か        |  |
|                     | ら変更してください。                              |  |
|                     | ネットワーク設定の LAN3 ポートの IP アドレス設定を変更しないでく   |  |
|                     | ださい。(初期値:10.254.253.2を使用)               |  |
| スタンバイ IP            | スタンバイ機の Heartbeat に使用する IP アドレスを設定します。イ |  |
|                     | ンターフェースはアクティブ機と同じものを使用しなければなりません。       |  |
|                     | ネットワーク設定の LAN3 ポートの IP アドレス設定を変更してくださ   |  |
|                     | い。 (10.254.253.3 へ変更してください)             |  |
| 正常動作確認設定            |                                         |  |
| 項目                  | 説明                                      |  |
| 正常動作確認の間隔           | アクティブ機とスタンバイ機が正常に動作しているかを確認する間隔を        |  |
|                     | 30 秒、60 秒、120 秒の 3 段階で設定できます。           |  |
| 正常動作確認の回数           | 上記で設定した時間が来た際に正常動作確認の回数を1回、3            |  |
|                     | 回、5回の3段階で設定できます。5回変更して下さい。              |  |
| 同期スケジュール設定          |                                         |  |
| 項目                  | 説明                                      |  |
| スケジュール              | アクティブ機とスタンバイ機の同期を行う間隔を 5min、10min、      |  |
|                     | 30min、毎時、毎日、毎週の6段階で設定できます。              |  |
|                     | 同期スケジュールは頻繁過ぎずかつ長い間隔にならない適度なものを         |  |
|                     | 設定することをお薦めします。(毎時~毎日1回程度)               |  |
| 外部 USB 同期設定         |                                         |  |
| 項目                  | 説明                                      |  |
| External USB Backup | アクティブ機からバックアップ機へ外付け HDD の同期を行います。本      |  |
|                     | 機によってフォーマットされた外付け HDD 一台が対象でアクティブ、ス     |  |
|                     | タンバイ機双方に接続されていることが必要です。                 |  |
| 適用                  | 設定をシステムに反映します。                          |  |

設定後適用を押下すると以下の画面が表示されます。OK を押下するとログアウトされるので再度ログインします。

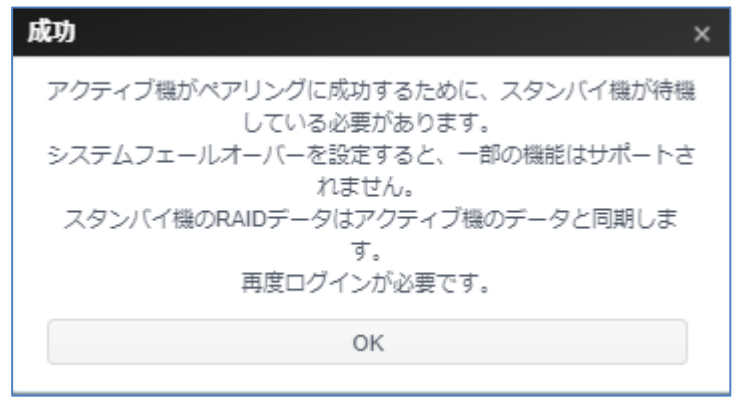

アクティブ機で再度ログインすると以下の表示になり、システムフェイルオーバーの設定が動作中の表示がされます。

| システムフェイルオーバー |                 |                                     |
|--------------|-----------------|-------------------------------------|
| システムフェイルオーバー |                 |                                     |
| システムフェイルオー   | バーは正常です。 アクティブ機 | こはバーチャルIPでアクセス出来ます。 192.168.168.100 |
|              | 有効にする ()        |                                     |
| 役割           | ◎ スタンバイ機        | ⑧ アクティブ機                            |
| 相手側のIP (j)   | 192.168.168.121 |                                     |
| ペアリングコード ①   | test1234        |                                     |

システムフェイルオーバー中は、設定したバーチャル IP でアクセスするようにします。

これによりアクティブ機が動作している時はアクティブ機に、アクティブ機にトラブルが発生してスタンバイ機がアクティブ機 に昇格した際は旧スタンバイ機に自動でアクセスできるようになります。

| ストレージ |                                                                                                    |
|-------|----------------------------------------------------------------------------------------------------|
|       |                                                                                                    |
| 注     | <ul> <li>システムフェイルオーバーを実施している際は上記画像の様にコントロールパネルのストレージ関連の設定にアクセスすることができなくなります。</li> <li>フェイルオーバーのデータ同期は、ご利用データの容量及び利用のネットワークの速度により時間を要する場合があります。</li> <li>アクティブ機故障時の切り替わりは合計約3分かかります。<br/>バーチャル IP でのアクセスの切り替えは約1分、スタンバイがアクティブになり、WebUI 解除後に通常の画面に戻るのに約2分要します。</li> </ul> |

#### システムフェイルオーバー接続構成

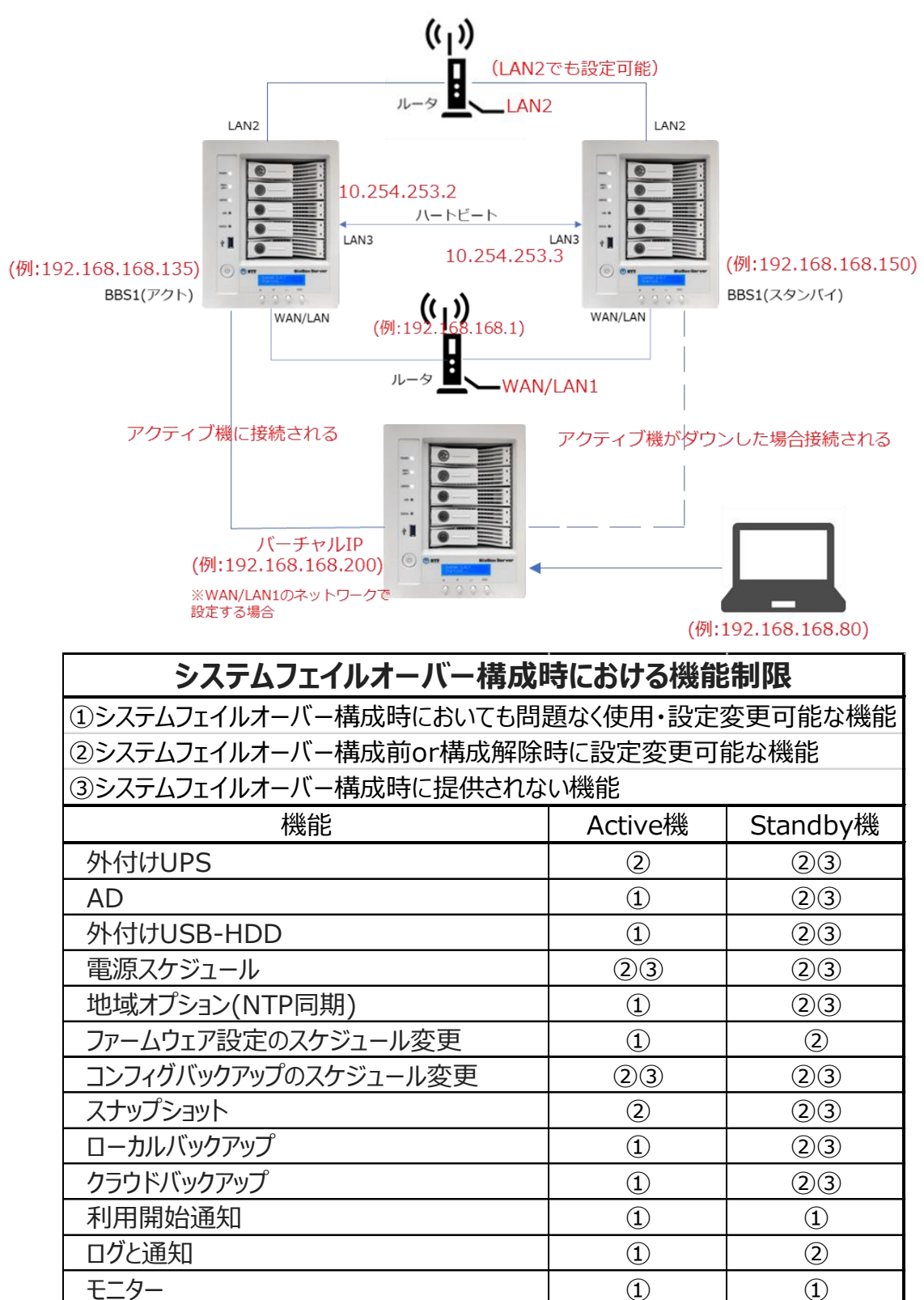

# 第5章:一般ユーザーログイン

#### 概要

本製品は、一般ユーザー向けに Web インターフェース接続機能を提供しています。これを用いて、ネットワーク上の 任意の場所にて本製品にアクセスしファイルを管理することができます。

\* ここでいう一般ユーザーとは、WebAdmin(管理者)によって作成された個人アカウントユーザーを指します。

## ログインインターフェース

最初に、ネットワークがインターネットに接続されており、システム管理者がローカルユーザーアカウントを作成していること を確認してください。一般ユーザーとして、本製品にログインするには次の手順をお試しください。

\* ここでいう一般ユーザーとは、WebAdmin(管理者)によって作成された個人アカウントユーザーを指します。 以下の説明は工場出荷状態の DHCP 設定で使用されている場合のものです。

(接続方法は WindowsPC/MacPC 共通です。本説明では GoogleChrome での表示画面で説明していま

す)

- ① WebAdmin(管理者)に、本機の IP アドレスを確認してください。または本体の LCD 画面には 3 秒ごとの 更新で様々な情報が表示されます。その中の「LAN 1」という項目に本体に割り当てられた IP アドレスが表示さ れます。
- ② 本体と同一のネットワークに接続した PC からブラウザを起動して、https://【本体の IP アドレス】
  - \* この説明では「192.168.168.150」を入力し接続します。
  - \* この時必ず「https」でアクセスしてください。

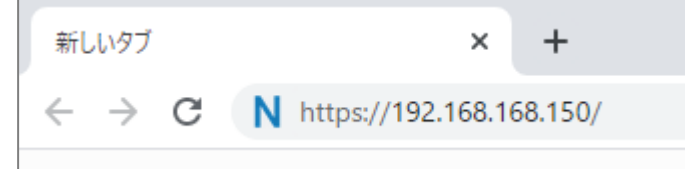

③ 以下のような画面が表示されますので「詳細設定」を押下してください。 その後「[IP アドレス]にアクセスする(安全ではありません)」を押下してください。

(自己署名証明書を利用しているため、このような警告が出ていますが問題ありません。)

※ブラウザによってこの警告画面は異なる場合があります。

|                                                                                                    | この接続ではプライバシーが保護されません。                                                                                                    |
|----------------------------------------------------------------------------------------------------|----------------------------------------------------------------------------------------------------|
|                                                                                                    | 192.168.168.150 では、悪意のあるユーザーによって、パスワード、メッセージ、クレジ<br>ットカードなどの情報が強まれる可能性があります。詳細<br>NETLERR_CERT_AUTHORITY_INVALID                                          |
| この接続ではプライバシーが保護されません<br>192.168.168.150 では、悪意のあるユーザーによって、バスワード、メッセージ、クレジット<br>カードなどの情報が盗まれる可能性があります。 <u>詳細</u> | アクセスしたページのUBL、システム環境、およびページのコンテンツの一部を Google に送信して、Chrome セキュリティの改善にごな力ください。プライバシーボリシー                                                                    |
| NET::ERR_CERT_AUTHORITY_INVALID                                                                                | 詳細情報を表示しない                                                                                                    |
| □ アクセスしたページの URL、システム情報、およびページのコンテンツの一部を Google に送信して、Chrome セキュリティの改善にご協力ください。プライバシーポリシー                      | このサーバーが 192.168.168.150 であることを確認できませんでした。このサーバーの<br>セキュリティ証明書は、ご使用のパソコンのオペレーティング システムによって信頼さ<br>れているものではありません。原因としては、不透切な設定や、原意のあるユーザーによ<br>る接続訪書が考えられます。 |
| 詳細設定                                                                                                    | <u>192168.168.150 にアクセスする(安全ではありません)</u>                                                                                                    |

.

④ ログイン画面が表示されます。WebAdmin(管理者)のアカウント、もしくは一般ユーザーの場合
 WebAdmin(管理者)から発行されているアカウント情報を入力してログインします。

| BizB     | ox Server |
|----------|-----------|
| <u>®</u> |           |
| <u> </u> | ログイン      |
|          | 9         |

⑤ ログイン後、表示されるデスクトップ画面は次の通りです。

#### 【一般ユーザー】

ー般ユーザーインターフェースは次の画像の通りです。ここから、パブリックフォルダ、アクセス権限が付与されたファイル へのアクセス、デスクトップの外見変更、パスワードの変更、表示言語の選択およびリソースモニターの確認をネットワー ク上の任意の場所から行うことができます。

WebAdmin(管理者)とは違い、ファイルセンターの機能のみ使用ができ、アクセスできる設定項目は外見に関する ことを除き、制限されています。

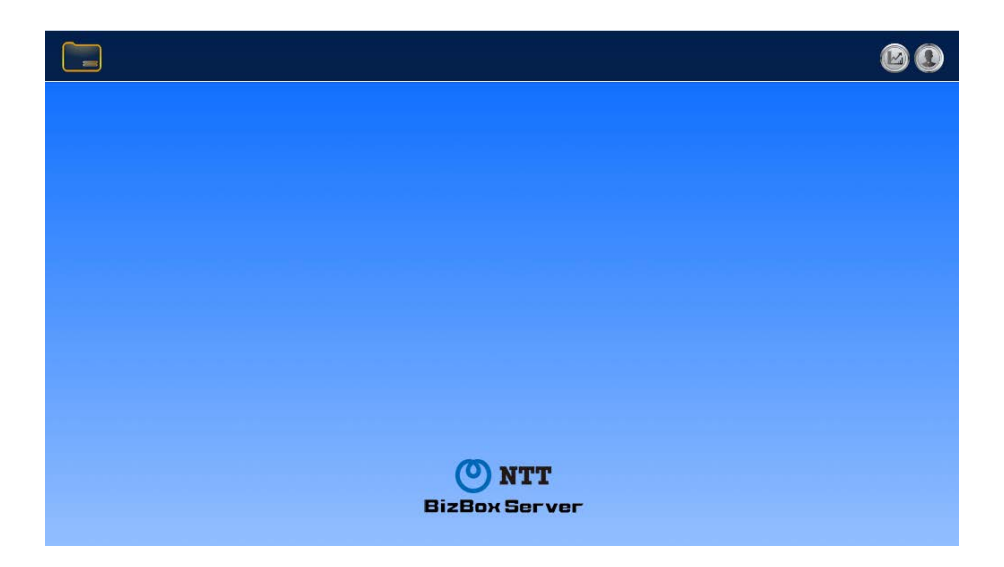

#### [WebAdmin]

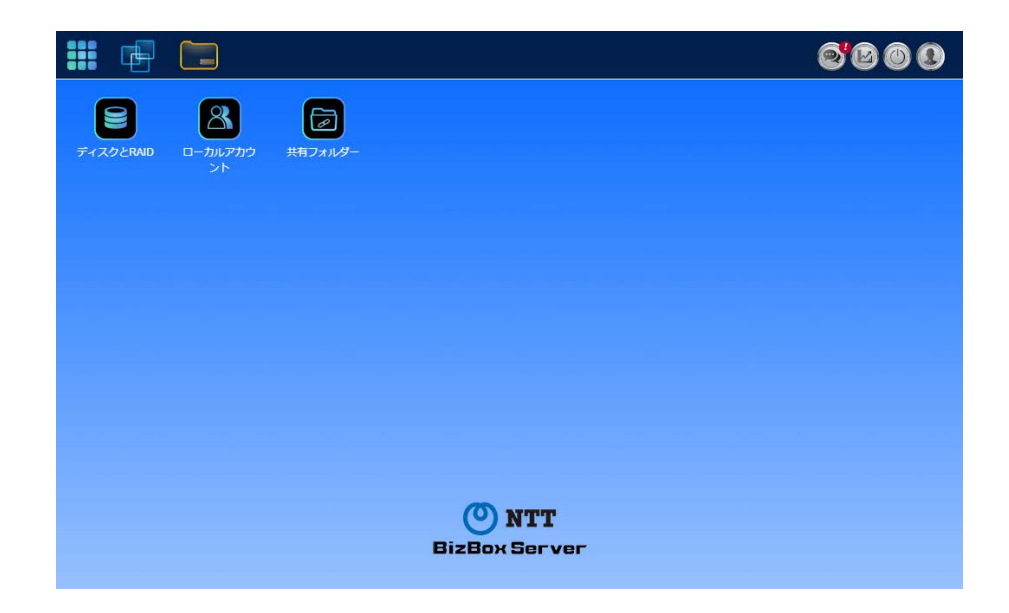

## メニューツリー

メニューツリーで、一般ユーザーが本製品で操作することができる各トピックにアクセスすることができます。

【一般ユーザーの場合】

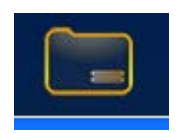

| メニューバー   |                |
|----------|----------------|
| 項目       | 説明             |
| ファイルセンター | ファイルセンターに入ります。 |

【WebAdmin の場合】

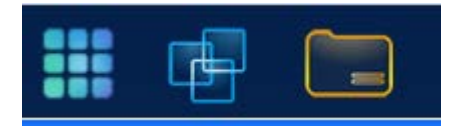

| メニューバー    |                |  |
|-----------|----------------|--|
| 項目        | 説明             |  |
| コントロールパネル | コントロールパネルに入ります |  |
| アプリセンター   | アプリセンターに入ります   |  |
| ファイルセンター  | ファイルセンターに入ります  |  |

これらの項目上にマウスを移動し、押下すると、各項目の対応画面が表示されます。

# システムのリソースモニターのクイック表示

メニューバーの右上隅で、 を押下します。CPU、メモリーおよびストレージ使用状況などのシステムリソース監視情報が表示されます。

|                | 69                |
|----------------|-------------------|
| システムモニター       | -                 |
| %52<br>CPU使用率  | 82<br>RAM使用率      |
| 温度             |                   |
| CPU温度          | 30°C / 86°F       |
| システム温度1        | 20°C / 68°F       |
| システム温度2        | 27°C / 80°F       |
| ファン            |                   |
| CPUファン速度<br>1  | 3117 rpm          |
| システムファン<br>速度1 | 1120 rpm          |
| システムファン<br>速度2 | 2934 rpm          |
| ストレージデバイス      |                   |
| R5             | 0.2 GB / 10.87 TB |
| ネットワークトラフィ     | (ック               |
| 受信量<br>送信量     | омв<br>омв        |

一般的な設定

メニューバーの右上隅で、 を押下します。言語の変更(一般ユーザーのみ)、お好み設定(一般ユーザー のみ)、パスワードの変更(WebAdmin/一般ユーザー)、パスワードモジュールのパスワード変更(WebAdmin のみ)、ログアウト(WebAdmin/一般ユーザー)が表示されます。

## 言語の変更

※WebAdmin ではこの項目はありません。

日本語と表示されている箇所を押下し、プルダウンメニューから好きな言語に変更することができます。

| user01     |  |
|------------|--|
| 日本語        |  |
| English    |  |
| 日本語        |  |
| 正體中文       |  |
| 簡体中文       |  |
| Italiano   |  |
| 한국어        |  |
| Français   |  |
| Español    |  |
| The second |  |

## お好み設定

※WebAdmin にはこの項目はありません。

メニューバーの右上隅で、お好み設定を押下します。テーマ、デスクトップの文字、壁紙を変更することができます。

| お好み設定      |                     | ×     |
|------------|---------------------|-------|
| スタイル設定     |                     |       |
| テーマ        |                     |       |
| デスクトップの文字色 | Y                   |       |
| 背景         |                     |       |
| 背景のアップロード  | ファイル連訳 ここにファイルをドロップ |       |
|            |                     |       |
|            |                     |       |
|            | 適用                  | キャンセル |

## パスワードの変更

メニューバーの右上隅で、パスワード項目を選択します。パスワードの変更画面が表示されます。新しいパスワード ボックスに 新しいパスワードを入力し、確認ボックスに新しいパスワードを確認のため再入力します。[変更]を押 下して、パスワードを確定します。

| パスワ | ードの変更          |        | × |  |  |
|-----|----------------|--------|---|--|--|
|     | パスワードを入力       | っして下さい |   |  |  |
|     | パスワードを再入力して下さい |        |   |  |  |
|     | 変更             | キャンセル  | ] |  |  |

# ディスプレイモジュール(LCM)のパスワードの変更

※この項目は一般ユーザーでは表示されません。

ディスプレイモジュールのパスワードとは本体前面の LCM(LCD ディスプレイモジュール)のパスワードを指します。メニュー バーの右上隅で、ディスプレイモジュールのパスワード変更の項目を選択します。パスワードの変更画面が表示され ます。新しいパスワードボックスに新しいパスワードを入力し、確認ボックスに新しいパスワードを確認のため再入力しま す。[変更]を押下して、パスワードを確定します。

| ディス | プレイモジューノ | しのパスワード | × |
|-----|----------|---------|---|
|     | パスワードを入れ | カして下さい  |   |
|     | パスワードを再ぶ | 入力して下さい |   |
|     | 適用       | キャンセル   |   |

## ログアウト

「ログアウト」を押下したあと「OK」を押下し、一般ユーザー Web インターフェースを終了します。

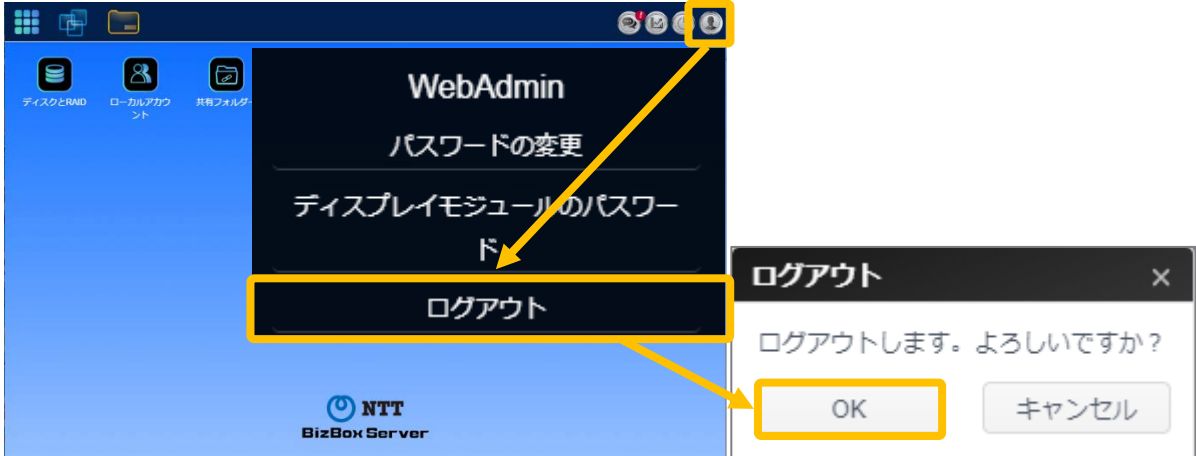

## アプリセンター

※一般ユーザーはアプリセンターは表示されません。

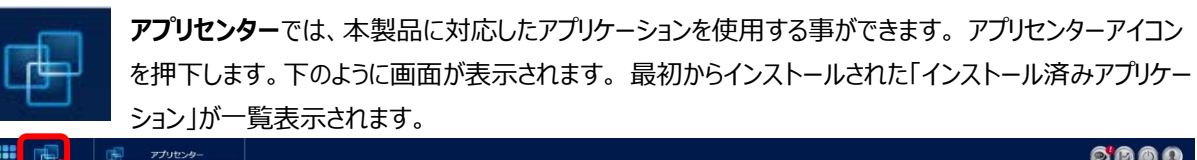

|                                                                                                    |                                                                                                    | 8888 |
|----------------------------------------------------------------------------------------------------|----------------------------------------------------------------------------------------------------|------|
|                                                                                                    |                                                                                                    |      |
| 32h1-4/4k4 $x$ $32h1-4k$ $x$ $32h1-4k$ $x$ $12h1-4k$ $x$ $12h2-4k4$ $x$ $12h2-4k4$ $x$ $12h2-4k4$ $x$ $12h2-4k4$ $x$ $12h2-4k4$ $x$ $12h2-4k4$ $x$ $27$ $27$ $27$ $27$ $27$ $27$ $27$ $27$ $27$ $27$ $27$ $27$ $27$ $27$ $27$ $27$ $27$ $27$ $27$ $27$ $27$ $27$ $27$ $27$ $27$ $27$ $27$ $27$ $27$ $27$ $27$ $27$ $27$ $27$ $27$ $27$ $27$ $27$ $27$ $27$ $27$ $27$ $27$ $27$ $27$ $27$ $27$ <t< th=""><th>アナリレタト           C - カルカプリレ88           マラストール湖み           ビビレル           ClawAV           DAWA           NAS Storage           アプリバーションス名</th><th> 2</th></t<> | アナリレタト           C - カルカプリレ88           マラストール湖み           ビビレル           ClawAV           DAWA           NAS Storage           アプリバーションス名 | 2    |
|                                                                                                    | () NTT<br>BizBox Server                                                                                                    |      |

| ーバー       |                                                   |
|-----------|---------------------------------------------------|
| 項目        | 説明                                                |
| コントロールパネル | システムおよび機能設定に入ります(機能設定を行います)                       |
| アプリセンター   | アプリセンターに入ります(ウィルススキャン設定(ClamAV)、リモートアクセス(OrbWeb)) |

関連するアプリの詳細を表示するには、アプリアイコンを押下して、ウィンドウを開きます。 関連するアプリを実行するには、「Enter App Page (アプリページに入る)」を押下します。

| ClamAV*     |  |
|-------------|--|
| ClamAV      |  |
| NAS Storage |  |
| アプリページに入る   |  |

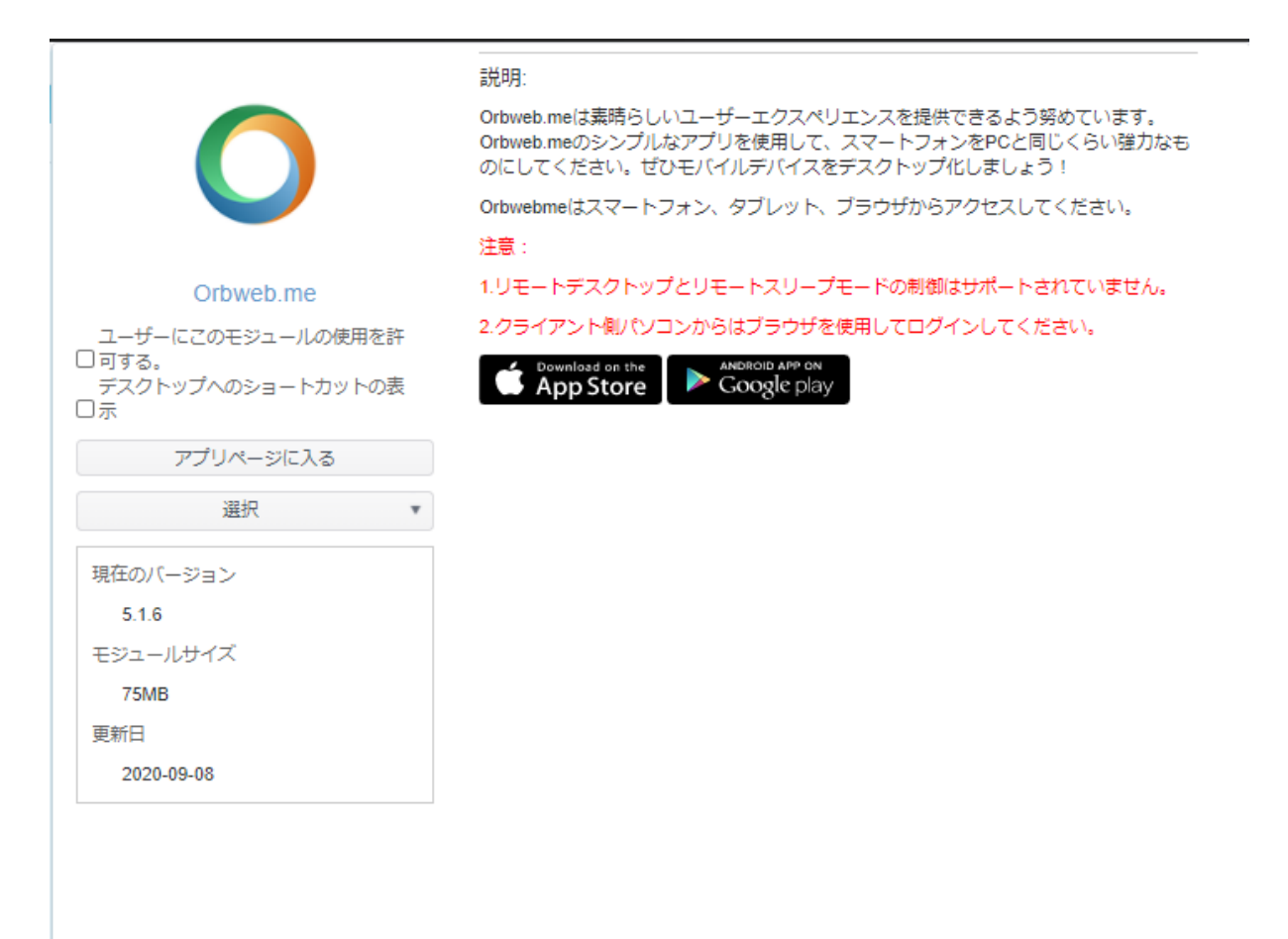

### <u>アップデートモジュールリストのスケジュール設定</u>

スケジュールしたタイミングで標準インストールアプリ(【ClamAV】【orbweb.me】)のモジュールリストの更新を行います。標準インストールアプリは、最新に保つことを推奨します。

標準インストールアプリを常に最新にしておくためには、インターネットに接続できる環境が必要になります。

アップデートのスケジュールは、下記の画面にて設定を行います。

アップデートモジュールリスト更新初期設定日時:毎週日曜日 5:35

| 期間 | 毎日 |         | 時 | 分 |
|----|----|---------|---|---|
|    | 毎週 | 月曜日~日曜日 | 時 | 分 |

| アプリセンター   | – ¤ ×                                                                                       |
|-----------|---------------------------------------------------------------------------------------------|
| ローカルアプリ状態 |                                                                                             |
| インストール済み  | アップロードモジュール                                                                                 |
| 手動インストール  | 選択 ここにファイルをドロップ                                                                             |
|           | デフォルトアプリのダウンロード<br>デフォルトアプリのインストール                                                          |
|           | アップデートモジュールリスト                                                                              |
|           | 更新                                                                                          |
|           | アップデートモジュールリストのスケジュール設定     期間が毎日の場合       期間     毎日     ▼       スケジュール     00 ◆:00 ◆     ● |
|           |                                                                                             |
| ſ         | アップデートモジュールリストのスケジュール設定期間が毎週の場合                                                             |
|           | 期間 毎週 ▼                                                                                     |
|           | スケジュール 月曜日 🔻 00 🖕 : 00 🖕                                                                    |
| l         | 適用                                                                                          |

#### <u>アプリの更新</u>

アップデートモジュールリストの更新をスケジュール、手動で行った際アップデートがある場合自動的にアプリが更新されます。

# **ClamAV**®

ClamAV® は、トロイの木馬、ウィルス、マルウェア等の悪質な脅威を検出するためのオープンソース(GPL)のウィルス 検出エンジンです。本アプリケーションをインストールすることによってコンピュータウイルスから本製品を保護することができ ます。

スキャン

ウィルスをスキャンするディレクトリ(フォルダー)およびファイルの選択、スキャン設定、スキャンの実行を行うタブです。

追加ボタンを押すことでスキャン追加画面に移行し、スキャン内容を設定できます。

※スキャン対象フォルダは最大で10個を対象とする事が可能です。そのフォルダ下層のフォルダ・ファイルは全てスキャン対象となります。

| 🐻 Cla                            | am <mark>AV</mark> ° |         |     |       |
|----------------------------------|----------------------|---------|-----|-------|
|                                  | スキャン 更新 隔離 削除        |         |     |       |
| N X                              | ③追加 日ログ              |         |     |       |
| ClamAV®                          | ディレクトリノファイル          | 最後のスキャン | 感染数 | ステータス |
| 最後のスキャン:                         |                      |         |     |       |
| 最終アップデート:<br>2020-09-07 11:45:52 |                      |         |     |       |

スキャン追加画面に移行したら、左ペインからスキャン対象ディレクトリやファイルを選択します。ディレクトリの内部を参照したい場合はディレクトリ名**左側の三角マーク**を押下します。

スキャン対象を選択したら右ペインからスキャン方法を設定します。検出したウィルスを一度態度保留して後 で判断したい場合は**隔離、自動削除したい場合はウィルス削除**を選択します。スキャン間隔は**すぐ** に、毎日、毎週のうちから選択できます。

| スキャン追加                                                      |                                      |                                                                         |                                                                | ×     |
|-------------------------------------------------------------|--------------------------------------|-------------------------------------------------------------------------|----------------------------------------------------------------|-------|
| ファイルゲイレクトリスキャン:<br>▶ □ CASO<br>▶ □ NAS_Public<br>▶ □ USBHDD | 検出後:<br>削除されたファイルの保存先:/NA<br>スキャン間隔: | <ul> <li>隔離</li> <li>S_Public/ClamAV/log/yyyyMM</li> <li>すぐに</li> </ul> | <ul> <li>● ウィルス削除</li> <li>ddHHmmss.log</li> <li>毎日</li> </ul> | 毎週    |
|                                                             |                                      |                                                                         |                                                                | キャンセル |

## 毎日を選択した場合、スキャンの開始時間を指定します。

| スキャン間隔: | ्र वृ | ぐに |    |    | ۲ | 毎日 | $\bigcirc$ | 毎週 |
|---------|-------|----|----|----|---|----|------------|----|
| 開始時間:   | 00    | *  | ): | 00 | * |    |            |    |
|         |       |    |    |    |   |    |            |    |

毎週を選択した場合、開始時間に加えてスキャンを実施する曜日を指定します。

| スキャン間隔: | ◎ すぐに ◎ 毎日  | ● 毎週        |
|---------|-------------|-------------|
| 開始時間:   | 00 🔺 : 00 🔺 |             |
| 週:      | □ 月曜日 □ 火曜日 | □ 水曜日 □ 木曜日 |
|         | □ 金曜日 □ 土曜日 | □ 日曜日       |

**OK**を押してスキャン設定を完了するとスキャンタブに反映されます。スキャン間隔を「**すぐに**」に設定した場合、スキャン が開始されます。

「ログ」ボタンを押下するとご使用の PC のダウンロードフォルダに CSV 形式のログがダウンロードされます。 ログにはスキャンサマリ、検疫リスト、ウィルス削除リストが記載されています。

追加されたスキャン設定を押下すると「編集」、「削除」、「開始」ボタンが追加されます。

| 🐱 Cla                                                                     | mA\                 | /®                      |            |                                                   |                         |                   |
|---------------------------------------------------------------------------|---------------------|-------------------------|------------|---------------------------------------------------|-------------------------|-------------------|
|                                                                           | スキャン 更 (の)追加 (参)    | 新 隔離 削除<br>編集 @削除 ④中止 译 | ログ         |                                                   |                         |                   |
| <b>ClamAV<sup>®</sup></b><br>最後のスキャン:                                     | ディレクト<br>NAS_Public | リノファイル                  | 最後のス       | キャン                                               | 感染数<br>0                | ステータス<br>Scanning |
| <sub>最終アップテート</sub> :<br>2020-09-07 11:45:52<br><b>編集」</b> ボタンを押す         | ことでスキー              | ャン編集画面が開き、              | スキャン設      | 定を変更す                                             | ることができます。               |                   |
| スキャン編集<br>アイルディレクトリスキャ<br>□ CASO(テスト)-1<br>✔ NAS_Public                   | >:                  | 検出後:<br>削除されたファイルの      | )保存先:/NAS_ | <ul> <li>隔離</li> <li>Public/ClamAV/log</li> </ul> | 〇 ウィ<br>/yyyyMMddHHmmss | ルス削除              |
| <ul> <li>USBHDD</li> <li>リモートアクセス用フォ</li> <li>営業部</li> <li>技術部</li> </ul> | トルダ                 | スキャン間隔:                 |            | <ul> <li>すぐに</li> </ul>                           | 〇 毎日                    | ○ 毎週              |
|                                                                           |                     |                         |            |                                                   |                         | 適用 キャンセル          |
| <b>り除</b> ボタンを押すこ。<br>Clamav                                              | とでスキャン              | ∨設定を削除できます              | ×          |                                                   |                         |                   |
| 削                                                                         | 除してよい               | いですか?                   |            |                                                   |                         |                   |
| ОК                                                                        |                     | Cancel                  |            |                                                   |                         |                   |

**開始**ボタンを押下することで設定したスキャンを実行します。スキャン間隔を毎日もしくは毎週に設定した場合でも即座に実行されます。

| Clamav | ×       |
|--------|---------|
| スタートして | こよいですか? |
| ОК     | Cancel  |

スキャンが完了するとステータスが Finish になります。感染数を確認し、感染があった場合は**隔離タブ**または**削除タブ** を参照してください。画面左側でシステム全体の、スキャンタブからスキャン設定単位で最後にスキャンした日時を確認 することができます。

|                                                         | スキャン 更新 隔離 削除 |                     |     |        |
|---------------------------------------------------------|---------------|---------------------|-----|--------|
| (x)                                                     | ③追加 日ログ       |                     |     |        |
| amAV°                                                   | ディレクトリ/ファイル   | 最後のスキャン             | 感染数 | ステータス  |
| カスキャン:<br>-09-09 14:00:34<br>アップデート:<br>-09-07 11:45:52 | NAS_Public    | 2020-09-09 14:00:34 | 0   | Finish |

#### 更新

ウィルス定義をアップデートすることができます。手動アップデートの他に自動アップデートのスケジュールも設定できます。 ※定義ファイルの初期更新日時:毎日 04:35

**今すぐ更新**ボタンを押下することで最新ウィルス定義を入手します。インターネット接続が必要ですので、特に隔離環境で本製品を運用している場合はネットワーク管理者に設定を確認してください。

スケジュール有効にチェックを入れることで最新ウィルス定義入手を自動化できます。毎日を選択した場合はアップデートを実施する時間を、毎週を選択した場合はさらにアップデートを実施する曜日を選択します。選択し終えたらスケジュール設定の保存ボタンを押して設定を保存します。

| ほ後のスキャン:     2021-01-20 05:21:06     最終アップデート:     2021-01-22 04:36:01 | スキャン 更新 隔離 削除<br>自動アップデート<br>今すぐ更新<br>オンラインアップデートには、-<br>スケジュールアップデート<br>又ケジュール有効 | インターネットの接続が必要です。フ                   | アップデートには数分かかります。 |
|------------------------------------------------------------------------|-----------------------------------------------------------------------------------|-------------------------------------|------------------|
|                                                                        | タイプ:<br>開始時間:                                                                     | <ul> <li>● 毎日</li> <li>04</li></ul> | ○ 毎週             |
|                                                                        | スケジュール設定の保存                                                                       |                                     |                  |

毎日を選択した場合、アップデートの開始時間を指定します。

| スケジュールアップデート                 |                    |      |
|------------------------------|--------------------|------|
|                              |                    |      |
| ☑ スケジュール有効                   |                    |      |
| タイプ:                         | ◉ 毎日               | ○ 毎週 |
| 開始時間:                        | 00 🔹 : 00 🌲        |      |
| スケジュール設定の保存                  |                    |      |
| <b>毎週</b> を選択した場合、開始時間に加えてアッ | プデートを実施する曜日を指定しま   | す。   |
| スケジュールアップデート                 |                    |      |
| ☑ スケジュール有効                   |                    |      |
| タイプ:                         | ◎ 毎日               | ● 毎週 |
|                              |                    |      |
| 開始時間:                        | 00 = : 00 =        |      |
| 開始時間:<br>週:                  | 00 Ţ : 00 Ţ<br>月曜日 |      |
| 開始時間:<br>週:                  | 00                 |      |
| 開始時間:<br>週:                  | 00                 |      |
| 開始時間:<br>週:                  | 00                 |      |
| 開始時間:<br>週:                  | 00                 |      |
| 開始時間:<br>週:                  | 00                 |      |
| 開始時間:<br>週:                  | 00                 |      |

OK を押してスケジュール設定を完了すると設定した日時にアップデートが行われます。今すぐ更新を押下した場合、すぐにアップデートが開始されます。

#### 隔離

スキャンによって隔離されたファイルの一覧を確認できます。

検出したファイルを選択すると**リストア、削除、全削除**のボタンが追加されます。**リストア**ボタンを押下することで検出さ れたファイルを元の場所へ戻します。ウィルスとして誤検出された無害のファイルを戻すために使用します。**削除**ボタンを 押下することで選択したファイルを個別に削除できます。**全削除**ボタンを押下することで一覧のファイルをすべて削除で きます。

※隔離されたファイルはユーザーがアクセスできない RAID 内の特別の領域に隔離、保存されています。リストアでのみ 元の場所に戻すことができます。

| スキャン 更新 隔離 削除   |                                 |
|-----------------|---------------------------------|
| ■ リストア ●削除 ●全削除 |                                 |
| ファイル名           | パス                              |
| eicar.com       | /raid/data/eicar_test/eicar.com |
|                 |                                 |

#### 削除

スキャンによって削除されたファイルの一覧を確認できます。全削除ボタンを押下することで一覧を空に戻すことができます。

| ◎全削除  |    |
|-------|----|
| ファイル名 | パス |
### Orbweb.me®

Orbweb.meはスマートフォンやタブレット、またはブラウザから簡単に本機に接続することができるアプリです。スマートフォン、タブレット、PCにアプリをインストールして設定することにより本製品に簡単にアクセスしてファイルのアップデロードやダウンロードをすることができます。

#### 注意事項

この設定については不正アクセス防止の観点から本機を設置/管理する管理者(WebAdmin)が管理する PC で管理者自身が行うことが望ましい。アカウントの作成が必要になるため、有効な E メールアドレス、パスワー ドが必要になります。このアカウント情報のみで orbweb.me で設定したアクセス可能なパブリックなフォルダーにリ モートでアクセスが可能になります。(フォルダーACL によるアクセス制御は有効です。)

また同時に登録できるアカウントは機器に対して1つのため、このアカウントを別のユーザーに付与する場合はこの 設定でできる内容は付与された全員ができることとなります。

本機能は、BizBoxServer「OS Pro」の負荷が高い場合アクセスできなくなることがあります。管理者に確認して、負荷が下がった後、再度アクセスしてください。

対応端末とOS(2020.8 末時点)

| 端末 | Windows PC    | Мас         | iPhone/iPad  | Android 端末    |
|----|---------------|-------------|--------------|---------------|
| OS | Windows10/8.1 | macOS 10.15 | iOS8.1 以上    | AndroidOS8 以上 |
|    |               | Catalina    | /iPadOS13 以上 |               |

※UTM 配下に BBS OS Pro を設置しリモートアクセスを利用する場合には、リモートアクセスが不安定になる可能性があります。特に IPS 設定等、通信遅延に影響がある機能を有効にしているとなる可能性があります。 ※ファイルの表示アップロードは、回線の状態及び利用端末の性能により時間を要する場合があります。

読み込みに失敗した場合、再読み込みを実施することで読み込むことが可能になる場合があります。

※弊社で確認した本機への接続の最大接続数は、12 台です。(12 台を保証するものではございません。設置環境 での利用状態や回線の状況により変わります)

※1 クライアント端末が安定して Orbweb を利用するにはおおよそ 5Mbps の帯域を必要とします。

## Orbweb 設定

### ①管理者でログインします。下記フローに従いサインアップ画面を表示させます。

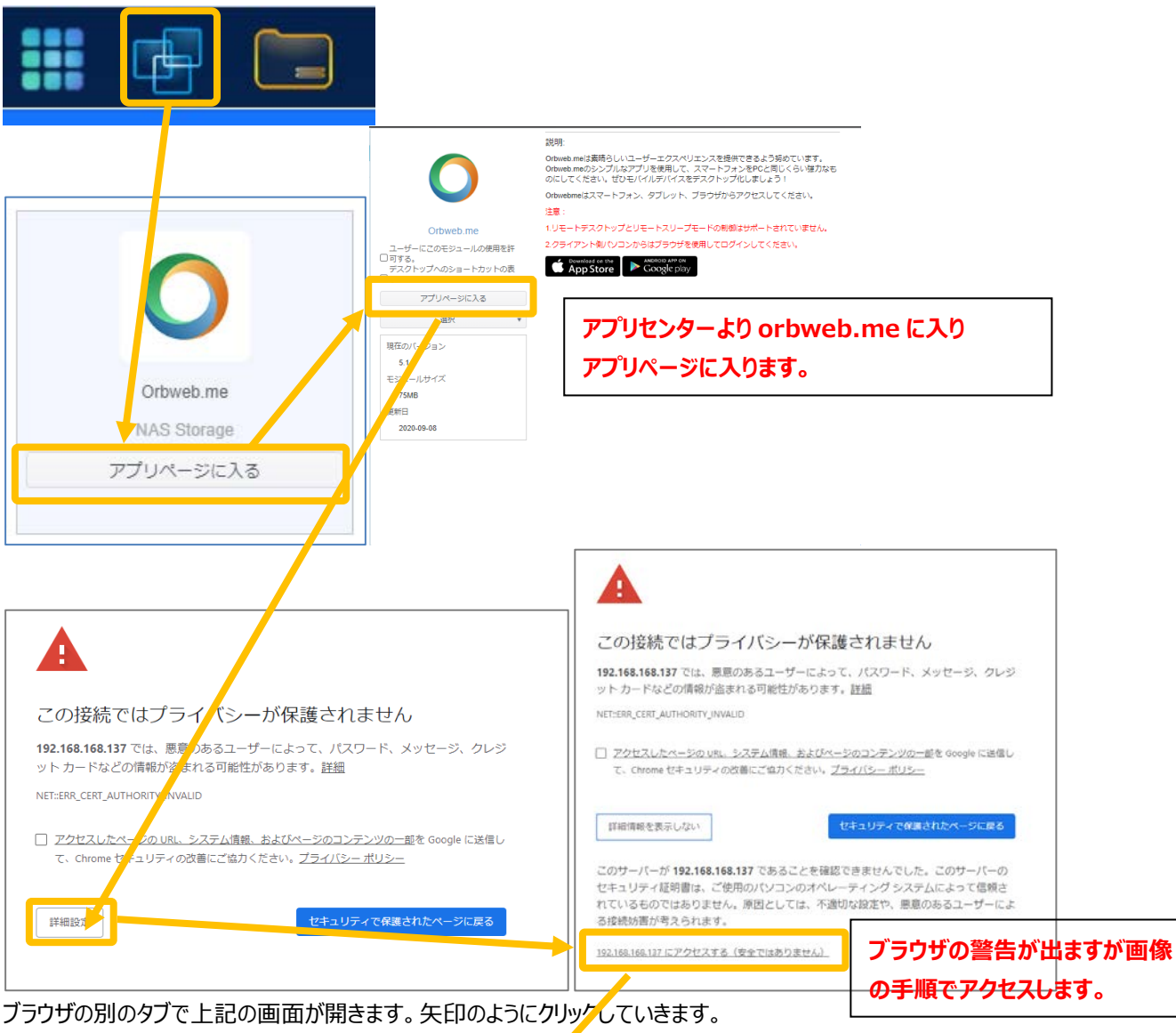

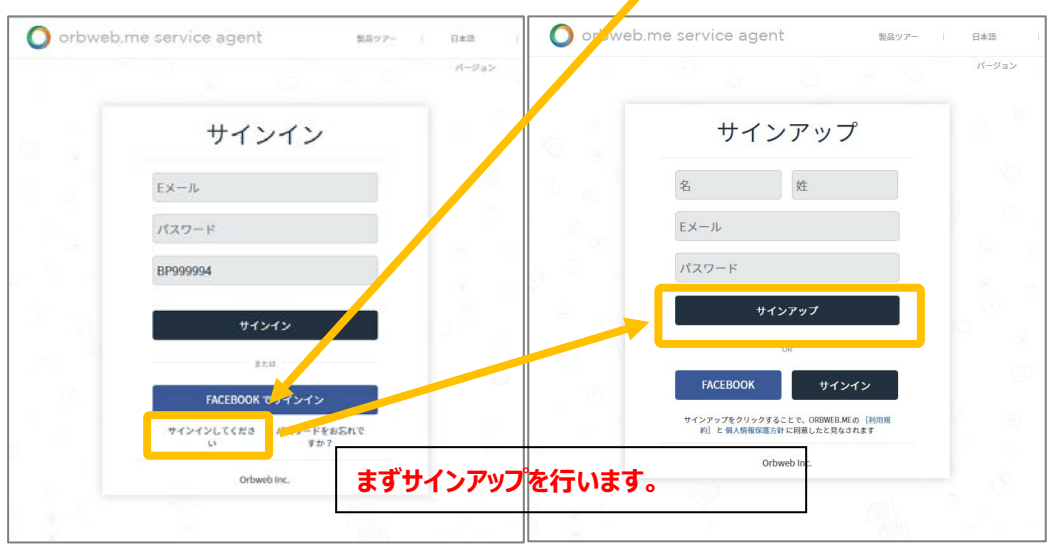

サインインの画面が開きますが、まずユーザー登録(サインアップ)が必要ですのでサインアップを行います。

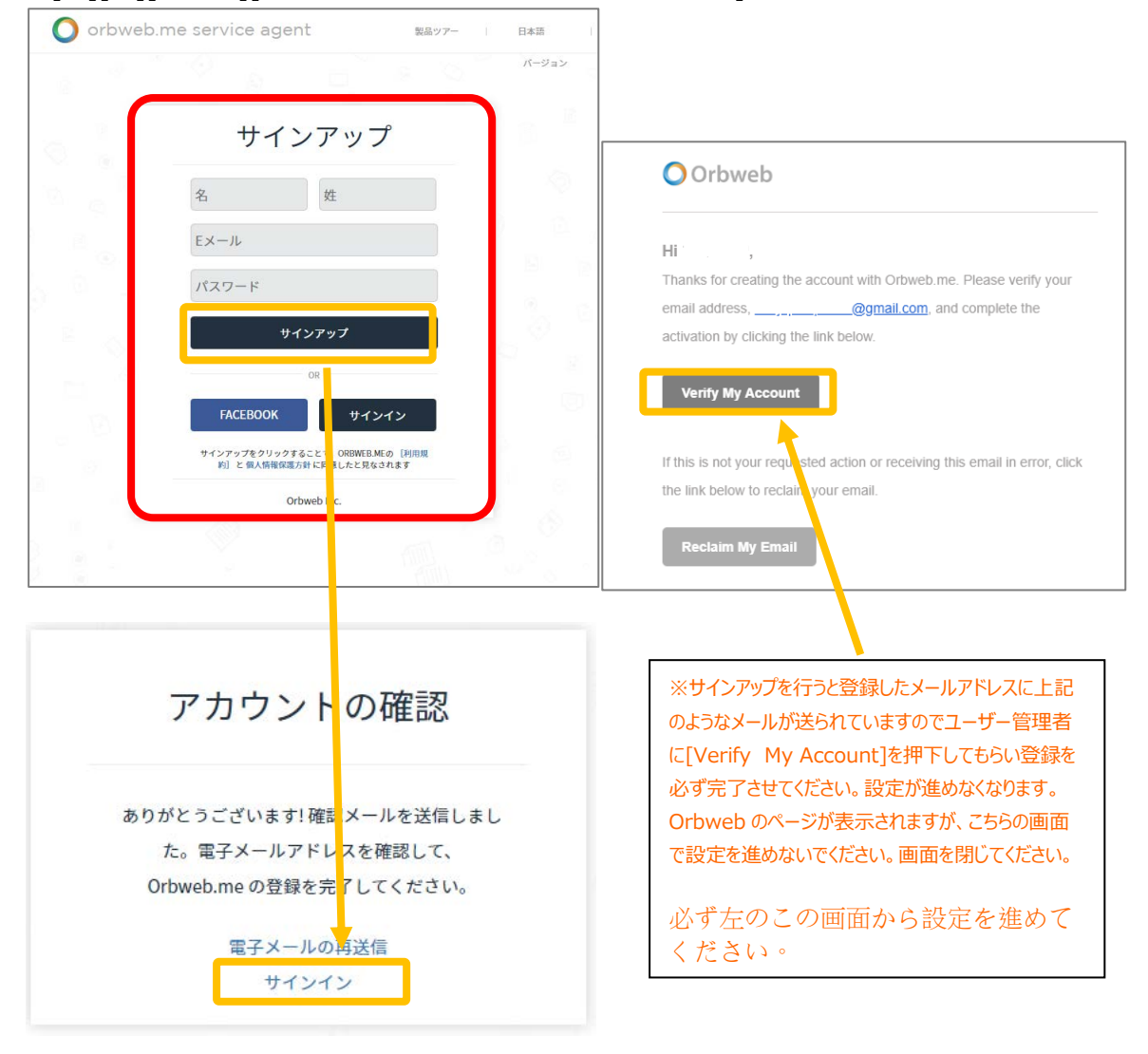

②[名][姓][Eメール][パスワード(orbweb 用に任意のものを入力)]してサインアップを押下します。

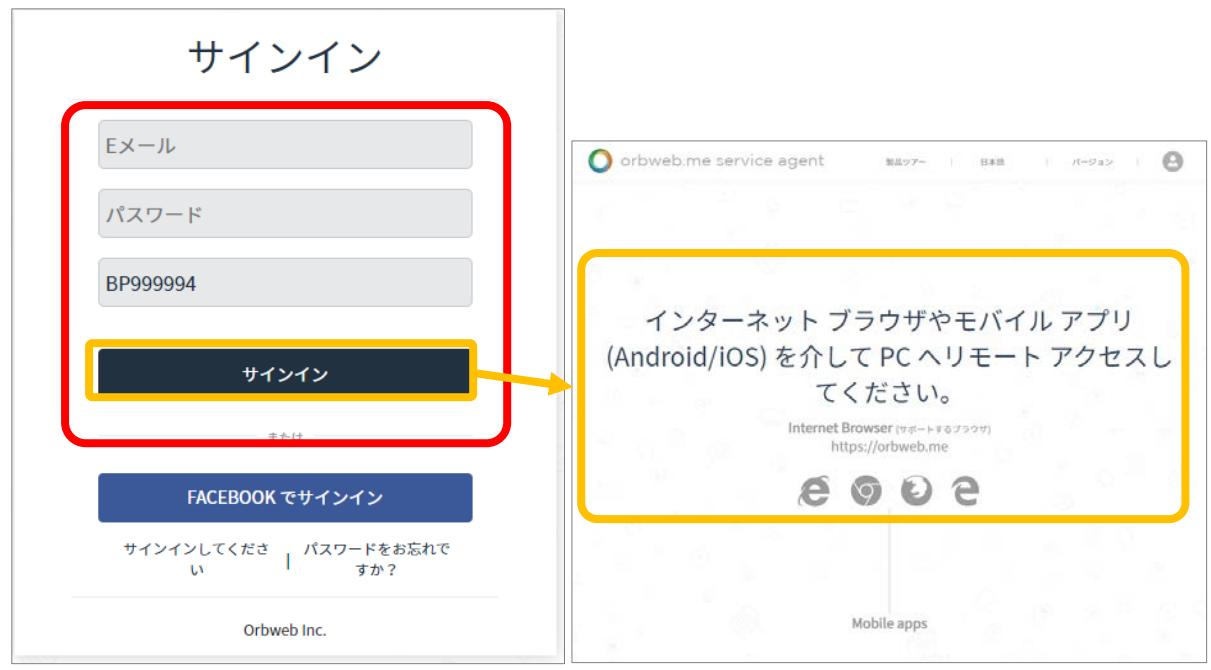

右上の「インターネットブラウザやモバイルアプリを介して PC ヘリモートアクセスしてください」が表示されたら設定は完了です。

## 「WindowsPC」でのリモートアクセス

### ①ブラウザで「https://orbweb.me」にアクセスします。

🕤 プライバシー エラー × ← → C O orbweb.me

### ②サインインと設定

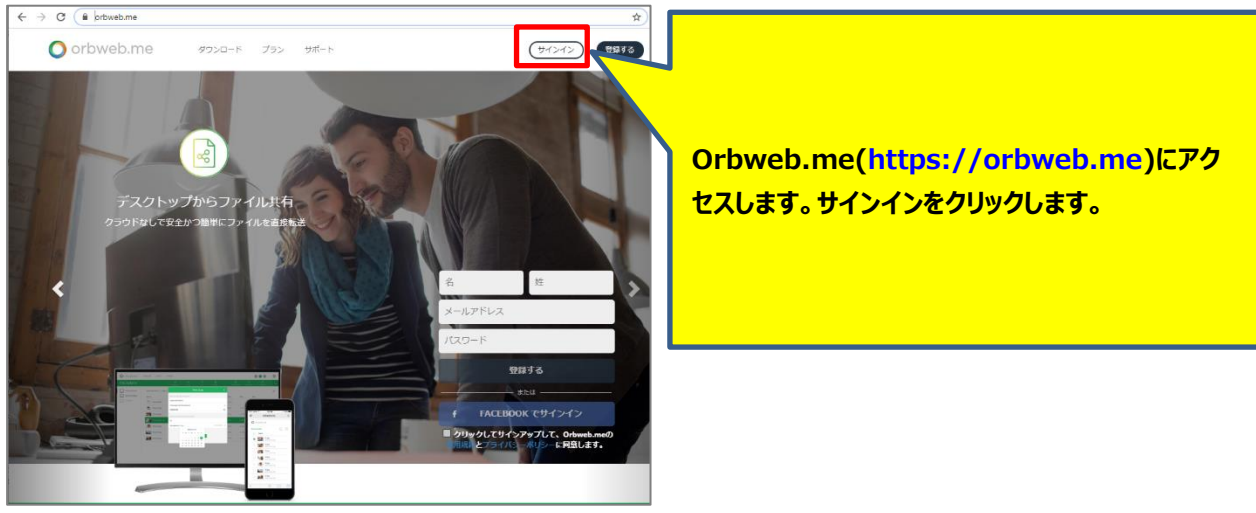

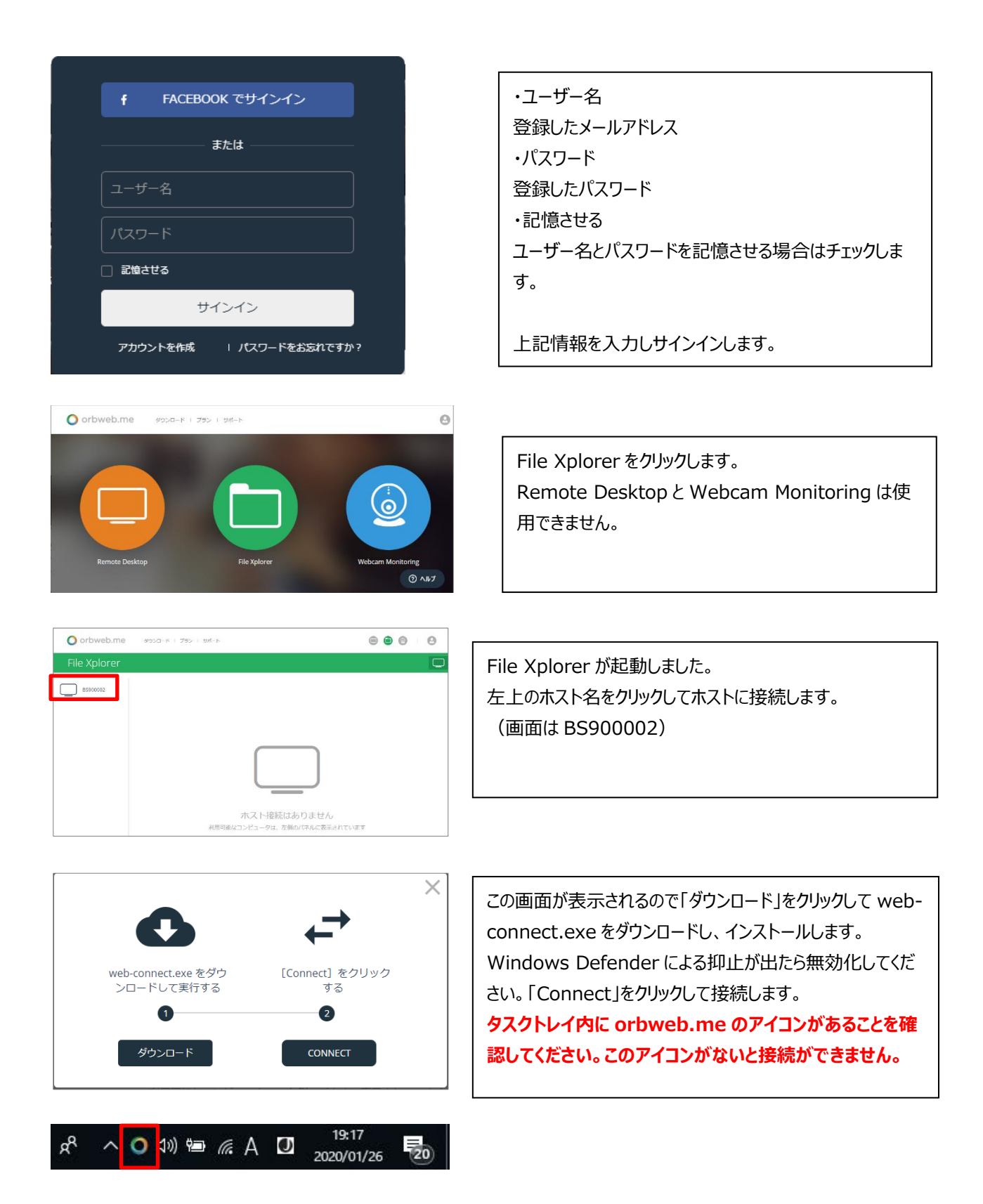

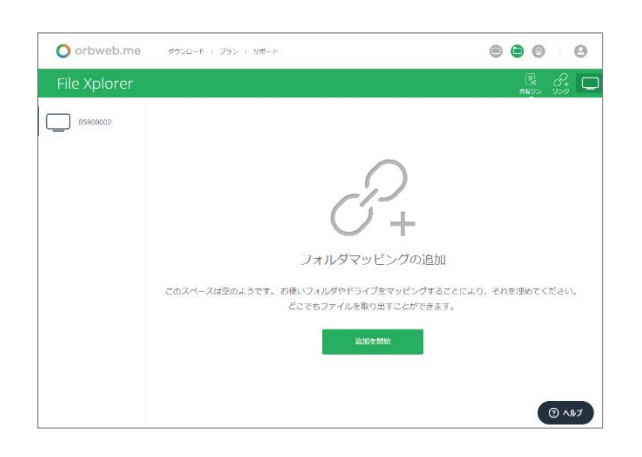

akata キャンセル

HOME
 HOME
 NAS\_Public
 USDHDD
 SS24
 SS24

フォルダを選択してください...

File Xplorer

B5900002

接続するとまだ orbweb.me でアクセスができるフォルダーを 選択していないのでフォルダーマッピングの追加の画面が開き ます。

「追加を開始」をクリックします。

共有フォルダーの一覧が表示されます。 Orbweb.me でアクセスしたい共有フォルダーを選択して 「選択」をクリックします。(画像は営業部を選択)

| O orbweb.me  | ダウンロード   ブラン   サポート |        |                  |
|--------------|---------------------|--------|------------------|
| File Xplorer |                     |        |                  |
| BS900002     | BS900002            |        | A-Z              |
|              | 名前                  | タイプ サイ | /ズ 日付            |
|              | ▶ 営業部               | フォルダー  | 2020-01-26 12:30 |

. . .

Orbweb.me でアクセスしたい共有フォルダーの設定ができました。もっとアクセスしたい共有フォル ダーを追加する場合は右上の「リンク」で追加登録します。

| フォルダーへのア     | クセス                 |         |                  |
|--------------|---------------------|---------|------------------|
| O orbweb.me  | ダウンロード I プラン I サポート |         |                  |
| File Xplorer |                     |         |                  |
| BS900002     | B5900002            |         | A-Z              |
|              | 名前                  | タイプ サイズ | 日付               |
|              | 営業部                 | フォルダー   | 2020-01-26 12:30 |
|              |                     |         |                  |
|              |                     |         |                  |

フォルダーにアクセスします。「営業部」フォルダーにアクセスします。アクセスしたいフォルダー上でダブルクリックします。

|        | x     |
|--------|-------|
| サインイン  |       |
|        |       |
| アカウント名 |       |
| パスワード  |       |
|        | サインイン |

パブリックでない共有フォルダーはアクセス制限が有効なため、 [アカウント名][パスワード]の入力が求められます。 パブリックである NAS\_Public フォルダーなどはこのサインインの 表示なくダイレクトに共有フォルダーの内容を表示します。

| File Xplorer | し + ộ・ 面<br>タウンロ 移動 削除           |            |                  |
|--------------|----------------------------------|------------|------------------|
| BS900002     | B5900002 > NAS_Public            |            | A-Z              |
|              | 名前                               | タイプ サイス    | 〔 日付             |
|              | .DS_Store                        | 不明 6.0 KB  | 2020-01-24 11:10 |
|              | accesslog                        | フォルダー      | 2020-01-26 12:52 |
|              | ClamAV                           | フォルダー      | 2020-01-22 19:57 |
|              | ConfBin                          | フォルダー      | 2020-01-26 00:00 |
|              | ConfigBin_backup_20200123_092930 | 不明 420.0 B | 2020-01-24 11:10 |
|              | ConfigBin_backup_20200123_092950 | 不明 832.0 B | 2020-01-24 11:10 |
|              | ConfigBin_backup_20200124_000013 | 不明 420.0 B | 2020-01-24 11:10 |
|              | ConfigBin_backup_20200124_000033 | 不明 832.0 B | 2020-01-24 11:10 |

サインインできるとこのように共有フォルダーの内容が表示されます。(画像は NAS\_Public) Office ファイル、画像/動画、テキストファイルなどはダブルクリックするだけで WindowsPC でそのファイルに関連づけられたアプリが起動し表示します。

| File Xplorer |                                    |
|--------------|------------------------------------|
| 項目           | 説明                                 |
| ダウンロード       | 選択したフォルダー/ファイルを PC ヘダウンロードします。     |
| 移動           | 選択したフォルダー/ファイルを本機内で移動します。移動先選択画面   |
|              | が表示されます。                           |
| 削除           | 選択したフォルダー/ファイルを削除します。              |
| 切り取り         | 選択したフォルダー/ファイルを切り取ります              |
| コピー          | 選択したフォルダー/ファイルを本機内でコピーします。コピー先選択画面 |
|              | が表示されます。                           |
| 追加           | 新しいフォルダーを追加します。                    |
| アップロード       | 表示されているフォルダーに PC からファイルをアップロードします。 |
| アカウント        | サインインするアカウントを変更する場合使用します。          |

※リモートアクセスにて、ファイルをアップロードする際は、NAS 上のファイルを保護する観点で別名で保存します。(ファ イル名の後ろに(1)等の番号を付与します) トラブルシューティング ・本機の登録がうまくできない 第5章の Orbweb.me→Orbweb 設定を参照:本機のアプリページ内で登録が完了した表示がされている か確認する。登録完了になっていない場合には、再度登録を実施してください。 ・リモートアクセスができない。 第5章の Orbweb.me→「WindowsPC」でのリモートアクセス参照:タスクトレイに orbweb.me(webconnect.exe)が常駐しているか確認する。以前ダウンロード保存した場所にあるので任意の場所に移して手動 起動するかスタートアップに登録してください。

### 毎回手動で web-connect.exe を起動するのが煩わしい、起動を忘れてしまう方向け Windows10 のスタートアップに登録し、Windows が起動したら自動的に起動させる方法

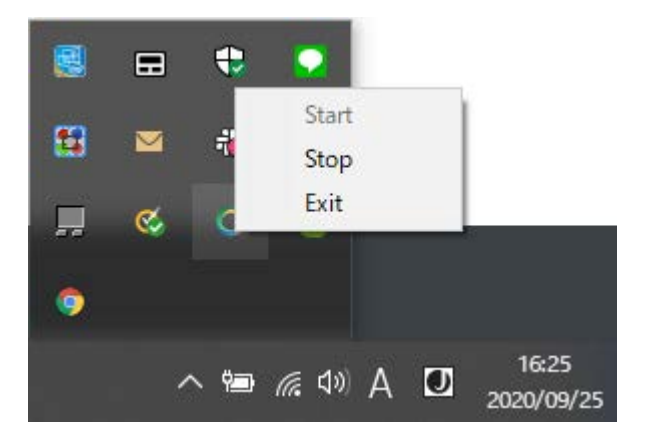

タスクトレイにアイコンが常駐し、右クリック した時に Start がグレイアウトしている状 態が web-connect.exe が正常に動作 している状態です。

1、スタートボタンを押下します

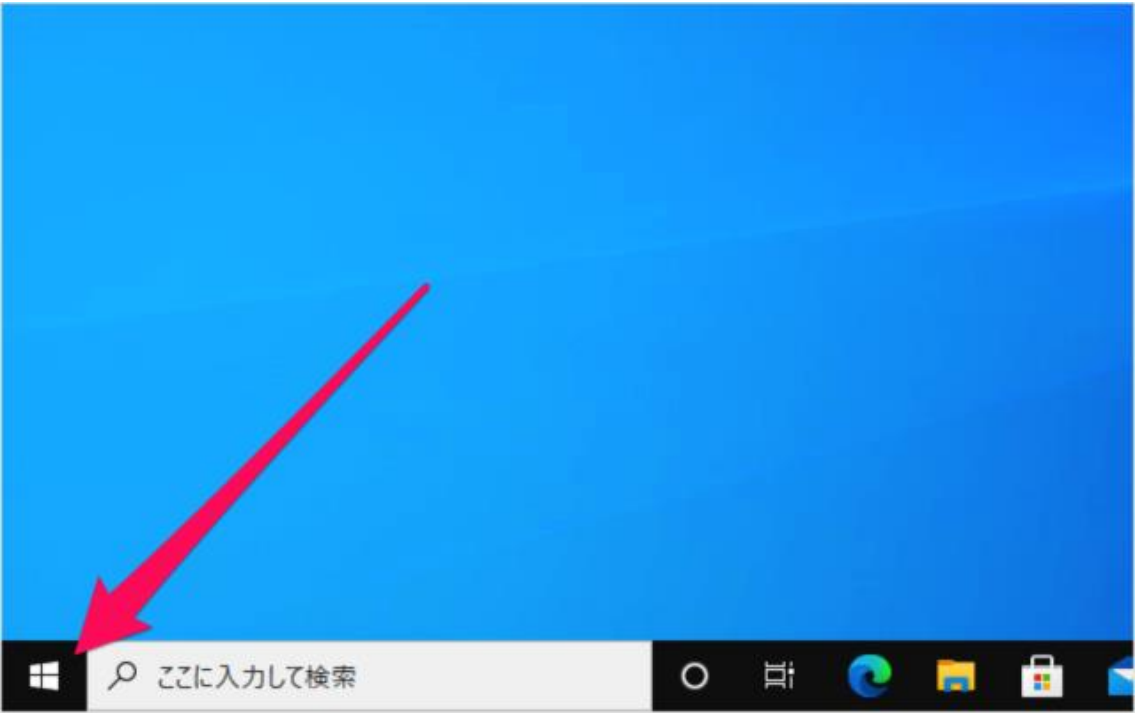

### 2、ファイル名を指定して実行を押下

| Windows PowerShell())                |   |   |   |   |   |
|--------------------------------------|---|---|---|---|---|
| Windows PowerShell (管理者)( <u>A</u> ) |   |   |   |   |   |
|                                      |   |   |   |   |   |
| 設定( <u>N</u> )                       |   |   |   |   |   |
| エクスプローラー(E)                          |   |   |   |   |   |
| 検索(5)                                |   |   |   |   |   |
| ファイル名を指定して実行(民)                      |   |   |   |   |   |
| シャットダウンまたはサインアウト(U) >                |   |   |   |   |   |
| デスクトップ( <u>D)</u>                    | 0 | Ĵ | 0 | • | ſ |

3、「shell:startup」を入力して「OK」を押下します。

| ファイル名を指定して実行                                       | ×      |   |   |  |  |
|----------------------------------------------------|--------|---|---|--|--|
| 実行するプログラム名、または開くフォルダーやドキュメント<br>ネットリソース名を入力してください。 | 名、インター |   |   |  |  |
| 名前(O): shell:startup                               | ~      |   |   |  |  |
| OK +++>++                                          | 参照(B)  |   |   |  |  |
|                                                    |        |   |   |  |  |
| 日 22に入力して検索                                        | 0      | Ū | 0 |  |  |

4、スタートアップフォルダーが開きました。このフォルダーに web-connect.exe を保存するだけで今後 Windows が 起動した時点で自動で起動されタスクトレイに常駐するようになります。

|                                                                                                    | 、<br>切り取り<br>(スのコピー<br>ンヨートカットの貼り付け    | 移動先 コピー先<br>整理<br>整理                    | <ul> <li>新しいアイテム、</li> <li>新しい<br/>新しい<br/>フォルダー<br/>新規</li> </ul> | <ul> <li>■ すべて選択</li> <li>■ まべて選択</li> <li>■ 選択解除</li> <li>■ 選択の切り替え</li> <li>選択</li> </ul> |
|----------------------------------------------------------------------------------------------------|----------------------------------------|-----------------------------------------|--------------------------------------------------------------------|---------------------------------------------------------------------------------------------|
| <ul> <li>← → · ↑ </li> <li>← ∧ ↑ </li> <li>← Reaming</li> <li># 71ック アクセス</li> <li>OneDrive</li> <li>■ PC</li> </ul> | → Microsoft → Wind<br>名前<br>O web-coni | lows > スタートメニュー > ブログラ<br>へ<br>nect.exe | らム > スタートアップ<br>更新日時<br>2020/07/02 11:17                           | <ul> <li>ク スタートアップの検索</li> <li>サイズ</li> <li>7,959 KB</li> </ul>                             |
| <u>-</u><br>                                                                                                    |                                        |                                         |                                                                    |                                                                                             |

注意事項 事前に WindowsPC で設定を行ってください。 ここでは Mac からのアクセスについて説明します。 macOS Catalina(10.15)でのみ対応します。 macOS Mojave 以前の OS ではアプリのインストールが許可されていません。ご了承ください。

「Mac」でのリモートアクセス

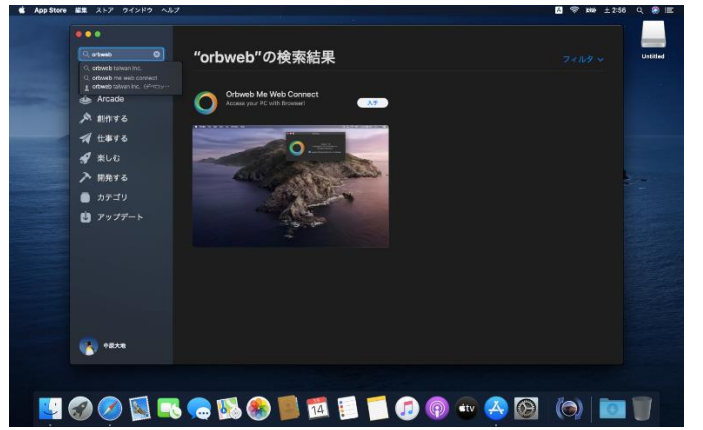

Mac にアプリをインストールする

App Store で「orbweb」で検索し、 Orbweb Me Web Connect が表示され たら「入手」を押下してダウンロード、インスト ールを行ってください。

### Orbweb Me Web Connect を起動する

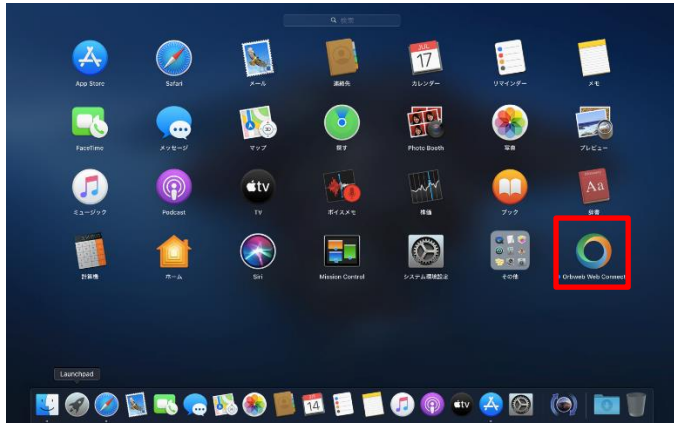

| 0   | A     | ł  | (?   |       | ± 3:02 | Q          | 8   | Ξ |
|-----|-------|----|------|-------|--------|------------|-----|---|
| Orl | bweb. | Me | を開き  | きます   |        | 1          | 0#1 | 5 |
| 優勢  | ŧ     |    |      |       |        |            | ж,  |   |
| やき  | かる    |    |      |       |        | 1          | ۵#S |   |
| Ori | bweb  | We | b Co | nnect | を終了しま  | <b>क</b> 1 | ЪжQ |   |

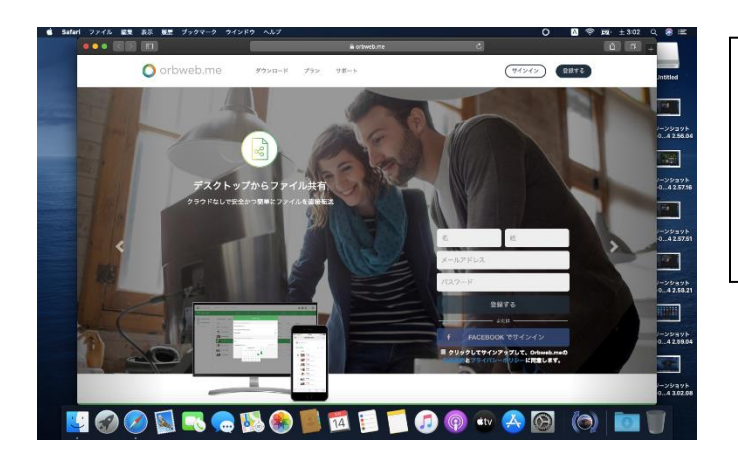

Lunchpad を起動し、Orbweb Me Web Connect を押下して起動します。

メニューバー上に Orbweb Me Web Connnect のアイコンが表示されているので 押下し、プルダウンメニューから 「Orbweb.Me を開きます」を押下しブラウ ザを起動します。

通常使用するブラウザで Orbweb のホーム ページが表示されます。 (画面は Safari による表示です)

■ otbweb.me C + -ト サインイン または ユーザー名 パスワード - E増ませる サインイン アカウントを作成 | パスワードをお忘れですか?

サインインボタンを押下し、「ユーザー名」、 「パスワード」を入力後、サインインを押下しま す。

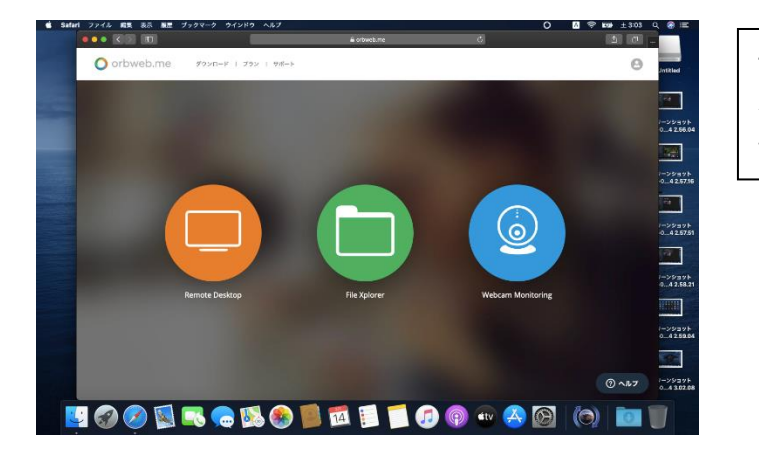

サインインに成功するとこのページが表示され るので「File Xplorer」のアイコンを押下しま す。

O orb ... 0 Int BP999995 B5900002 ÷ 0590002 -ホスト接続はありません 🛂 🔗 🧭 🕵 🔜 💁 😵 14 🚺 🗊 🐨

4

0

ect] をクリックす

Mac App Store

App StoreからOrbwebの Web Connectをインストー

0

オープシAPI

🛂 🐼 🖉 🕾 🧠 🚺 📓 📅 🗐 ブ 🕜 👁 🔕 🔯 (b) 🖿

C 749793

14

a l

\*

@ ~#7

ファイル 編集 あぶ B ● ● ● < □ □

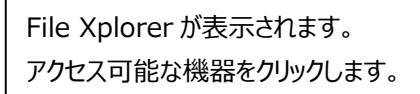

アクセス可能な機器を選択するとこの画面が ポップアップ表示されることがあります。 初回接続時、または Orbweb Me Web Connnect が起動していない場合に表示さ れます。

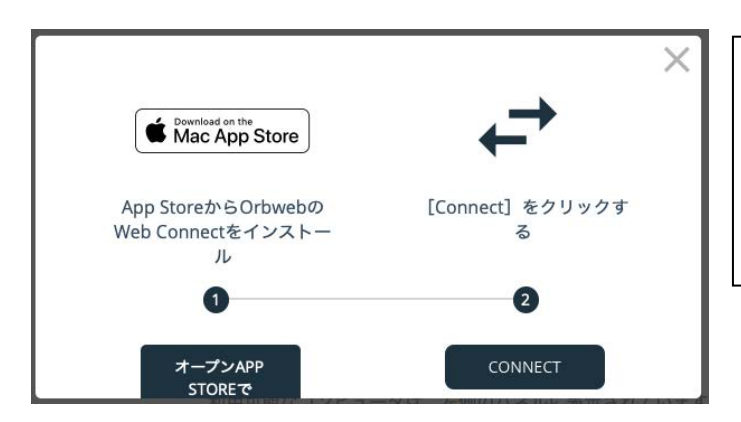

アプリのインストールはこの手順通りに実施し ている場合には一番最初に行っていますので 不要です。

メニューバーに Orbweb が起動していること を確認して「Connect」を押下します。

|           | 000                                                           |
|-----------|---------------------------------------------------------------|
|           | 臣 时 ①                                                         |
|           | A-Z                                                           |
| タイプ サイズ   | E18                                                           |
| フォルダー     | 2020-03-09-11:48                                              |
| 7×1.4-    | 2020-03-13 00:00                                              |
| 文書 41.0 B | 2020-03-11-00-42                                              |
| フォルダー     | 2020-03-10 09:30                                              |
| フェルダー     | 2020-08-09 11-49                                              |
|           |                                                               |
|           |                                                               |
|           |                                                               |
|           | @ ^A                                                          |
|           | 943 942<br>2x85%<br>2x85%<br>2x85%<br>2x85%<br>2x85%<br>7x85% |

機器にアクセスができました。 使用方法につきましては Windows 版と共 通になりますので、そちらを参照ください。

Mac の起動と同時に自動で Web-Connect を起動させる方法

| (、シス)                    | アム塚り                 | 記定で          | '用さよ               | 9。            | サビクル            | レーノを引         | 押下し、              |
|--------------------------|----------------------|--------------|--------------------|---------------|-----------------|---------------|-------------------|
| •••                      | < >                  |              | システム               | 環境設定          |                 | Q検索           |                   |
| 9                        | Apple ID、iClo        | oud、メディアとA   | pp Store           |               |                 | Apple ID      | ファミリー<br>共有       |
| File<br>New<br>Ope       | デスクトップと<br>スクリーンセーバ  | oseo<br>Dock | Mission<br>Control | Siri          | Q<br>Spotlight  | 言語と地域         | <b>通</b> 知        |
| (ンターネット<br>アカウント         | Walletと<br>Apple Pay | Touch ID     | ユーザと<br>グループ       | アクセシビリティ      | スクリーン<br>タイム    | 機能拡張          | セキュリティと<br>プライバシー |
| <b>シ</b> フトウェア<br>アップデート | ネットワーク               | Bluetooth    | サウンド               | プリンタと<br>スキャナ | キーボード           | トラックパッド       | 、<br>マウス          |
| ディスプレイ                   | Sidecar              | 省エネルギー       | い<br>18<br>日付と時刻   | 大有            | Time<br>Machine | レビン<br>起動ディスク |                   |

1、システム環境設定を開きます。ユーザとグループを押下し、開きます。

2、ログイン項目を押下します

| ••• < >                                        | ユーザとグループ                                                     | Q検索                    |
|------------------------------------------------|--------------------------------------------------------------|------------------------|
| 現在のユーザ<br>管理者<br>その他のユーザ<br>で)<br>ゲストユーザ<br>オフ | 1827-8                                                       | /ゲイン項目<br>パスワードを変更     |
| ▲ ログインオブション<br>+ - ★ - ※更するにはカギをクリッ            | 連絡先カード:<br>Apple IDを使用してパスワードをリ<br>✓ このコンピュータの管理を許可<br>クします。 | 開く<br>リセットすることを許可<br>? |

# 3、+を押下します。

| ••• <>                        | ユーザとグループ                                      | Q. 検索                |         |
|-------------------------------|-----------------------------------------------|----------------------|---------|
| 現在のユーザ                        | パスワード<br>以下の項目がログイン時に自動的に開                    | ログイン項目<br>18きます:     |         |
| で 管理者 その他のユーザ                 | 項目                                            | 種類                   | 非表示     |
| でいるシェン・ゲストユーザ<br>デストユーザ<br>オフ | Adobe Acrobat Synchronizer                    | アプリケーション             |         |
| ▲ ログインオブション + -               | ログイン時にアプリケーションを非表示にし<br>る"非表示"列のチェックボックスを選択しま | っておくには、アプリケーシ<br>ます。 | マヨンの横にあ |
| 変更するにはカギをクリ                   | ックします。                                        |                      | Ċ       |
|                               |                                               |                      |         |

4、Orbweb Web Connect を選択し「追加」を押下します。

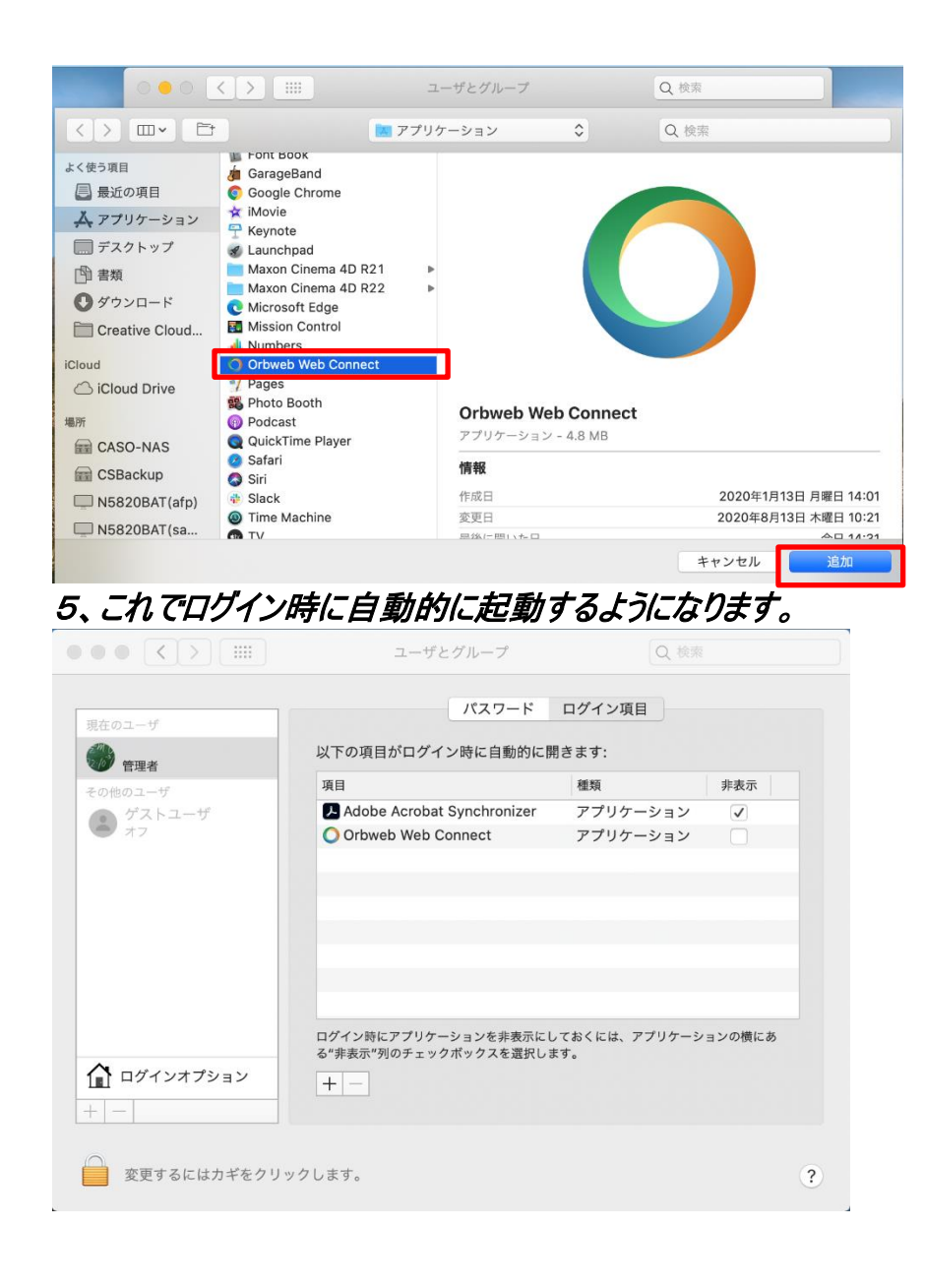

# 「スマートフォン」でのリモートアクセス

### 注意事項

事前に WindowsPC で設定を行ってください。

ここではスマートフォンからのアクセスについて説明します。

# スマートフォンにアプリをダウンロードする

iOS(iPhone/iPad)

AppStore で「orbweb」で検索して orbweb.me Personal Cloud をダウンロードします。

Android

GooglePlay で「orbweb」で検索して orbweb.me Personal Cloud をダウンロードします。

サポートデバイスについては、AppStore(iOS/iPadOS)/GooglePlay(Android)もしくは、OrbWeb.meのサイトでご確認ください。

# アプリの操作(画面は *iOS* のものです)

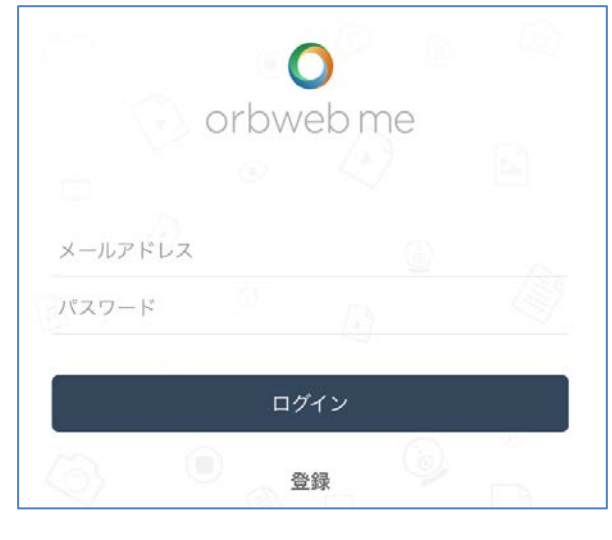

 【メールアドレス】【パスワード】を入力してログイン します。

ホスト名(画像は BS900002)をタップしま す。タップがうまくいかない時は文字をタップする 様にしてみてください。

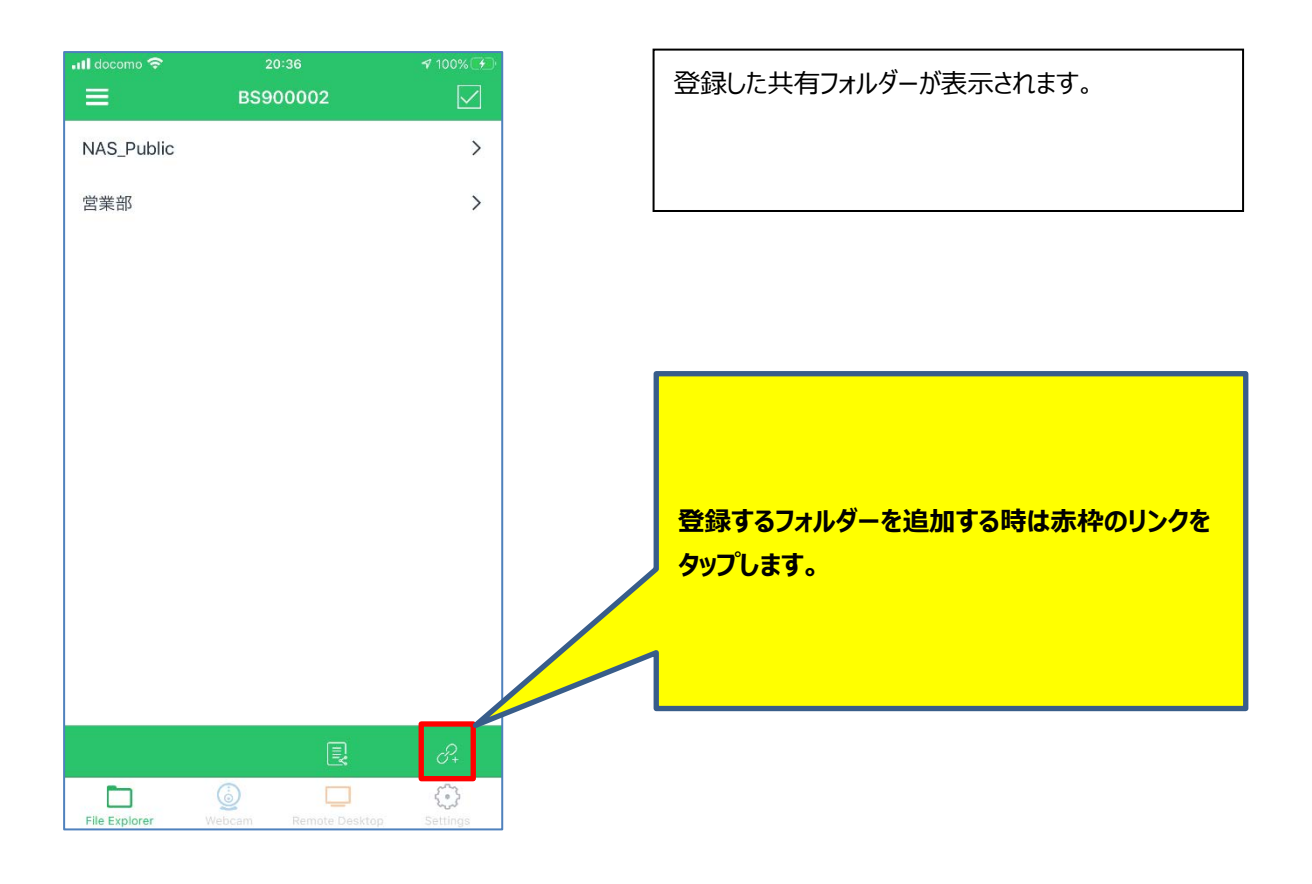

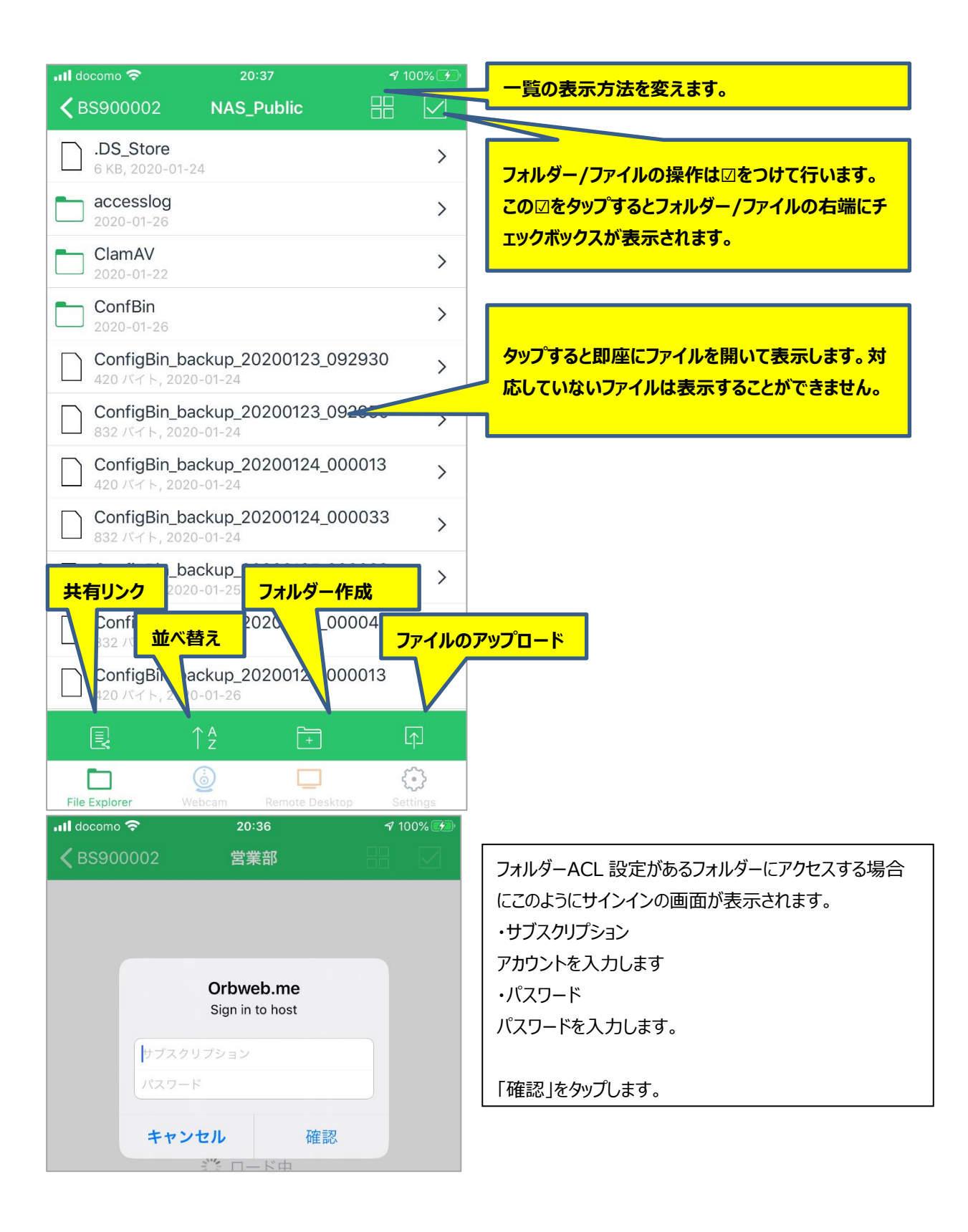

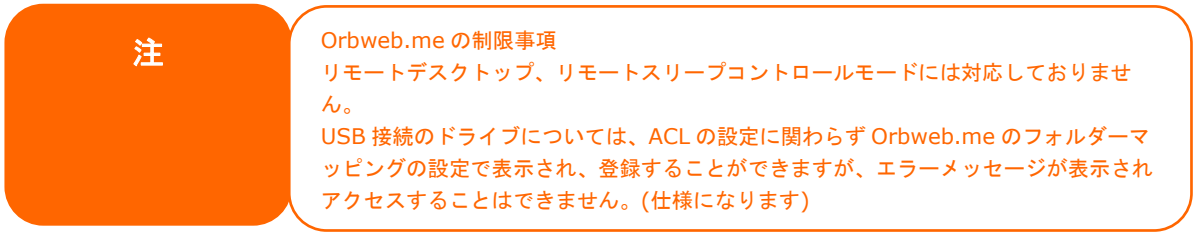

| 注          | BizBoxServer では、orbweb 標準機能であるスマートデバイスからの「再起動、スリープ、シャット |
|------------|---------------------------------------------------------|
| <u>/</u> ⊥ | ダウン」を受け付けない仕様です。(企業内の本機をリモートから「再起動、スリープ、シャットダウン」        |
|            | された場合に本機が突然利用できなくなることを避けるためです。)                         |
|            | <ul> <li>         同時接続上限は 5 端末となります。     </li> </ul>    |
|            | • 1 アカウントにおけるスマートホン・タブレット端末の接続上限はありませんが、同時接続上限は上        |
|            | 記の5端末以内の接続が推奨となります。                                     |
|            | • 1 アカウントにおける BBS の管理上限は理論上の制限値はありません。                  |
|            | <ul> <li>ファイルの拡張子ごとの可能な内容は後述の表をご参照お願いします。</li> </ul>    |
|            |                                                         |
|            |                                                         |

|        |     |         | Android            | iOS            | Windows/Mac       |
|--------|-----|---------|--------------------|----------------|-------------------|
|        | V   | vord    | 0                  | 0              |                   |
|        |     | CSV     | 0                  | 0              |                   |
|        | e   | excel   | 0                  | 0              |                   |
| Offico |     | ppt     | 0                  | 0              | ノアイルタイノ同わりノラリ     |
| Once   |     | pdf     | 0                  | 0              | サ経田でPCにタワンロート     |
|        |     | UTF-8   | 0                  | 0              | りることになりまり。        |
|        | TXT | Unicode | 0                  | 0              |                   |
|        |     | ANSI    | 0                  | ∆( <b>※1</b> ) | その後、ノレビュー西米る      |
|        | I   | mp3     | 0                  | 0              | かどうかはUmceかインス     |
| Video  | 1   | mp4     | 0                  | 0              | トールされている、劉岡冉      |
|        | I   | m4a     | 0                  | 0              | モリフトかイフストールされ     |
|        |     | tiff    | ×                  | 0              |                   |
| Transa |     | png     | 0                  | 0              | 「トールこれている、また」」    |
| Inage  | jpg |         | 0                  | 0              | のなノバイル関連刊のかり      |
|        |     | gif     | <mark>O(%2)</mark> | <b>O(</b> %2)  | 1011 (0100160009) |
| 710/07 |     | zip     | 0                  | 0              |                   |
| ZIP/GZ |     | gz      | 0                  | 0              |                   |

### プレビュー可能

※1 一部のSHIFT-JISまたはBIG5文字では、iOSサポートが不十分です。「純正ASCII」であれば可能です。 ※2 GIF動画の一部は動かないものがあります

### 保存・編集・NASへのアップロード

|        |     |         |    | PINIS . | 100215 11110 |    |    | •         |              |
|--------|-----|---------|----|---------|--------------|----|----|-----------|--------------|
|        |     |         |    | Android |              |    | iC | )S        | Windows/Mac  |
|        | _   |         | 保存 | 編集      | アップロード       | 保存 | 編集 | アップロード    |              |
|        | 1   | word    | 0  | 0       | 0            | 0  | 0  | ×         |              |
|        |     | CSV     | 0  | 0       | 0            | 0  | ×  | ×         |              |
|        |     | excel   | 0  | 0       | 0            | 0  | 0  | ×         |              |
| Office |     | ppt     | 0  | 0       | 0            | 0  | 0  | ×         | 直接NAS上のファイルを |
| Onice  |     | pdf     | 0  | 0       | 0            | 0  | 0  | ×         | 開き、編集を行い、保存  |
|        |     | UTF-8   | ×  | ×       | 0            | 0  | 0  | ×         | することは出来ません。  |
|        | TXT | Unicode | ×  | ×       | 0            | 0  | 0  | ×         | PCにダウンロードして、 |
|        |     | ANSI    | ×  | ×       | 0            | 0  | 0  | ×         | 編集して、保存、アップ  |
|        |     | mp3     | ×  | ×       | 0            | ×  | ×  | ×         | ロードという形になりま  |
| VIDEO  |     | mp4     | ×  | ×       | 0            | ×  | ×  | ×(movのみ可) | す。各ファイルとそれに対 |
|        |     | m4a     | ×  | ×       | 0            | ×  | ×  | ×         | 応するソフトウェアがあれ |
|        |     | tiff    | ×  | ×       | 0            | 0  | 0  | 0         | ばファイルタイプに制限は |
| Tmaga  |     | png     | ×  | ×       | 0            | 0  | 0  | 0         | ありません。       |
| Image  |     | jpg     | ×  | ×       | 0            | 0  | 0  | 0         |              |
|        |     | gif     | ×  | ×       | 0            | 0  | 0  | 0         |              |
| 710/07 |     | zip     | ×  | ×       | 0            | ×  | ×  | ×         |              |
| ZIP/GZ |     | gz      | ×  | ×       | 0            | ×  | ×  | ×         |              |

※Androidは本体内にあるファイルはアップロード可能です。 ※インストールされているアプリの状況によって挙動が変わる場合があります。

## ファイルセンター

ファイルセンターにより、WebAdmin(管理者)、一般ユーザーは、Web インターフェースを介して、ファイルのアップロード、ダウンロードおよびファイル/フォルダー操作ができます。ファイルセンターアイコンを押下します。システムは、公開システムフォルダー、ACL が許可された関連フォルダーおよびログインユーザーのホームフォルダーを表示します。

左側には、対象のログインユーザーが利用可能なすべてのフォルダーが一覧表示されます。右側には、選択したフォル ダーに対する詳細なファイル/フォルダーのリストが表示されます。

| ファイルセンター   |                           | - • ×                    |
|------------|---------------------------|--------------------------|
| ショートカット    |                           |                          |
| 共有フォルダー    | ▲ 〈 〉 まアップロード まダウンロード + 追 | 加▼                       |
| NAS_Public | 774112                    | ▼ ファイルサイズ ファイル 時間変更      |
| JSBHDD     | NAS Public >              | フォルダ 2020/02/18 10:21:52 |
|            | USBHDD >                  | フォルダ 2020/02/18 16:54:33 |
|            |                           |                          |
|            |                           |                          |

機能タブを使ってファイル/フォルダーを管理したり、マウスの右ボタンをクリックして機能メニューを表示します。

いずれかの共有フォルダーにアクセスしなければ操作を行うことはできません。

<u>アップロード</u>

①ファイルを選択するかアップロードしたいファイルをドロップします。同名のファイルがあるのにアップロードしようとすると失敗します。上書きしてもいい場合は[ファイルが存在する場合、上書きする]にチェックを入れます。

②100%になればアップロードは完了です。右上の X で画面を閉じてください。

| アップロード ×               | アップロード ×                    |
|------------------------|-----------------------------|
| アップロードパス:/0/NAS_Public | アップロードパス:/0/NAS_Public      |
| □ ファイルが存在する場合、上書きする    | □ ファイルが存在する場合、上書きする         |
| ファイル選択 ここにファイルをドロップ    | 完了 ✓<br>ファイル選択 ここにファイルをドロップ |
|                        | IMG_0303.jpg 100%           |
|                        |                             |

### ダウンロード

ファイルを選択し、ダブルクリックをするか、[ダウンロード]押下するとファイルのダウンロードが行えます。

| キ有フォルダー       | * ( ) + 7070-5 + A      | ウンロード + 油加 * = 毎点 * |      |                     |
|---------------|-------------------------|---------------------|------|---------------------|
| IAS_Public    | ファイル名                   | ▼ ファイルサイズ           | ファイル |                     |
| ISBHDD<br>【論部 | ClamAV >                |                     | フォルダ | 2020/03/17 15:02:59 |
|               | IMG_0303.jpg            | 89 143              | ファイル | 2020/05/06 07:19:26 |
|               | IMG_9962.jpg            | 1 MB                | ファイル | 2020/05/06 07:25:52 |
|               | Orbweb >                |                     | フォルダ | 2020/03/17 15:04:01 |
|               | log_Azukeru >           |                     | フォルダ | 2020/04/24 07:13:02 |
|               | smb_20200424_062055.csv | 5 KB                | ファイル | 2020/04/24 05:20:55 |
|               | smb_20200430_042752.csv | 5 KB                | ファイル | 2020/04/30 04:27:52 |
|               | ssh_20200430_042743.csv | 32 Byte             | ファイル | 2020/04/30 04:27:43 |
|               | sysiog >                |                     | フォルタ | 2020/05/05 21:06:44 |
|               |                         |                     |      |                     |
|               |                         |                     |      |                     |

<u>追加(フォルダー作成)</u>

①追加にマウスを合わせるとフォルダー作成が表示されるので押下します。

### ②フォルダー名を入力し、OKを押下します。

| ファイルセンター   |                         |                     |      | - 0                 |
|------------|-------------------------|---------------------|------|---------------------|
| ショートカット    | ▲ / NAS_Public/         |                     |      |                     |
| 共有フォルダー    | ▲ < > ± アップロード ま ダ      | フンロード 🕂 追加 📜 🗮 操作 ▼ |      |                     |
| NAS_Public | ファイル名                   | フォルダー作成 ナイズ         | ファイル | 更新日時                |
| JSBHDD     | ClamAV >                | ClamAV >            |      | 2020/03/17 15:02:59 |
| 営業部        | ConfBin >               |                     | フォルダ | 2020/05/06 00:00:22 |
|            | IMG_0303.jpg フォルダー作成    | ×                   | ファイル | 2020/05/06 07:19:26 |
|            | IMG_9962.jpg            |                     | ファイル | 2020/05/06 07:25:52 |
|            | Orbweb > フォルダー名         |                     | フォルダ | 2020/03/17 15:04:01 |
|            | log_Azukeru >           |                     | フォルダ | 2020/04/24 07:13:02 |
|            | smb_20200424_0620 OK    | キャンセル               | ファイル | 2020/04/24 06:20:55 |
|            | smb_20200430_042752     |                     | ファイル | 2020/04/30 04:27:52 |
|            | ssh_20200430_042743.csv | 32 Byte             | ファイル | 2020/04/30 04:27:43 |
|            | syslog >                |                     | フォルダ | 2020/05/05 21:06:44 |

### 切り取り/コピー/貼り付け

①操作を行いたいファイル/フォルダーを選択します。SHIFT や CTRL を使い複数のファイル/フォルダー選択も可能です。

②操作にマウスを合わせるとメニューが表示されるので切り取り/コピーを選択します。③貼り付けを行いたい場所で貼り付けを選択します。

| ファイルセンター      |                          |                       |              | -                                          |
|---------------|--------------------------|-----------------------|--------------|--------------------------------------------|
| ショートカット       | / NAS_Public/            |                       |              |                                            |
| 共有フォルダー       | ▲ < > ± アップロード ± ダウンロード  | + 追加 = 操作 •           |              |                                            |
| NAS_Public    | ファイル名                    | ▼ 切り取り                | ファイル         | 更新日時                                       |
| USBHDD<br>営業部 | ClamAV >                 | コピー 貼り付け              | フォルダ         | 2020/03/17 15:02:59                        |
|               | IMG_0303.jpg             | 89 削除                 | ファイル         | 2020/05/06 07:19:26                        |
|               | IMG_9962.jpg<br>Orbweb > | 11 名前の変更<br>ショートカット追加 | ファイル<br>フォルダ | 2020/05/06 07:25:52<br>2020/03/17 15:04:01 |
|               | log_Azukeru >            | 詳細                    | フォルダ         | 2020/04/24 07:13:02                        |
|               | smb_20200424_062055.csv  | 5 KB                  | ファイル         | 2020/04/24 06:20:55                        |
|               | smb_20200430_042752.csv  | 5 KB                  | ファイル         | 2020/04/30 04:27:52                        |
|               | ssh_20200430_042743.csv  | 32 Byte               | ファイル         | 2020/04/30 04:27:43                        |
|               | syslog >                 |                       | フォルダ         | 2020/05/05 21:06:44                        |

### <u>削除</u>

①削除を行いたいファイル/フォルダーを選択します。SHIFT や CTRL を使い複数のファイル/フォルダー選択も可能です。

#### ②操作にマウスを合わせるとメニューが表示されるので削除を選択します。

| ファイルセンター                 |                           |           |      | - 🗆 ×               |
|--------------------------|---------------------------|-----------|------|---------------------|
| ショートカット 🔺                | / NAS_Public/             |           |      |                     |
| 共有フォルダー                  | < > 土 アップロード 土 ダウンロード + 追 | □- ■ 操作 • |      |                     |
| NAS_Public<br>USBHDD     | ファイル名                     | フ 切り取り    | ファイル | 更新日時                |
|                          | ClamAV >                  | コピー       | フォルダ | 2020/03/17 15:02:59 |
| <b>m</b> #0 <sup>2</sup> |                           | 20150     |      |                     |
|                          | IMG_0303.jpg              | 8 剧际      | ファイル | 2020/05/06 07:19:26 |
|                          | IMG_9962.jpg              | 11 名則の変更  | ファイル | 2020/05/06 07:25:52 |
|                          | Orbweb >                  | ショートカット追加 | フォルダ | 2020/03/17 15:04:01 |
|                          | log_Azukeru >             | 詳細        | フォルダ | 2020/04/24 07:13:02 |
|                          | smb_20200424_062055.csv   | 5 KB      | ファイル | 2020/04/24 06:20:55 |
|                          | smb_20200430_042752.csv   | 5 KB      | ファイル | 2020/04/30 04:27:52 |
|                          | ssh_20200430_042743.csv   | 32 Byte   | ファイル | 2020/04/30 04:27:43 |
|                          | syslog >                  |           | フォルダ | 2020/05/05 21:06:44 |

### 名前の変更

①名前の変更を行いたいファイル/フォルダーを選択します。。

#### ②操作にマウスを合わせるとメニューが表示されるので名前の変更を選択し新しい名前を入力し OK を押下します。

| ファイルセンター      |                                                                                                    |                                                                                                    | - ° ×                         |
|---------------|----------------------------------------------------------------------------------------------------|----------------------------------------------------------------------------------------------------|-------------------------------|
| ショートカット       | / NAS_Public/                                                                                                  |                                                                                                    |                               |
| 共有フォルダー       | ▲ < > まアップロード ま                                                                                                | , ダウンロード 🕇 追加 📃 操作 ▼                                                                                                    |                               |
| NAS_Public    | ファイル名                                                                                                    | ▼ フ 切り取り                                                                                                    | ファイル 更新日時                     |
| USBHDD<br>営業部 | ClamAV >                                                                                                    | □ピー<br>貼り付け_                                                                                                    | フォルダ 2020/03/17 15:02:59      |
|               | The second second second second second second second second second second second second second second second s | 副除                                                                                                    |                               |
|               | IMG_9962.jpg                                                                                                   | 1 名前の変更                                                                                                    | ファイル 2020/05/06 07:25:52      |
|               | 名前の変更                                                                                                    | × <sup>2</sup> <sup>3-1</sup> /J <sup>3</sup>                                                                                                    | ット追加 フォルダ 2020/03/17 15:04:01 |
|               | 1                                                                                                    | in the state of the state of t | フォルダ 2020/04/24 07:13:02      |
|               | s 新しい名前 IMG_0303.                                                                                              | .jpg                                                                                                    | ファイル 2020/04/24 06:20:55      |
|               |                                                                                                    | 5 KB                                                                                                    | ファイル 2020/04/30 04:27:52      |
|               | I OK                                                                                                    | キャンセル 32 Byte                                                                                                    | ファイル 2020/04/30 04:27:43      |
|               |                                                                                                    |                                                                                                    | フォルダ 2020/05/05 21:06:44      |

<u>ショートカット追加</u>

①ショートカットを追加したいファイル/フォルダーを選択します。

②操作にマウスを合わせるとメニューが表示されるのでショートカット追加を選択しショートカット名を入力し OK を押下 します。

③左上のショートカットに入力したショートカット名が登録されます。これにより素早くアクセスすることができるようになります。

| ショートカット    | / NAS_Public/           |                    |      |                     |
|------------|-------------------------|--------------------|------|---------------------|
| 901        | < > 1 アップロード 1 ダウンロード ・ | ▶ 追加 ▼ 📃 操作 ▼      |      |                     |
| 共有フォルダー    | ▲ ファイル名                 | ↑ フ 切り1 り          | ファイル | 更新日時                |
| IAS_Public | ClamAV >                | ⊐Ľ-                | フォルダ | 2020/03/17 15:02:59 |
| JSBHDD     | ConfBin >               | 貼り付 <mark>け</mark> | フォルダ | 2020/05/06 00:00:22 |
| 官業部        | IMG 0303.ipg            | 89 削除              | ファイル | 2020/05/06 07:19:26 |
|            | IMG_0062 ing            | 1、名前の、更            | ファイル | 2020/05/06 07:25:52 |
|            | ショートカット追加 メ             | ショートカット追加          | フォルダ | 2020/03/17 15:04:01 |
|            |                         | 詳細                 | フォルダ | 2020/04/24 07:13:02 |
|            | ショートカット名 SC1            | F .6               | ファイル | 2020/04/24 06:20:55 |
|            |                         | 5 KB               | ファイル | 2020/04/30 04:27:52 |
|            | OK キャンセル                | 32 Byte            | ファイル | 2020/04/30 04:27:43 |
|            |                         |                    | フォルダ | 2020/05/05 21:06:44 |

### 詳細

① 詳細を表示させたいファイル/フォルダーを選択します。

### ② 操作にマウスを合わせるとメニューが表示されるので詳細を選択すると詳細が表示されます。

| ファイルセンター                    |   |                              |           |      |                     |
|-----------------------------|---|------------------------------|-----------|------|---------------------|
| ショートカット                     |   | / NAS_Public/                |           |      |                     |
| C1                          |   | < > 1. アップロード 1. ダウンロード + 追加 | □.▼       |      |                     |
| 有フォルダー                      |   | 774148                       | フ切り取り     | ファイル | 更新日時                |
| NAS_Public<br>USBHDD<br>営業部 |   | ClamAV >                     |           | フォルダ | 2020/03/17 15:02:59 |
|                             |   | ConfBin >                    | 貼り付け      | フォルダ | 2020/05/06 00:00:22 |
|                             |   | IMG_0303.jpg                 | 89 削除     | ファイル | 2020/05/06 07:19:26 |
|                             |   | IMG_9962.jpg                 | 11 名前の空東  | ファイル | 2020/05/06 07:25:52 |
|                             |   | Orbweb >                     | シュートカット追加 | フォルダ | 2020/03/17 15:04:01 |
|                             | _ | log Azukeru >                | 詳細        | フォルダ | 2020/04/24 07:13:02 |
|                             |   | smb 20200424 062055 csv      | 5 KB      | ファイル | 2020/04/24 06:20:55 |
|                             |   | smb_20200430_042752.csv      | 5 KB      | ファイル | 2020/04/30 04:27:52 |
|                             |   | ssh_20200430_042743.csv      | 32 Byte   | ファイル | 2020/04/30 04:27:43 |
|                             |   | syslog >                     |           | フォルダ | 2020/05/05 21:06:44 |

| <b>詳細</b><br>詳細 | x                                              |
|-----------------|------------------------------------------------|
| ファイル名           | smb_20200424_062055.csv                        |
| ファイルパス          | /raiddata/0/NAS_Public/smb_20200424_062055.csv |
| 更新日時            | 2020/04/24 06:20:55                            |
| ファイルサイズ         | 5 KB                                           |
|                 |                                                |
|                 |                                                |
|                 |                                                |
|                 | 閉じる                                            |

### ファイルセンターの機能に関する説明は以下の通りです。

| ファイルセンターの機能 |                                    |  |  |
|-------------|------------------------------------|--|--|
| 項目          | 説明                                 |  |  |
| アップロード      | 対応する 本機フォルダーにファイルをアップロードします        |  |  |
| ダウンロード      | 本機からファイルをローカルシステム内の対応する本機フォルダーにダウン |  |  |
|             | ロードします                             |  |  |

| 追加         | フォルダーの作成を行います                        |
|------------|--------------------------------------|
| 操作         |                                      |
| 切り取り       | 選択したフォルダー/ファイルを切り取ります                |
| <b>コピー</b> | 選択したフォルダー/ファイルをコピーします。シフトキーを押しながら、次の |
|            | ファイル/フォルダーを複数選択します                   |
| 貼り付け       | 切り取り/コピーしたファイル/フォルダーを貼り付けます          |
| 削除         | 選択したフォルダー/ファイルを削除します                 |
| 名称変更       | 選択したフォルダー/ファイルの名称を変更します              |
| ショートカットに追加 | 選択したファイル/フォルダーをショートカットリストに追加します      |
| 詳細         | 選択したファイル/フォルダーの詳細を表示します              |

注

 ファイルセンターのアップロードを使って本機にファイルを転送す るとファイルの属性が SA 属性に変更されます。
 Samba ファイル属性に記載の「ファイル属性とファイルの復元につい て」に記載している内容を参照ください。
 一般ユーザーは WebUI にアクセスしたときこのファイルセンター の機能のみ使用できます。

# 第6章:お困りの時は

## Windows から 本機 にアクセスしたい

Windows から 本製品にアクセスする迅速な方法は、本機 の IP が 172.16.67.1 である場合、本機の共有フォ ルダーにアクセスするために、ファイルエクスプローラに ¥¥172.16.67.1 を入力することです。

|                                                                                                    | c c7 1 | _                                                             |                                        | Securb Computer |                              |            |
|----------------------------------------------------------------------------------------------------|--------|---------------------------------------------------------------|----------------------------------------|-----------------|------------------------------|------------|
| Organize  Syste                                                                                                    | em pro | operties Uninstall or change a prog                           | ram Map network drive                  | »               |                              |            |
| Downloads                                                                                                    | *<br>= | Name                                                          | Type                                   | Total Size      | 28.0.CP                      | Free Space |
| 🧮 Desktop                                                                                                    |        | DATA (D:)     SAVED (E:)                                      | Local Disk<br>Local Disk<br>Local Disk |                 | 28.0 GB<br>70.0 GB<br>200 GB | =          |
| Call Libraries                                                                                                    |        | <ul> <li>ST3000DM001 (F:)</li> <li>D on WINDOWS-PC</li> </ul> | Local Disk<br>System Folder            |                 | 2.72 TB                      |            |
| WIN7 (C:)                                                                                                    |        | 坖 E on WINDOWS-PC<br>坖 I on WINDOWS-PC                        | System Folder<br>System Folder         |                 |                              |            |
| DATA (D:)     A Construction of the second second sec |        |                                                               |                                        |                 |                              |            |

# 関連するログインユーザーアカウントを用いる共有フォルダーへアクセスしたい

オープン許可共有フォルダー (PUBLIC =YES) である場合は、マウスの右ボタンを押下して、ネットワークドライブをマッピングします。

|                                                                                                    | ✓ 4) Search 172.                                                 | 16.67.1 P                                                                           |
|----------------------------------------------------------------------------------------------------|------------------------------------------------------------------|-------------------------------------------------------------------------------------|
| Organize  View remote printers                                                                                                    |                                                                  | ¥≓ ▼ 10 00                                                                          |
| I on WINDOWS     V on WINDOW     V on WINDOW     IV2.16.67.1     IV2.16.67.1     IV2.16. | P2P_DownLoad_<br>Share<br>NAS_Public<br>Share<br>usbhdd<br>Share | Open<br>Open in new window<br>Always available offline<br>Restore previous versions |
| NAS_Public (\\172.16.67.1) Offline availability: Not available<br>Share Offline status: Online                                                                                                    |                                                                  | Backup<br>Map network drive<br>Copy                                                 |

非公開 ACL 共有フォルダー (PUBLIC =NO) である場合は、本製品のユーザーデータベース上で作成され、権限 が付与されたユーザーアカウントおよびパスワードを入力する必要があります。 警告: また、Windows は、自動的に接続アカウントおよびパスワードを保存します。

|                                                                                                    | Windows Security                                                         |
|----------------------------------------------------------------------------------------------------|--------------------------------------------------------------------------|
| Organize View<br>I on WINDOWS<br>V on WINDOW<br>Network<br>NAS_Media<br>P2P_DownLi<br>afolder<br>NAS_Public<br>USBCopy<br>Share | Enter Network Password<br>Enter your password to connect to: 172.16.67.1 |
| afolder (\\172.16.67.1)<br>Share                                                                                                | OK Cancel                                                                |

# アクセスできない場合には

ファイルサービスの Samba サービスが無効になっていないか確認してください。本機の初期設定は Samba ファイルサービス有効、SMB min2 max3 となっています。Windows10 の標準設定は SMB1 無効、SMB2、SMB3 が有効となっています。

| Windowsファイルサービス(Samba) |      |   |  |  |
|------------------------|------|---|--|--|
| ✓ Sambaサービスを有効にする 詳細 ▶ |      |   |  |  |
| 一般設定                   |      |   |  |  |
| ✓ ファイルアクセスキャッシュ        |      |   |  |  |
| □ 匿名ログインの制限            |      |   |  |  |
| □ ネイティブモード             |      |   |  |  |
| □ 信頼できるドメインの許可         |      |   |  |  |
| SMB Min プロトコル          | 2    | • |  |  |
| SMB Max プロトコル          | 3    | • |  |  |
| SMB Encryption (SMB3)  | 自動   | • |  |  |
| SMB暗号化を指定します           |      |   |  |  |
| ブロックサイズ                | 4096 | • |  |  |
| サーバーサイニング              | 自動   | • |  |  |
| LDAPのサポートポリシー          | Sign | • |  |  |

ソフトウェアファイアウォール (例: ノートンインターネットセキュリティ)を使用しており、本製品の接続に問題がある場合は、次の手順を試すことができます:

- 1. システムトレイ上の NIS アイコンをダブルクリックし、パーソナルファイアウォールを構成します。
- 2. 本製品正面の LCM で、本製品の IP アドレスを確認します。

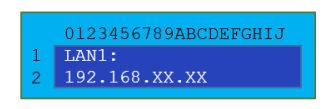

3. ネットワークページで、手動で本製品の IP アドレス(つまり、192.168.1.110)を信頼できるリストに追加 します。

## ファイル編集できない場合は

システムの利用容量 100%となっている場合には、オフィス・ステーション Pro 上での操作が読み取り専用になってしまいます。その場合はファイルセンターにてファイル等の削除により容量を減らしてください。

# 損傷したハードディスクドライブを交換したい

RAID 1 または 5 を使用している場合は、システムの自動データ復旧機能を利用して安全にデータを維持しながら、 本製品の損傷したハードディスクドライブを簡単に交換することができます。

### ハードディスクドライブの損傷

1 台のハードディスクドライブが損傷し、RAID ボリューム内のデータが破損している場合、システムは状態を通知する ビープ音を鳴らします。

ハードディスクドライブの交換

本製品のハードディスクドライブを交換するには:

- 1. 損傷したハードディスクドライブがあるトレイを取り出します。
- 2. 損傷したハードディスクドライブのネジを外してトレイから取り外します。
- 3. トレイに新しいハードディスクドライブをスライドさせ、ネジを締めます。
- 4. 所定の位置にカチッと収まるまで、本製品にハードディスクトレイを挿入します。必要があれば鍵でロックしま す。
- 5. HDD にアクセスしているとき、LED が緑色に点滅します。

### RAID の自動リビルド

本製品は RAID 1 または RAID 5 で構築されています。エラーが検出されたときは、自動リビルド機能が動作します。

- 1. ハードディスクドライブに障害が発生したとき、システムは、ビープ音を鳴らし、および/または、メール通知を指定した受信機に送信します。
- 2. 故障したハードディスクドライブを交換するために、上記の手順に従ってください。
- 3. システムは自動的に新しいハードディスクドライブを認識し、ハードディスクドライブがクラッシュする前の状態に 戻すために、自動リビルドシークエンスを開始します。

## LCM RAID ビルド/リビルド進捗状況表示

本機は LCM ディスプレイにおいて RAID ボリュームの作製、ビルド/リビルドの表示機能があります。 この機能により本体でも RAID ボリュームのビルド/リビルドの状況が分かる為、誤って電源を切ってしまうなど HDD の トラブルの原因となる不正なシャットダウンを防ぐことができます。

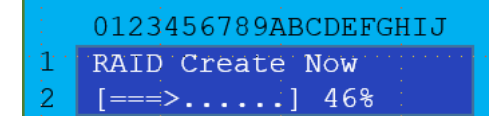

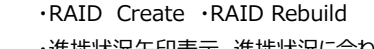

- ・進捗状況矢印表示 進捗状況に合わせて矢印の長さで表示。
- ・パーセント表示 0%から始まり100%まで表示します。

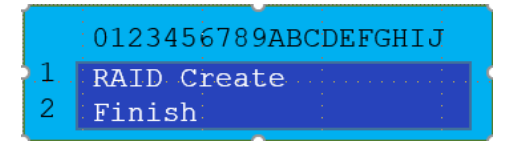

・Finish 終了すると Finish と表示されます。

・何か LCM ボタンを押すと画面表示が終り、通常のローテーション表示に戻ります。

## 時間と日付の設定がずれている

管理者は、本製品の時間を同期するために NTP サーバーを選択することができます。しかし、本製品が、インターネットにアクセスすることができない場合、時間とタイムゾーンを設定する際に問題が発生することがあります。その場合、 以下の手順を踏みます。

- 1. Web 管理インターフェースにログインします。
- 2. 地域オプション > 日付/時間に移動します。
- 3. システム時刻設定で、手動設定にチェックします。
- 4. 日付、時間およびタイムゾーンを手動で日付/時間から設定します。
- 5. 適用を押下します。

また、本製品がインターネットにアクセスすることができ、デフォルトの NTP サーバー ntp.nict.jp を維持する場合は、 DNS サーバーが正しく入力され、NTP サーバー名が正常に解決されていることを確認してください。(ネットワーク > ホスト設定 > *DNS* 設定 を参照してください)

## Web 管理インターフェースの WebAdmin パスワードを忘れてしまった

本体から Web 管理インターフェースへの admin パスワードをリセットすることができます。

- 1. ペポタンを押して LCM パスワードを入力する(初期値:0000)
- 2. ▲▼を押して Reset Admin Passwd を選択し<3ボタンを押す
- 3. ▲▼を押して Yes を選択し⇔ボタンを押す

## LCM から IP アドレスの設定を変更したい

本体から本製品の IP アドレスを設定することができます。

- 1. < ボタンを押して LCM パスワードを入力します
- 2. ▲▼を押して WAN Settings または LAN Settings を選択しと」ボタンを押します
- 3. 最初に IP アドレスを入力する。▲▼を押して数字またはピリオドを選択し⇔で一字入力、< を選択した状態で ⇔で一字削除となる。入力し終えたら IP アドレスの末尾で空白を選択し⇔を長押しすると確定します。
- 4. 同様にサブネットマスクを入力します
- 5. ESC ボタンを押すと入力を破棄して設定画面から抜けることができます

# 第7章:トラブルシューティング

## ネットワーク IP アドレスを忘れた場合

ネットワーク IP アドレスを忘れてシステムに物理的なアクセスができない場合、本製品 の LCD パネルをみて LAN 1 で表示される IP アドレスに https://XXX.XXX.XXX.XXX でアクセスします。

## アクセス権限設定後もアクセスできない

ファイル共有プロトコルの仕様(SAMBA)として、ファイルサーバー側のアクセス権限を変更した場合、クライアント PC の ログオフし、再度ログインしていただく必要があります。

### 本製品にアクセスできない

【WebAdmin】お客様管理者向け まず以下の内容を確認します。

#### 1.本体故障の可能性

電源コード、LAN ケーブルなどが正しく接続されていることを確認します。 電源が入り、WebUI 管理画面に入ることができるか確認します。 電源が入らない⇒本体故障の可能性があります。電源コードが原因の場合もあります。サポートセンターに連絡

#### をし、本体交換をします。

電源が入るが WebUI にアクセスできない⇒

(1)他のネットワーク機器に問題がないか確認します⇒ネットワーク自体にトラブルがないか、本機だけの問題なのかどうかを確認します。

(2)本機の IP アドレスを確認します⇒アクセスする IP アドレスが変更されていないか確認します。

本体前面の LCD パネルを確認して LAN1 で表示される本機の IP アドレスを確認し、LAN1 に表示される IP アドレスにアクセスします。

LAN1 になにも表示されない⇒(最初から DHCP で使用していた場合)DHCP による IP アドレスの割り当てがうま くできていないか、本体故障の可能性があります。

(最初から固定 IP で使用していた場合)ソフトウェア(OS 自体、設定)の破損、本体の故障の可能性があります。

本体故障の可能性、ソフトウェアの破損のいずれの場合もサポートセンターに連絡してください。

#### 2. HDD の故障の可能性

コントロールパネル>ディスクと RAID>ディスクで HDD の状況を確認します。

Support の項目でヘルスマネジメントが黄色になっていないか確認します。

①全て Green: HDD に問題はないようです。

②Yellow が1つある:1台の HDD 障害まではアクセスは問題なくできます。これ自体がアクセスできない理由では ありません。しかしながら、HDD の故障の恐れがあるため、サポートセンターに連絡し、交換の措置をとります。 ③Yellow が複数ある:RAID ボリュームが対応可能な HDD 障害は1台までです。複数台に及んでいる場合こ れが原因の可能性があります。HDD 障害が複数の場合、RAID によるデータリカバリーができず RAID ボリュームのデ ータは失われます。サポートセンターに連絡し、HDD の交換を行い、外付け HDD バックアップ、クラウド、またはシステ ムフェイルオーバーからのデータ復旧を行います。

#### 3.RAID 暗号化が復号できない可能性

暗号化キー保存の USB メモリが正しく接続されているか確認してください。通常本体前面の USB ポートに接続されています。この USB メモリが接続されていない、または接続されていても暗号化キーが破損、存在しない場合に再起動がされた場合、RAID の暗号化が復号できず RAID ボリュームにアクセスできなくなります。

- ① USB メモリがない⇒ 紛失した際にはご購入が必要です。
- ② USB メモリがある⇒ 一度、挿し直しを行って本体の再起動を行ってください。 再起動を行っても RAID ボリュームにアクセスできない場合次の手順を確認します。
- ③ USB メモリを PC に接続し、アクセスができるか、また XXXXXXXX\_XXXXX.key という暗号化キーファイルが

あるか確認します。

- ④ アクセスができ、暗号化キーファイルを確認できる⇒USB メモリ自体には問題がありません。しかし暗号化キーは 破損した可能性があります。
- ⑤ アクセスができない⇒USB メモリ自体が破損した可能性があります。
- 上記①~⑤いずれの場合もサポートセンターに連絡してください。

## 以上でも解決しない場合

カスタマーサポートセンターへお問い合わせください。

# 補足 A: ブザー・リスト

| 項目                          | ブザーの鳴り方         | 詳細                                                                                |
|-----------------------------|-----------------|-----------------------------------------------------------------------------------|
| AC電源供給停止、UPSからの電源供給開始時      | 5 秒             | AC電源からUPS電源に移行                                                                    |
| AC電源再開/復旧時                  | 3 秒             | AC電源再開/復旧時                                                                        |
| シャットダウン開始時                  | 3 秒             |                                                                                   |
| リブート開始時                     | 2 秒             |                                                                                   |
| NAS OS 7 起動完了時              | 1 秒 + 3x上昇音     |                                                                                   |
| WebUIによるブザー有効時              | 1秒              | WebUIを使用してブザーを有効にすると、ブザーが1秒間オンになり、ブザーがオン<br>になります                                 |
| CPU/システムファンスピードエラー時         | 問題が解決するまで鳴り続けます |                                                                                   |
| RAID デグレード/損傷時              | 問題が解決するまで鳴り続けます |                                                                                   |
| RAIDタスク実行時にリブート/シャットダウンを実施時 | 3 秒             | RAIDがRAIDタスクの作成(フォーマット)/再構築/再同期を実行していて、ユー<br>ザーが電源をオフにするか再起動したい場合、このブザーがトリガーされます。 |
| LANケーブルを抜いた時                | 0.1 秒           |                                                                                   |
| LANケーブルを接続した時               | 0.1 秒           |                                                                                   |
| ネットワークサービス開始時               | 0.1 秒           |                                                                                   |
| 電源オン (BIOS起動)               | 0.1 秒 x1        |                                                                                   |

# 補足 B: RAID の基本

### 概 略

独立ディスク冗長アレイ (RAID) はデータ・セキュリティと高性能を提供する、複数のハードディスクからなるアレイです。 RAID システムは複数のハード・ディスクを同時に利用し、単体性能を超えた高い I/O 性能を実現します。データ・セ キュリティは RAID により強化されます。ハード・ディスクの不具合によるデータの損失は、RAID の他のハードディスク から冗長データが再生されることで最小限に抑えられるからです。

## 利点

RAID は、フォルト・トレランスと冗長データ・ストレージにより、I/O 性能を高めデータ・セキュリティを強化します。

性能の向上

RAID は複数のハードディスクを同時に利用することで、I/O 性能を飛躍的に高めます。

データ・セキュリティ

ハード・ディスク・ドライブの不具合は残念ながら、よくあるでき事です。RAID により、ハードディスクの不具合によるデータの損失は防げます。RAID は別のハードディスクドライブが用意することで、ハード・ディスク・ドライブの不具合によるデータ損失を回避することができるからです。ハードディスクドライブの一台が故障した場合、RAID ボリュームは他のハード・ディスク・ドライブに保存されたデータとパリティからデータを再生することができます。

## RAID レベル

本製品は標準 RAID レベル 1、5 をサポートしています。

RAID 1 (オフィス・ステーション Pro「OS Pro」[4]) RAID 1 は、すべてのデータを一方のハード・ディスク・ドライブからもう一方のハード・ディスク・ドライブにミラリングすることで、完全なデータ・リダンダンシを提供します。 RAID 1 は完全なデータ・セキュリティという点では優れています。

RAID 5 (オフィス・ステーション Pro「OS Pro」[8]/[12]) RAID 5 の提供するデータ・セキュリティは、同時に多くの小さな I/O トランザクションを実行するネットワーク、またオフ ィス・オートメーションやオンライン・カスタマ・サービスのような、データ・セキュリティを必要とするアプリケーションに最も適しています。読取り要求が高く、書込み要求の低いアプリケーションにも使用します。

RAID 5 にはバイト・レベルのディスク・ストライピングがあり、パリティ情報は複数のハード・ディスク・ドライブに書き込ま れます。ハード・ディスクが故障した場合、システムは他の各ハード・ディスクに保存されたパリティを使用してすべての失 われた情報を再生します。

# 補足 C: システムフェイルオーバーQ&A

Q1. オフィス・ステーション Pro 「OS Pro」のシステムフェイルオーバーとはどういうものですか?

A1.同じオフィス・ステーション Pro(同じモデル、HDD 同容量、同一ファームウェアバージョン)を2 台用意し、1 台をア クティブ機、もう一台をスタンバイ機とします。オフィス・ステーション Pro 同士は LAN3 ポートでダイレクトに LAN ケーブ ルで結ばれお互いに信号を常時だしハートビート(死活管理)により監視しています。

2 台のオフィス・ステーション Pro に共通なバーチャル IP を設定して普段はそこにアクセスしてファイルを保存したり設定したりします。

バーチャル IP への操作は全てアクティブ機に転送されます。

通常夜間などのオフィス・ステーション Pro を使用していない時間帯にアクティブ機からスタンバイ機にデータが送られ同期します。

スタンバイ機はアクティブ機のクローンというわけです。

もし何かトラブルが起きアクティブ機がダウンしてしまった場合、スタンバイ機はアクティブ機を常時監視しています。 正常動作確認の時間と1回~5回の確認(最短30秒-最長10分)をもってもアクティブ機が復旧しない場合、 スタンバイ機がアクティブ機の代理として即座に入れ替わります。バーチャル IP でアクセスしているため、ユーザーはNオ フィス・ステーション Pro本体が入れ替わっていても変わらずバーチャル IP でのアクセスを継続できます。システムフェイ ルオーバーの最大の特徴はこの即応性にあります。 外付け HDD バックアップやクラウドバックアップなど本製品には複数 のデータ復旧手段がありますが、どれも一定の復旧時間がかかるため数分程度の時間で代替機を提供できることが特 徴となります。(※最後の同期後に、アクティブ機に保存されたデータについてはどの手段でも復旧できません。)

ダウンしたアクティブ機はサポートセンターへ連絡し、本体交換、HDD 交換など必要な復旧措置を行い、現アクティブ 機(旧スタンバイ機)をアクティブ機に、復旧した旧アクティブ機をスタンバイ機と役割りを入れ替えて再設定を行い、 再びシステムフェイルオーバーを再構築しなおします。(旧スタンバイ機がアクティブ機の代理中にデータの書き込みが 行われオフィス・ステーション Pro のデータは旧スタンバイ機の方が最新のデータを保有しているため)

そして夜間同期によりスタンバイ機(クローン)として動作します。

この2台体制で本製品はお客様のデータを強力に保護、バックアップいたします。

※再起動、シャットダウン、停電など不測の電源喪失による不正なシャットダウン、ファームウェアのアップデートに伴う再 起動など本体自体のトラブルとは言えないフェイル(故障ではないため、故障と認識せずにフェイルオーバーするべきでは ない事象)により、不必要なシステムフェイルオーバーが起こってしまわないように、再起動などに関係するタイミングでは 設定した正常動作確認の時間、間隔とは異なる動作確認間隔(180 秒)によって監視、制御されています。

Q2.アクティブ機がダウンした場合はスタンバイ機が代理を務めます。ではスタンバイ機がダウンした場合は? A2.メインとなるオフィス・ステーション Pro はアクティブ機であり、アクティブ機がスタンバイになることはありません。 スタンバイ機を復旧させ、再度設定し、システムフェイルオーバーを再構築します。

Q3.アクティブ機とスタンバイ機のデータの同期とデータが失われる可能性は? A3.アクティブ機とスタンバイ機のデータの同期は設定間隔(5分~毎週で設定)で実施されます。

システムフェイルオーバーが発生したタイミングによっては、スタンバイ機への同期ができていないデータは失われます。

| 項目               | ステータスLED状況 | 説明                     |
|------------------|------------|------------------------|
| システム起動1          | LED 消灯     | BIOSが起動し、カーネルを読み込み中    |
| システム起動2          | 白色LED 点滅   | カーネルモジュールを読み込み中、SDKを開始 |
| システム起動完了         | LED 消灯     | システムは起動完了              |
| システムシャットダウン/リブート | 白色LED 点滅   | システムシャットダウン中またはリブート中   |
| RAIDヘルス          | LED 消灯     | RAIDヘルスは問題ありません        |
| RAID縮退/損傷        | 赤色LED 点灯   | RAIDは縮退状態または損傷を受けています  |
| RAID再構築          | LED 消灯     | RAIDは再構築中              |
| RAID容量警告         | 白色LED 点滅   | RAID容量の90%以上を使用しています   |
| ファームウェアアップデート中   | 白色LED 点滅   | ファームウェアをアップデート中        |

# 補足 D: システム LED 表示リスト